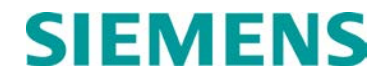

# INSTALLATION AND INSTRUCTION MANUAL

# WAYSIDE INSPECTOR, P/N A81000

SEPTEMBER 2016

DOCUMENT NO. SIG-00-16-03 VERSION A

Siemens Industry, Inc., Rail Automation 9568 Archibald Ave., Suite 100, Rancho Cucamonga, California 91730 1-800-793-7233

Copyright © 2016 Siemens Industry, Inc., Rail Automation All rights reserved

PRINTED IN U.S.A.

### **PROPRIETARY INFORMATION**

Siemens Industry, Inc., Rail Automation (Siemens) has a proprietary interest in the information contained herein and, in some instances, has patent rights in the systems and components described. It is requested that you distribute this information only to those responsible people within your organization who have an official interest.

This document, or the information disclosed herein, shall not be reproduced or transferred to other documents or used or disclosed for manufacturing or for any other purpose except as specifically authorized in writing by **Siemens**.

### TRANSLATIONS

The manuals and product information of Siemens are intended to be produced and read in English. Any translation of the manuals and product information are unofficial and can be imprecise and inaccurate in whole or in part. Siemens does not warrant the accuracy, reliability, or timeliness of any information contained in any translation of manual or product information from its original official released version in English and shall not be liable for any losses caused by such reliance on the accuracy, reliability, or timeliness of such information. Any person or entity who relies on translated information does so at his or her own risk.

### WARRANTY INFORMATION

Siemens Industry, Inc., Rail Automation warranty policy is as stated in the current Terms and Conditions of Sale document. Warranty adjustments will not be allowed for products or components which have been subjected to abuse, alteration, improper handling or installation, or which have not been operated in accordance with Seller's instructions. Alteration or removal of any serial number or identification mark voids the warranty.

### SALES AND SERVICE LOCATIONS

Technical assistance and sales information on **Siemens Industry, Inc., Rail Automation** products may be obtained at the following locations:

| Siemens Industry, Inc., Rail Automation |                                 |  |
|-----------------------------------------|---------------------------------|--|
| 2400 NELSON MIL                         | LER PARKWAY                     |  |
| LOUISVILLE, KENTUCKY 40223              |                                 |  |
| TELEPHONE:                              | (502) 618-8800                  |  |
| FAX:                                    | (502) 618-8810                  |  |
| SALES & SERVIC                          | E: (800) 626-2710               |  |
| WEB SITE:                               | http://www.rail-automation.com/ |  |

 Siemens Industry, Inc., Rail Automation

 939 S. MAIN STREET

 MARION, KENTUCKY 42064

 TELEPHONE:
 (270) 918-7800

 CUSTOMER SERVICE:
 (800) 626-2710

 TECHNICAL SUPPORT:
 (800) 793-7233

 FAX:
 (270) 918-7830

### **DOCUMENT HISTORY**

| Version | Release<br>Date | Sections<br>Changed | Details of Change |
|---------|-----------------|---------------------|-------------------|
| A       | 09/22/16        |                     | Initial release   |
|         |                 |                     |                   |

### NOTES, CAUTIONS, AND WARNINGS

Throughout this manual, notes, cautions, and warnings are frequently used to direct the reader's attention to specific information. Use of the three terms is defined as follows:

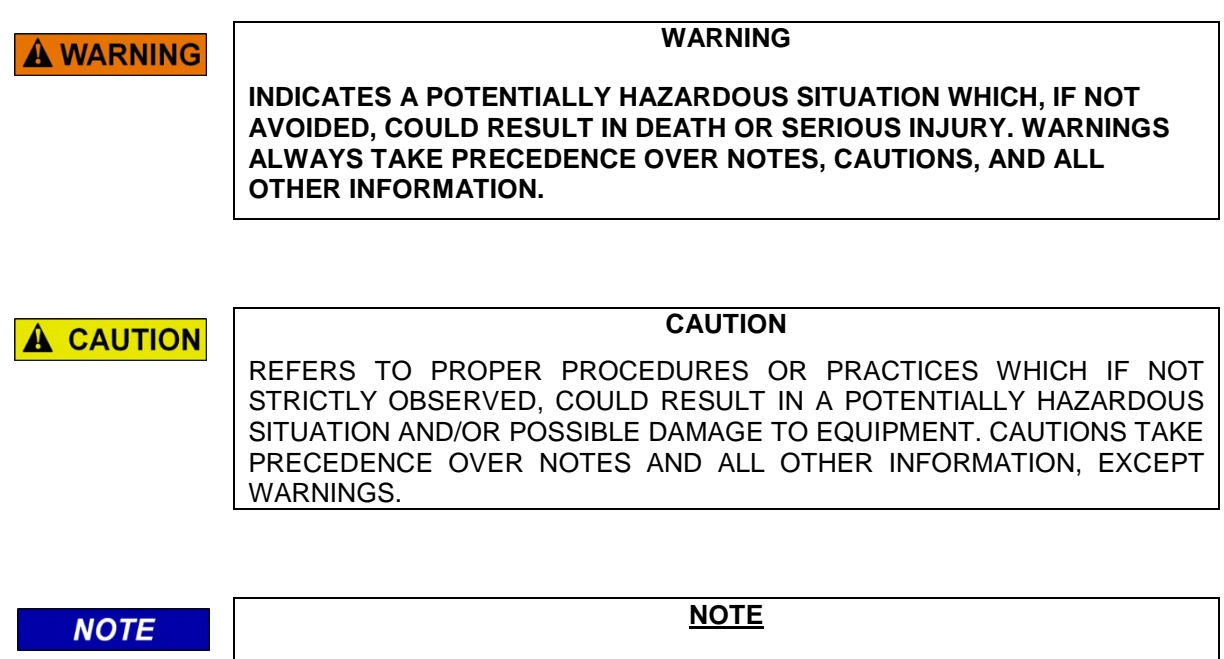

Generally used to highlight certain information relating to the topic under discussion.

If there are any questions, contact Siemens Industry Inc., Rail Automation Application Engineering.

### **ELECTROSTATIC DISCHARGE (ESD) PRECAUTIONS**

Static electricity can damage electronic circuitry, particularly low voltage components such as the integrated circuits commonly used throughout the electronics industry. Therefore, procedures have been adopted industry-wide which make it possible to avoid the sometimes invisible damage caused by electrostatic discharge (ESD) during the handling, shipping, and storage of electronic modules and components. Siemens Industry, Inc., Rail Automation has instituted these practices at its manufacturing facility and encourages its customers to adopt them as well to lessen the likelihood of equipment damage in the field due to ESD. Some of the basic protective practices include the following:

- Ground yourself before touching card cages, assemblies, modules, or components.
- Remove power from card cages and assemblies before removing or installing modules.
- Remove circuit boards (modules) from card cages by the ejector lever only. If an ejector lever is not provided, grasp the edge of the circuit board but avoid touching circuit traces or components.
- Handle circuit boards by the edges only.
- Never physically touch circuit board or connector contact fingers or allow these fingers to come in contact with an insulator (e.g., plastic, rubber, etc.).
- When not in use, place circuit boards in approved static-shielding bags, contact fingers first. Remove circuit boards from static-shielding bags by grasping the ejector lever or the edge of the board only. Each bag should include a caution label on the outside indicating static-sensitive contents.
- Cover workbench surfaces used for repair of electronic equipment with static dissipative workbench matting.
- Use integrated circuit extractor/inserter tools designed to remove and install electrostaticsensitive integrated circuit devices such as PROM's (OK Industries, Inc., Model EX-2 Extractor and Model MOS-40 Inserter (or equivalent) are highly recommended).
- Utilize only anti-static cushioning material in equipment shipping and storage containers.

For information concerning ESD material applications, please contact the Technical Support Staff at 1-800-793-7233. ESD Awareness Classes and additional ESD product information are also available through the Technical Support Staff.

### TABLE OF CONTENTS

| Section    | Title                                                             | Page |
|------------|-------------------------------------------------------------------|------|
|            | PROPRIETARY INFORMATION                                           | ii   |
|            | TRANSLATIONS                                                      | ii   |
|            | WARRANTY INFORMATION                                              | ii   |
|            | SALES AND SERVICE LOCATIONS                                       | ii   |
|            | DOCUMENT HISTORY                                                  | iii  |
|            | NOTES, CAUTIONS, AND WARNINGS                                     | iv   |
|            | ELECTROSTATIC DISCHARGE (ESD) PRECAUTIONS                         | v    |
| CHAPT      | ER 1 – INTRODUCTION                                               |      |
| 1.1        | PURPOSE                                                           |      |
| 1.2        | SCOPE                                                             |      |
| 1.3        | ABBREVIATIONS AND ACRONYMS                                        |      |
| 1.4        | REFERENCES                                                        |      |
| CHAPT      | ER 2 - OVERVIEW                                                   | 2-1  |
| CHAPT      | ER 3 – HARDWARE                                                   |      |
| 3.1        | POWER INPUT AND ECD                                               |      |
| 3.2        | ISOLATED POWER OUTPUT                                             |      |
| 3.3        | ON-SITE PERSONNEL BUTTON & BEEPER                                 |      |
| 3.4        | APPLICATION LEDS                                                  |      |
| 3.5        | STATUS LEDS                                                       |      |
| 3.6        | ETHERNET INTERFACE LEDS                                           |      |
| 3.7        | COMMS SERIAL INTERFACE                                            |      |
| 3.8        | HARDWARE EXPANSION SLOT                                           |      |
| 3.9        | DIGITAL INPUTS                                                    |      |
| 3.10       | BATTERY INPUTS                                                    |      |
| 3.11       | RELAY OUTPUTS                                                     |      |
| 3.12       | AC POWER MONITOR AND CONTROL                                      |      |
| 3.13       | DIAGNOSTIC SERIAL INTERFACE                                       |      |
| 3.14       | MOUNTING                                                          |      |
| CHAPT      | ER 4 – ANCILLARY EQUIPMENT                                        | 4-1  |
| 4.1<br>CON | WAYSIDE INSPECTOR APPLICATION GUIDELINES & MCF<br>FIGURATION TOOL | 4-1  |
| 4.2        | GROUND FAULT TESTER 2 (GFT2)                                      | 4-1  |
| 4.3        | CROSSING BATTERIES                                                |      |

| 4.4     | BATTERY CHARGERS                                   | 4-2         |
|---------|----------------------------------------------------|-------------|
| 4.5     | AC POWER                                           | 4-3         |
| 4.6     | GRADE CROSSING PREDICTOR MODEL 4000 OR 5000 (MODEL | _ 4000/5000 |
| gcp)    | 4-3                                                |             |
| 4.6.1   | System Configurations                              | 4-3         |
| 4.6.2   | Standard Features                                  | 4-3         |
| 4.7     | CROSSING WARNING SYSTEM (CROSSING CONTROLLER OR    | RELAY       |
| BASED)  | 4-4                                                |             |
| 4.8     | WIRELESS MAGNETOMETER (WIMAG) SYSTEM               | 4-4         |
| 4.9     | WEB USER INTERFACE                                 | 4-5         |
| 4.10    | BACK OFFICE INTERFACE                              | 4-5         |
| CHAPTER | 5 – MENUS & PROGRAMMING                            | 5-1         |
| 5.1     | CONFIGURATION                                      | 5-1         |
| 5.1.1   | Site Configuration                                 |             |
| 5.1.2   | MCF Configuration                                  |             |
| 5.1.2   | .1 General Configuration                           | 5-3         |
| 5.1.2   | .2 Digital Input Configuration                     | 5-5         |
| 5.1.2   | .3 Battery Input Configuration                     | 5-6         |
| 5.1.2   | .4 Relay Output Configuration                      | 5-8         |
| 5.1.2   | .5 GCP Interface Configuration                     | 5-10        |
| 5.1.2   | .6 WiMag Configuration                             |             |
| 5.1.2   | .7 Speed Measurement                               |             |
| 5.1.2   | .8 Logic Configuration                             |             |
| 5.1.2   | .9 State Names                                     |             |
| 5.1.Z   | Notworking                                         |             |
| 513     | 1 Comme Interface                                  |             |
| 513     | 2 Domain Name System                               |             |
| 513     | 3 ATCS/IP Field Protocol                           |             |
| 5.1.4   | Log Setup                                          | 5-25        |
| 5.1.4   | .1 Diagnostic Logging                              |             |
| 5.1.5   | ATCS Message Routing                               |             |
| 5.1.6   | Time Management                                    | 5-27        |
| 5.1.7   | Security                                           | 5-28        |
| 5.1.7   | .1 Password                                        | 5-28        |
| 5.1.7   | .2 WebUI Configuration                             | 5-29        |
| 5.1.8   | Set to Default                                     | 5-30        |
| 5.2     | STATUS MONITOR                                     | 5-31        |
| 5.2.1   | Digital Inputs                                     | 5-31        |
| 5.2.2   | Battery Inputs                                     | 5-32        |
| 5.2.3   | Relay Outputs                                      | 5-33        |
| 5.2.4   | AC Power Input and Controls                        | 5-34        |
| 5.2.5   | GCP Status                                         | 5-35        |
| 5.2.6   | Internal Temperature                               | 5-36        |
| 5.2.7   | Network Status                                     | 5-37        |
| 5.2.8   | LED Status                                         |             |
| 5.2.9   | WINAD Status                                       | 5-39        |

| 40<br>41<br>42<br>43<br>44<br>44                         |
|----------------------------------------------------------|
| 45<br>46<br>47<br>48<br>49<br>50<br>51                   |
| 51<br>52<br>53<br>54<br>55<br>56<br>57<br>58<br>59<br>60 |
| 3-1                                                      |
| 3-1                                                      |
| 3-2                                                      |
| s<br>5-2<br>5-3                                          |
| 4 4 4 4 4 4 4 4 4 5 5 5 5 5 5 5 5 5 5 5                  |

# **CHAPTER 1 – INTRODUCTION**

### 1.1 PURPOSE

This manual provides the information needed by field maintainers and crossing installation teams to install and correctly wire the Wayside Inspector (WI) to crossings. This manual provides installation instructions and wiring of the WI to AC power, batteries, battery chargers, crossing warning systems including the Solid State Crossing Controller (SSCC), relay controlled crossing wiring, Grade Crossing Predictor (GCP) connections, the Ground Fault Tester 2, and Wireless Magnetometers.

### 1.2 SCOPE

This manual focuses on installation and connection of the WI. It is useful to crossing installers and field maintenance personnel intending to use the WI in crossing monitoring. This manual does not address any railroad specific crossing guidelines. This manual provides an overview of the programming, but should not be used as a guide to the programming of the WI. For application guidelines, see the Wayside Inspector Application Guideline Manual, SIG-00-16-05.

### 1.3 ABBREVIATIONS AND ACRONYMS

| APPLICATION<br>ENGINEER | Application Engineer                                            |
|-------------------------|-----------------------------------------------------------------|
| AP                      | Access Point                                                    |
| AREMA                   | American Railway Engineering and Maintenance-of-way Association |
| CFR                     | Code of Federal Regulations                                     |
| DCE                     | Data Communication Equipment                                    |
| DHCP                    | Dynamic Host Configuration Protocol                             |
| DNS                     | Domain Name System                                              |
| DTE                     | Data Terminal Equipment                                         |
| ECD                     | External Configuration Device                                   |
| GCP                     | Grade Crossing Predictor                                        |
| GFT                     | Ground Fault Tester                                             |
| IP                      | Internet Protocol                                               |
| IPv4                    | Internet Protocol version 4                                     |
| IPv6                    | Internet Protocol version 6                                     |
| MCF                     | Module Configuration File                                       |
| MCT                     | MCF Configuration Tool                                          |
| PoE                     | Power over Ethernet                                             |
| TCP                     | Transmission Control Protocol                                   |

UDP User Datagram Protocol

UI User Interface

WI Wayside Inspector

WiMag Wireless Magnetometer

# 1.4 REFERENCES

| <u>Component</u>                       | Manual Title                                                                           | Document Number  |
|----------------------------------------|----------------------------------------------------------------------------------------|------------------|
| Battery Charger                        | Battery Charger SJ Battery Chargers                                                    |                  |
|                                        | Model 4000 Grade Crossing Predictor<br>(Model 4000 GCP) Field Manual                   | SIG-00-08-10     |
| Model 4000 Grade<br>Crossing Predictor | Model 4000 Grade Crossing Predictor Plus<br>(Model 4000 GCP Plus) Field Manual         | SIG-00-12-68     |
|                                        | Microprocessor Based Model 4000 Grade Crossing Predictor Family Application Guidelines | SIG-00-08-06     |
| Model 5000 Grade                       | Model 5000 Grade Crossing Predictor<br>(Model 5000 GCP) Field Manual                   | SIG-00-13-03     |
| Crossing Predictor                     | Microprocessor Based Model 5000 Grade Crossing Predictor Family Application Guidelines | SIG-00-13-04     |
|                                        | Ground Fault Tester, A80297-01, -02, -03                                               | SIG-00-03-05-003 |
| Glound Fault Tester                    | Ground Fault Tester 2 (GFT2), A81010-01, -02                                           | SIG-00-15-06     |
|                                        | Solid State Crossing Controller IIIA (SSCCIIIA)<br>A91160 & 91165                      | SIG-00-02-12     |
| Solid State Crossing<br>Controller     | Solid State Crossing Controller III Plus (SSCCIIIPlus)<br>A91190 & 91195               | SIG-00-02-03     |
|                                        | Solid State Crossing Controller IV (SSCCIV)<br>A91210 & 91215                          | SIG-00-03-02     |
| Wayside Alarm<br>Management System     | Wayside Alarm Management System (WAMS)<br>Test and Inspection Management               | SIG-00-07-08     |
| Wayside Inspector                      | Wayside Inspector Application Guidelines                                               | SIG 00-16-05     |

# **CHAPTER 2 - OVERVIEW**

### **A** WARNING

### WARNING

THE WAYSIDE INSPECTOR IS A NON-VITAL PRODUCT. CAUTION MUST BE TAKEN WHEN INTERFACING THE WAYSIDE INSPECTOR TO ANY VITAL SIGNAL OR CROSSING EQUIPMENT AS THE WAYSDE INSPECTOR CANNOT BE USED TO PERFORM, EITHER DIRECTLY OR INDIRECTLY, ANY VITAL FUNCTIONS. ENSURE THE WAYSIDE INSPECTOR IS INSTALLED PER MANUFACTURER'S INSTRUCTIONS, AND/OR ALL EQUIPMENT INTERCONNECTIONS ARE IN COMPLIANCE WITH RAILROAD PROCEDURES AND SPECIFICATIONS.

The Wayside Inspection system automates periodic inspections for crossings. The system focuses on the following inspections: Grounds (CFR, Title 49, §234.249), Standby Power (CFR, Title 49, §234.251), and Warning Time (CFR, Title 49, §234.259) Inspections.

To achieve those goals, the system uses the Wayside Inspector (WI), installed at the crossing, to test standby power, test for grounds, monitor the crossing, and test warning time,. The Wayside Inspector monitors the state of discrete I/O signals, battery voltages, and AC power at a crossing. From that information, the Wayside Inspector analyzes the operation of the crossing warning system and automatically performs periodic inspections of the crossing warning system. The Wayside Inspector can send alarms and automated inspection results to the backoffice system using several possible communications methods. The inspections are performed by the Wayside Inspector by executing application programmable logic Figure 2-1 shows the context of the WI installed at a crossing.

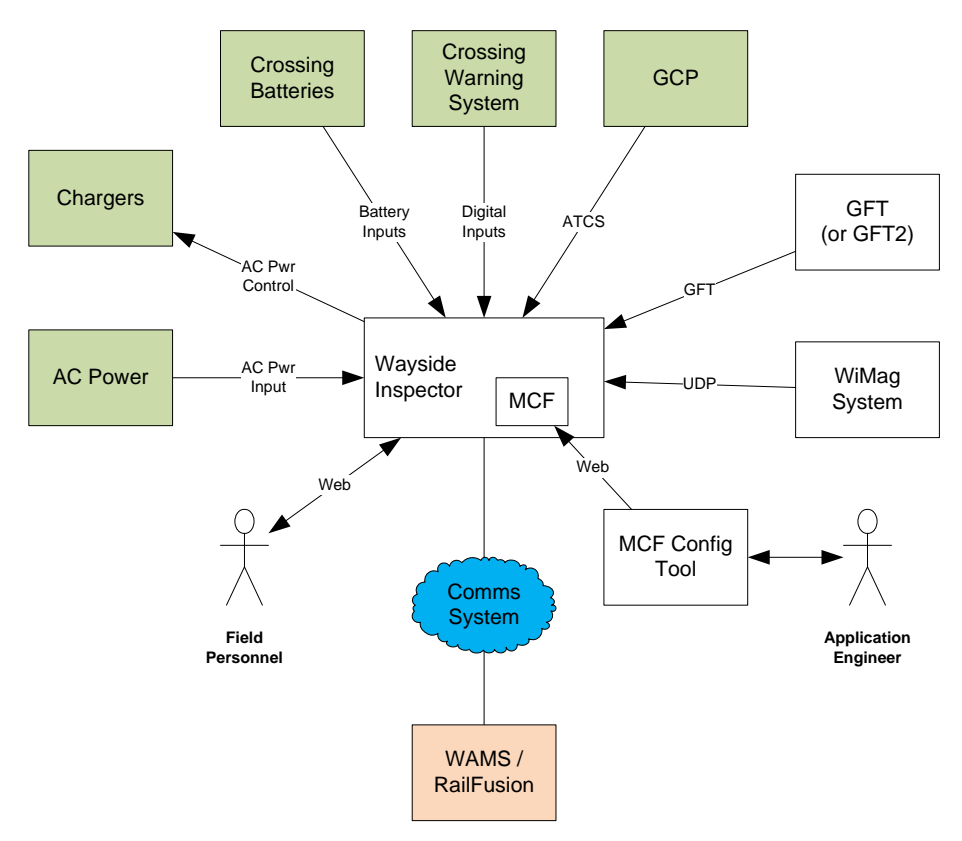

Figure 2-1: Context of Wayside Inspector Installed at Crossing

The WI monitors the crossing warning system I/O using digital inputs. The WI monitors the battery system voltages using analog inputs. The WI can turn off the battery chargers using an AC power control relay. The WI monitors the system for ground faults using the Siemens Ground Fault Tester 2(GFT2).

If the crossing uses a Siemens GCP, the WI can receive crossing statuses over a message interface instead of using input wiring. In addition, the WI can receive train speed and direction information in GCP messages.

In situations where the typical crossing I/O cannot provide the direction our route information needed for the warning time test, the installation can add Wireless Magnetometer (WiMag) sensors to detect trains. The WI can receive the WiMag sensor statuses over a network.

Field personnel can interact with the WI using a web browser user interface. The UI allows field personnel to adjust system settings, view status, view inspection results, download logs, etc.

Because each location (or class of locations) is different, the WI uses programmable logic to execute the inspections. The logic is loaded into the WI as a Module Configuration File (MCF). The MCF includes configuration settings and relay logic. An Application Engineer defines the logic and settings using the MCF Configuration Tool (MCT).

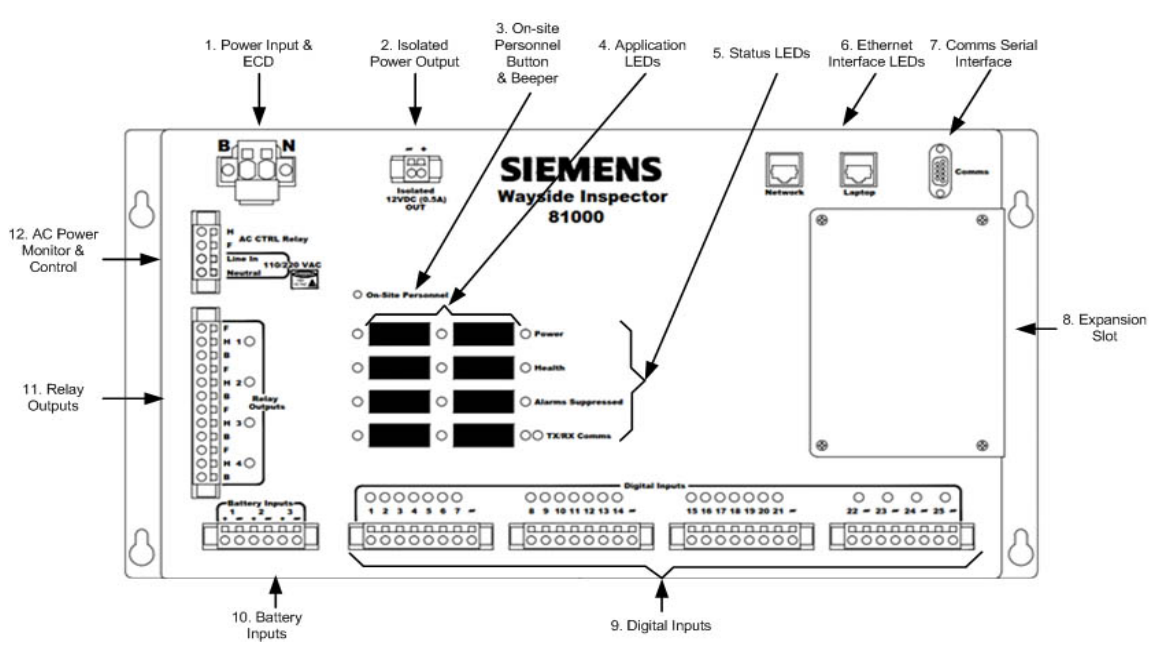

## **CHAPTER 3 – HARDWARE**

The Wayside Inspector (WI) has the following connections and components:

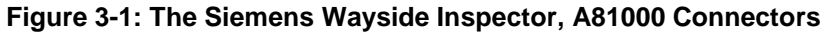

The WI has the following connectors:

| Table 3-1: W | ayside Inspector | Connectors |
|--------------|------------------|------------|
|--------------|------------------|------------|

| No. | Name                                | No. | Name                         |
|-----|-------------------------------------|-----|------------------------------|
| 1.  | Power Input & ECD                   | 2.  | Isolated Power Output        |
| 3.  | On-site Personnel Button and Beeper | 4.  | Application LEDs             |
| 5.  | Status LEDs                         | 6.  | Ethernet Interface LEDs      |
| 7.  | Comms Serial Interface              | 8.  | Expansion Slot               |
| 9.  | Digital Inputs                      | 10. | Battery Inputs               |
| 11. | Relay Outputs                       | 12. | AC Power Monitor and Control |

### 3.1 POWER INPUT AND ECD

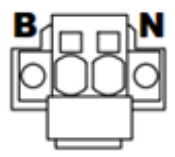

Figure 3-2: Power Input and ECD Connector

The WI is connected to the 12 VDC (nominal) battery banks as shown in Section 5. The WI power supply supplies 2000 VRMS isolation and complies with AREMA power supply standards.

The WI monitors the applied power using an internal battery input circuit, which eliminates the need to wire the input power battery bank to an external battery input. Table 3-2 shows the power input specifications.

| Parameter                   | Value Range            |
|-----------------------------|------------------------|
| Input Voltage Range         | 8.0 – 20.0 VDC         |
| Input Current               | 3.0A max @ 13.8 VDC    |
| Reverse Polarity Protection | Up to 16 VDC           |
| Isolation                   | 2000 VRMS, 60 Hz, 60 s |

| Table 3-2: | Power | Input S | pecifications |
|------------|-------|---------|---------------|
|------------|-------|---------|---------------|

The External Configuration Device (ECD) allows field personnel to replace the WI with a new unit without re-configuring it. The ECD is attached to the power input connector. The WI is compatible with both the original A80519 ECD and the A81006 ECD.

### 3.2 ISOLATED POWER OUTPUT

The WI provides 12VDC (nominal) isolated power output. The isolated power can be used to power external communication equipment such as cell modems.

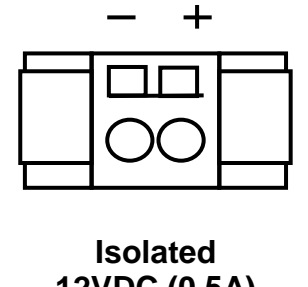

12VDC (0.5A) OUT

### Figure 3-3: Isolated Power Output

Table 3-3 lists the specification for the output power.

### Table 3-3: Isolated Power Output Specifications

| Parameter                             | Value Range                             |
|---------------------------------------|-----------------------------------------|
| Voltage                               | 12.0VDC nominal (follows input voltage) |
| Current Limit                         | 0.5A max at 12.0VDC                     |
| Short Circuit/Over Current Protection | Yes                                     |
| Isolation                             | 2000 VRMS, 60 Hz, 60 s                  |

### 3.3 ON-SITE PERSONNEL BUTTON & BEEPER

The WI has an On-site Personnel button, which field personnel use to active Maintainer on Site mode.

### **O On-Site Personnel**

### Figure 3-4: On-site Personnel Button

Maintainer on Site mode allows field personnel to test and modify the crossing without sending erroneous alarm messages to the office. When field personnel press the On-site Personnel button, the WI goes into Maintainer on Site mode and starts a timer. The WI will not send alarm messages to the office while in Maintainer on Site mode. The WI returns to normal operation when the timer expires. The Alarms Suppressed LED will be on while the WI is in Maintainer on Site mode. The maintainer may re-start the timer for Maintainer on Site mode by pressing the On-Site Personnel button again, at any time.

The WI has an internal beeper. The beeper will "chirp" when the user presses the On-site Personnel pushbutton to provide audible feedback. The MCF may also control the beeper for application-specific functions.

### 3.4 APPLICATION LEDS

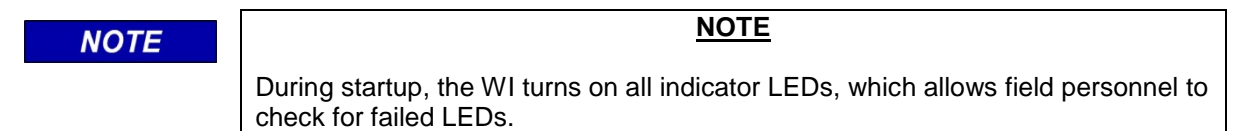

The WI has eight application programmable LEDs available to the program logic. The eight LEDs are red color. The application logic in the MCF determines the function of the Application LEDs. There is space next to each LED to add a sticker or write in the LEDs intended function.

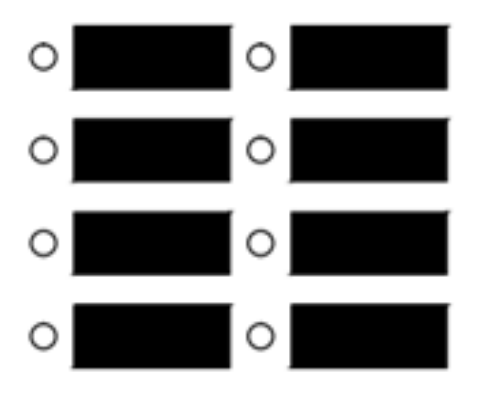

Figure 3-5: Application LEDs

### 3.5 STATUS LEDS

The WI has LEDs to display system status information.

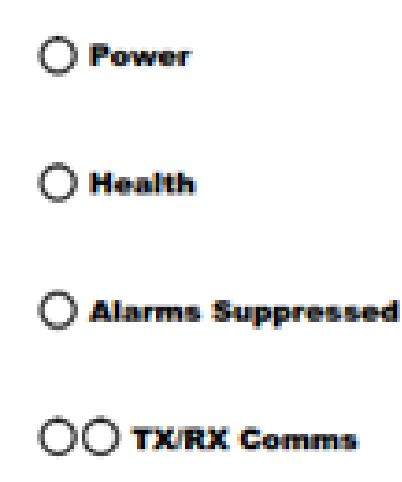

Figure 3-6: Status LEDs

The Power LED is green and driven by hardware. It turns on when power is applied to the WI.

The Health LED is green and driven by software. The Health LED turns on for one second and off for one second when the system is healthy. The Health LED flashes faster when there is a detected hardware problem.

The Alarms Suppressed LED is yellow and driven by software. It turns ON while in Maintainer on Site mode and alarms are suppressed. Field personnel activate Maintainer on Site mode by pressing the Onsite Personnel button (see section 6-20 for a description of Maintainer on Site mode). The WI software must see the button change from "pressed" to "not pressed" to activate the mode. That prevents a failed button from leaving the unit in Maintainer on Site mode permanently.

The TX/RX Comms LEDs are green and red and driven by software. The green TX LED briefly flashes when the WI sends a data packet on the Comms serial interface. The red RX LED briefly flashes when receiving a valid data packet.

### 3.6 ETHERNET INTERFACE LEDS

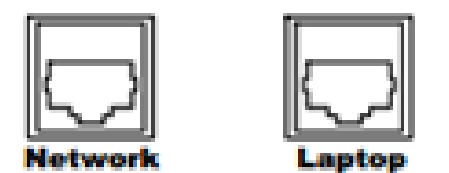

Figure 3-7: Ethernet Interfaces

The Laptop and Network Ethernet connectors each include a yellow and a green LED, which are driven by hardware. The network connection is generally used to receive and transmit the status of the WI. The Laptop port is used when field maintenance personnel view the status of tests and equipment via the Web User Interface (web u/i). The yellow LED shows Ethernet link-up status. The yellow LED turns on when Ethernet link-up is established. The green LED shows Ethernet activity. The green LED briefly flashes when Ethernet frames are received or transmitted.

### 3.7 COMMS SERIAL INTERFACE

The WI has one serial interface, which uses a DB9 male connector with a standard DTE pin arrangement. Table 3-4 lists the Comms serial port specifications.

| Parameter    | Value Range              |
|--------------|--------------------------|
| Baud Rate    | Up to 115,200            |
| Line Levels  | RS-232 only              |
| Clock Modes  | Asynchronous only        |
| Flow Control | RTS/CTS, Modem, XON/XOFF |
| Isolation    | 2000VRMS, 60Hz, 60s      |

### **Table 3-4: Comms Serial Port Specifications**

### Table 3-5: Comms Serial Port Pin Configuration

| Pin | I/O | Function                  |  |
|-----|-----|---------------------------|--|
| 1   | I   | Carrier Detect (CD)       |  |
| 2   | I   | Receive Data (RXD)        |  |
| 3   | 0   | Transmit Data (TXD)       |  |
| 4   | 0   | Data Terminal Ready (DTR) |  |
| 5   | N/A | Ground (GND)              |  |
| 6   | l   | Data Set Ready (DSR)      |  |
| 7   | 0   | Request To Send (RTS)     |  |
| 8   | I   | Clear To Send (CTC)       |  |
| 9   | N/A | No Connect                |  |

### 3.8 HARDWARE EXPANSION SLOT

The WI has one hardware expansion slot.

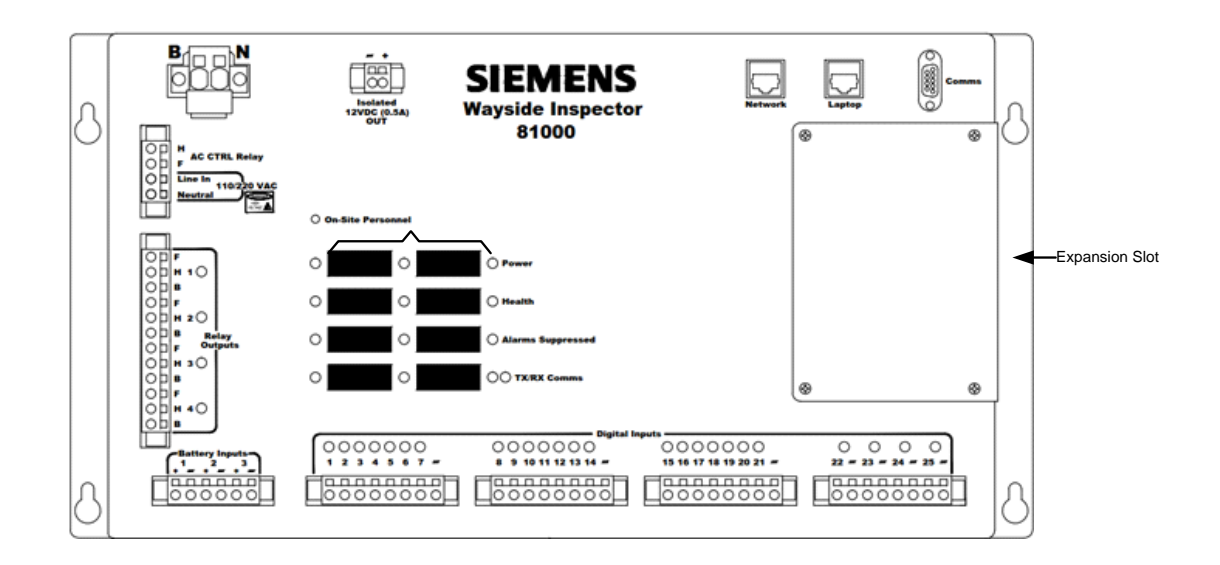

### Figure 3-8: Hardware Expansion Slot

As of this writing, no expansion cards have been developed. Future expansion options include communication interfaces or specialized I/O.

### 3.9 DIGITAL INPUTS

The WI has 25 digital inputs. The unit has 3 groups of 7 inputs per group. Each group shares a common negative and is isolated from the rest of the system but not to inputs within the same group. There are 4 additional digital inputs, which are individually isolated with independent negatives. The installation may wire vital signals directly to digital inputs as long as the installation follows strict wiring guidelines specified in this manual in CHAPTER 6.

Each input has its own LED indicator to display the state of that input, as determined by software (the LEDs are not directly hardware driven).

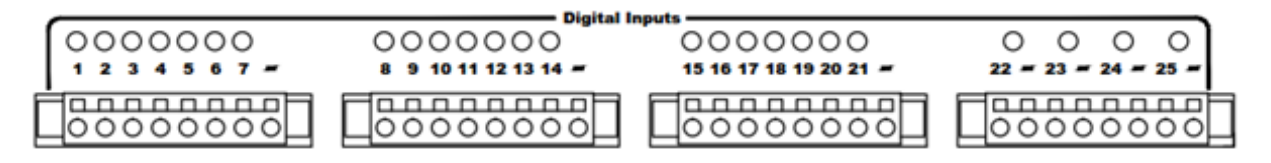

Figure 3-9: Digital Input Connectors and LEDs

Table 3-6 lists the specifications for the digital inputs:

| Table 3-6 | : Digital | Input | Specifications |
|-----------|-----------|-------|----------------|
|-----------|-----------|-------|----------------|

| Parameter                   | Value Range              | Comments                    |  |
|-----------------------------|--------------------------|-----------------------------|--|
| Voltage Range               | 0 – 120V (AC or DC)      |                             |  |
| ON Threshold                | 4.0VDC                   | See Note                    |  |
| OFF Threshold               | 1.0VDC                   | See Note                    |  |
| Reverse Polarity Protection | Full input voltage range | Reverse polarity always OFF |  |
| Isolation                   | 2000VRMS, 60Hz, 60s      |                             |  |

### NOTE

### NOTE

The specified ON and OFF DC voltage thresholds apply to the input circuit hardware. The WI executive software further samples and de-bounces the input to determine the reported input state. The ON and OFF voltage thresholds do not apply when monitoring AC voltage. The system may not reliably detect AC voltage below about 14.0 VRMS and specific de-bounce settings are required to correctly report AC input states.

See 5.1.2 for a description of digital input processing and programming.

### 3.10 BATTERY INPUTS

The WI has 4 battery inputs. Three battery inputs are externally accessible through a WAGO connector. One battery input is internally connected to the power input. The battery inputs are designed to monitor battery banks with voltages ranging up to 36VDC.

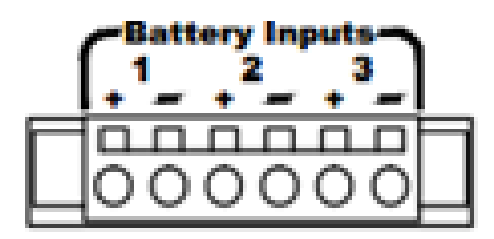

Figure 3-10: Battery Input Connector

Table 3-7 lists the specifications for the battery inputs.

### **Table 3-7: Battery Input Specifications**

| Parameter     | Value Range         |
|---------------|---------------------|
| Voltage Range | 0 – 36VDC           |
| Isolation     | 2000VRMS, 60Hz, 60s |

### 3.11 RELAY OUTPUTS

The WI has 4 general purpose non-vital relay outputs. Each relay includes both the front (F) and back (B) contacts for normally open (H to F) or normally closed (H to B) wiring options. LED indicators display the status of each relay, as commanded by software (the LEDs are not directly hardware driven).

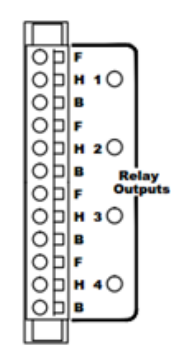

Figure 3-11: Relay Output Connector and LEDs

Figure 3-12 shows the internal relay hardware:

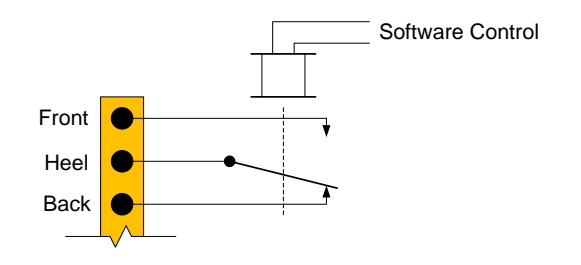

Figure 3-12: Relay Output Hardware Internals

Table 3-8 lists the specifications for the relay outputs.

### Table 3-8: Relay Output Specifications

| Parameter     | Value Range         |
|---------------|---------------------|
| Current Limit | 5A @ 30VDC          |
| Isolation     | 2000VRMS, 60Hz, 60s |

### 3.12 AC POWER MONITOR AND CONTROL

The WI has a dedicated input for monitoring AC power and a dedicated relay output to control the AC power to battery chargers.

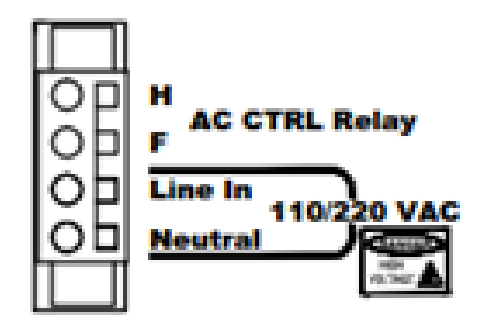

Figure 3-13: AC Power control and Input Connector

The "Line In" pin is for connection to the AC power line wire and the "Neutral" is for connection to the AC power neutral.

The AC CTRL Relay is intended to control an external relay that removes AC power from the installed battery chargers. That is needed to perform the standby power test. The AC CTRL relay is normally open. The contacts will close to control external AC disconnect relays for each battery charger.

Siemens recommends using a 12V relay with 10 Ohms or greater Relay Resistance Value for the AC CTRL Relay.

The WI AC power input is the same as the digital input, but has different default de-bounce settings in the software. The AC CTRL relay is the same as the general purpose relays, except only the Front contact is available, and it has a Relay Resistance Value of XX ohms.

### 3.13 DIAGNOSTIC SERIAL INTERFACE

The WI has a diagnostic serial port intended for use by Siemens personnel. This serial port provides access to the underlying Linux command line, which should be used by properly trained or instructed personnel only.

The diagnostic serial port is accessible only after removing the hardware expansion plate. The user must connect the Siemens 53255 cable to the 4-pin header on the back side of the printed circuit board. The 53255 cable provides a DB9 female DCE connector suitable for connection to a PC using a standard, straight though, RS-232 serial cable.

Table 3-9 shows the pin assignments on the 4 pin header. All signals are TTL-level at the header. The 53255 cable has a built-in RS-232 level converter.

| Pin | I/O | Function              |  |
|-----|-----|-----------------------|--|
| 1   | 0   | +5VDC                 |  |
| 2   | I   | Receive Data (RXD)    |  |
| 3   | 0   | O Transmit Data (TXD) |  |
| 4   | N/A | GND                   |  |

### Table 3-9: Diagnostic Serial Port Pin Assignment

### 3.14 MOUNTING

The WI is mounted on a wall, a shelf, or a 19-inch rack. All WI connector and indicators are front facing.

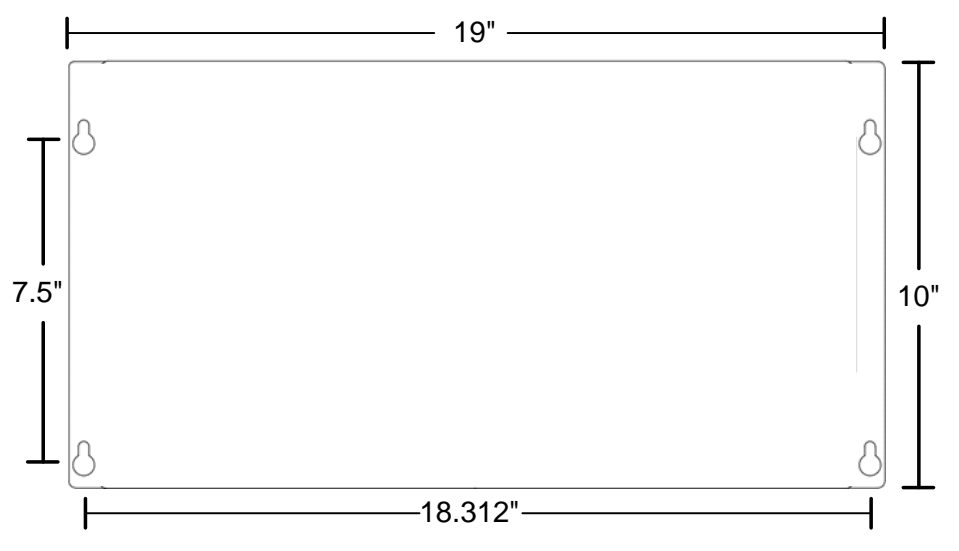

Figure 3-14: Wayside Inspector Mounting Dimensions

# **CHAPTER 4 – ANCILLARY EQUIPMENT**

The following programs and external hardware are used with Wayside Inspector (WI):

# 4.1 WAYSIDE INSPECTOR APPLICATION GUIDELINES & MCF CONFIGURATION TOOL

This document provides guidance to field personnel to install and setup the WI. The Siemens Wayside Interface Application Guidelines, SIG-00-16-05, provides a reference to the Application Engineer for all WI configuration settings and their purpose. The Module Configuration File Configuration Tool provides a means for the Application Engineer to program all WI logic states, which are then available as optional pull down values in the MCF logic.

An Application Engineer tailors the functionality of the WI by writing an MCF. The MCF includes configuration settings and the relay logic. The Application Engineer uses the MCT to create the MCF. The MCT presents screens to define the MCF configuration settings, configure timers and logic states, and write the logic using relay logic diagrams. For data regarding the MCF and the MCT, see SIG-00-16-05.

### 4.2 GROUND FAULT TESTER 2 (GFT2)

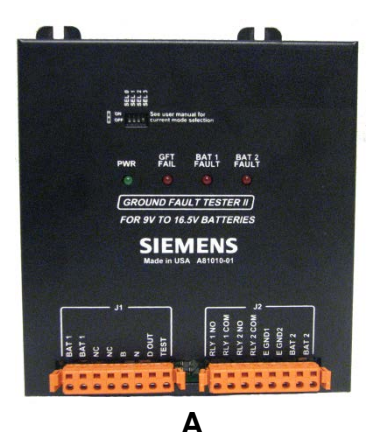

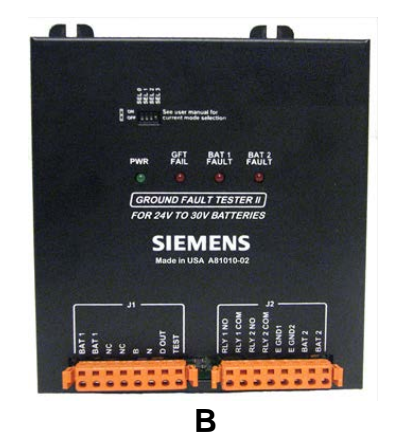

Figure 4-1: The Ground Fault Tester 2, A) A81010-01 (9V - 16.5V) & B) A81010-02 (24V – 36V)

|      | WARNING                                                                                                    |
|------|----------------------------------------------------------------------------------------------------|
|      | THE GROUND FAULT TESTER 2 (GFT 2) SHOULD ONLY BE USED IN APPLICATIONS DESCRIBED IN THIS MANUAL.                                                                                                    |
|      | AN INTERNAL FAILURE OF THE GFT 2 MAY RESULT IN A GROUND OF UP<br>TO 0.8 mA ON THE BATTERY BEING MONITORED. THEREFORE, THE GFT<br>2 SHOULD NOT BE USED IN SAFETY CRITICAL APPLICATIONS THAT<br>COULD BE ADVERSELY AFFECTED BY A GROUND OF UP TO 0.8 mA.<br>THE GET 2 CANNOT BE GUARANTEED TO CORRECTLY DETECT AND/OR |
|      | REPORT GROUND FAULTS UNDER ALL FAILURE CONDITIONS.                                                                                                    |
|      |                                                                                                    |
| NOTE | NOTE                                                                                                    |
|      | Periodic independent ground fault testing should be performed during routine maintenance of the system.                                                                                                    |
|      |                                                                                                    |

The A81010 Ground Fault Tester 2 (GFT 2) is a user configurable device used to monitor the leakage resistance between battery terminals and earth ground. The unit can be operated in a stand-alone mode, with a SEAR II device, with a Wayside Inspector (WI) or with any 3rd party equipment that can be configured to accept **dry** contact relay inputs.

The GFT 2 is available in two hardware configurations, A81010-01 and A81010-02. The –01 configuration is used with 9 to 16 volt batteries. The –02 configuration is used with 24 to 30 volt batteries. See Figure 4-1A and Figure 4-1B.

The unit can also be placed in test mode where a simulated ground fault of 1 mA is placed internally on an isolated battery input to verify that the unit is properly detecting faults.

A separate internal circuit is used to verify the GFT 2's health, as indicated by the status of the GFT FAIL LED on the front panel. The GFT 2 can be powered by a 9-30 VDC (12 VDC nominal) operating battery independently from the batteries being monitored.

The GFT 2 has an internal de-bounce circuit that monitors the channel faults for 10+/- 1 sec from the instant the GFT 2 detects the presence or removal of the fault before confirming the status of the fault visually via LED indicators on the front panel and via a serial interface to the SEARII or to the WI via any unused WI digital input, or via dry relay contacts to 3rd party equipment

The GFT 2 has been designed using fail-safe design principles to ensure that in the event of a failure, no more than a 0.8 mA ground can be placed on the battery being monitored.

For additional information regarding the GFT2, please see Siemens Ground Fault Tester 2 (GFT2), A81010 -01, -02 User's Guide, SIG-00-15-06.

### 4.3 CROSSING BATTERIES

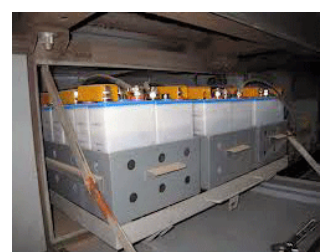

Figure 4-2: Typical Crossing Battery Banks

The WI monitors the battery system voltages using analog inputs. The WI can turn off the battery charger using the AC power control relay. The WI also monitors the system for ground faults using the Ground Fault Tester 2 (GFT2).

### 4.4 BATTERY CHARGERS

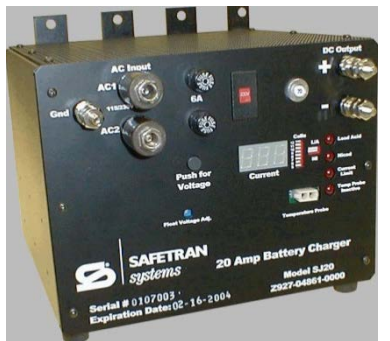

Figure 4-3: Siemens SJ20 20 Amp Battery Charger

By placing a relay between the WI and the Battery Charger, the WI can command the battery charger off to perform required battery testing.

### 4.5 AC POWER

The local AC Power in the shelter used to power the battery charger is also routed through the WI so that the battery charger can be commanded off for required battery testing.

### 4.6 GRADE CROSSING PREDICTOR MODEL 4000 OR 5000 (MODEL 4000/5000 GCP)

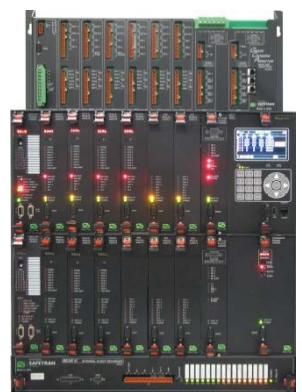

Figure 4-4: The Model 4000/5000 Grade Crossing Predictor (GCP)

### **4.6.1** System Configurations

The Model 4000/5000 Grade Crossing Predictor (GCP) is a modular microprocessor-controlled predictor system that is deployed to continually monitor the approach(es) to railroad grade crossings and to control the lamps, gates and bells associated with those crossings. It also has provision for an optional plug-in SEAR event recorder. The Model 4000/5000 GCPs are available in several case configurations. The Model 4000 GCP communicates with the Wayside Inspector (WI) using the GCP's Echelon communication protocol thru the Wayside Access Gateway (WAG), and from the WAG to the WI via the Ethernet. The Model 5000 GCP has Ethernet connectivity already built in to pass information via the Ethernet.

### 4.6.2 Standard Features

The Model 4000/5000 GCP can have up to 6 Track Modules for train detection, with each Track Module having nine track predictors that are configurable as motion sensors or predictors. The Track Module Prime Predictor is generally used for control of local crossings. The Track Module DAX A through DAX G Predictors are generally used for control of remote crossings. The Track Module Preempt Predictor is generally used for interconnection with traffic signal systems. Each track module has two vital inputs and two vital outputs. In addition to predictors, each track module is capable of providing a multifrequency island circuit.

Using internal crossing controller(s), the GCP can control the bells and gates of a crossing and up to 40 amps of lights. Each SSCC IIIi module has 5 vital outputs. The GCP can utilize internal PSO Modules that have the ability to detect train direction on a bidirectional track circuit that allows the control of remote crossings (DAXing) and also to perform mandatory testing of crossings in conjunction with the WI. Each PSO Module has three vital outputs and two vital inputs. The GCP can utilize RIO modules to extend I/O capability via the RIO's four vital inputs and four vital outputs. The GCP has redundant Main/Standby operation for CPU, Track, PSO, and RIO modules.

The GCP can perform independent event recording, using the SEAR2i. The SEAR2i options include programmable alarms and automated performance of crossing test functions. The GCP generates test

result reports in several formats. The GCP also interfaces to the Wayside Alarm Management System (WAMS) and the Wayside Inspector (WI).

The Model 4000 GCP utilizes Echelon communications for vital communications to other locations via Ethernet spread spectrum radio (ESSR) and single person calibration and monitoring using VHF communicator. The GCP has a color display module for configuration, monitoring and troubleshooting the system. The Model 5000 GCP uses internet connectivity for vital communications to the WI as well as other locations via the Ethernet.

For further information regarding the Model 4000 GCP, see Siemens Microprocessor Based Grade Crossing Predictor Model 4000 Family Application Guidelines, SIG-00-08-06 and for the Model 5000 GCP see Siemens Microprocessor Based Grade Crossing Predictor Model 5000 Family Application Guidelines, SIG-00-08-06.

### 4.7 CROSSING WARNING SYSTEM (CROSSING CONTROLLER OR RELAY BASED)

In a Relay Based Crossing, take one output wire from the relay concerned (XR, ISL, Appr1, Appr2, etc.), and connect it to a digital input per the approved Railroad/Agency site wiring diagram.

### 4.8 WIRELESS MAGNETOMETER (WIMAG) SYSTEM

The WI can receive status information from a Wireless Magnetometer (WiMag) system. The WiMag system is made up of an Access Point (or base station) and at least one sensor. Optionally, the system may use a repeater to increase the RF range of the sensors. Figure 4-5 shows an example system.

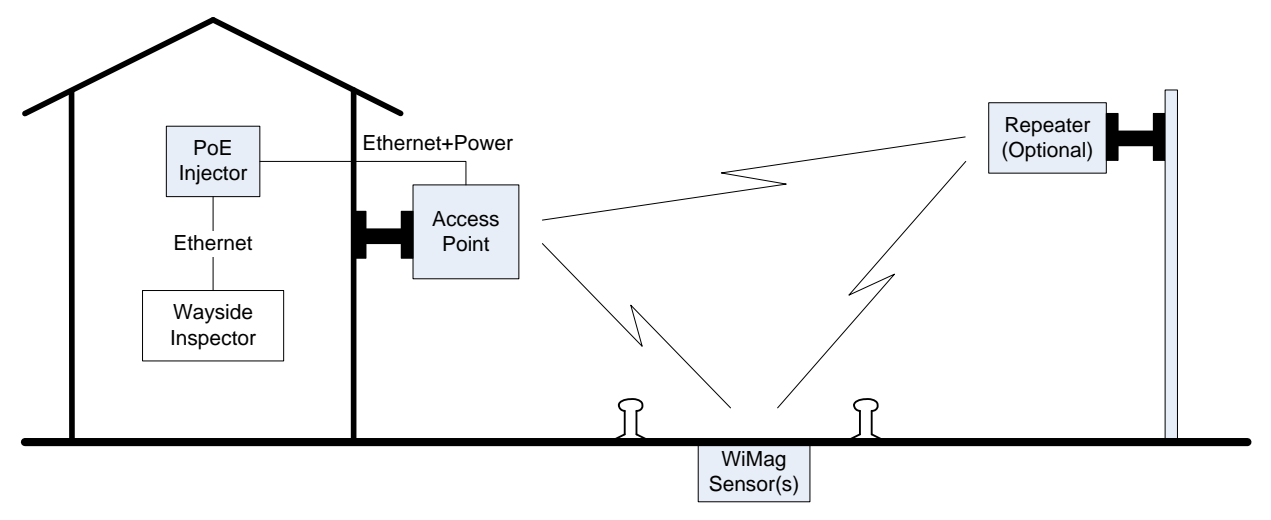

Figure 4-5: The Wireless Magnetometer (WiMag) Sensor System

The Access Point reports the status of each sensor in the system to the WI over a network using UDP messages. The sensor statuses are reported at a periodic rate. The sensor reports "detected" or "not detected" status and an error status. When a train is above a WiMag sensor, it will report "detected".

The user may set the UDP port number and a timeout value for the Access Point messages. The timeout is used to report the health of the link with the Access Point.

The user can set a channel name, OFF name, and ON name for each sensor. The user can also set ON and OFF de-bounce values for each sensor (just like discrete digital inputs). These names are used when adding state change entries to the Event Log.

The WI can receive statuses from only 1 Access Point and at most 20 WiMag sensors.

The Application Engineer may use the "detected" and "error" statuses of each sensor and the "link OK" status of the Access Point in the MCF logic.

For a more detailed description of the WiMag Sensor System, see Siemens WiMag Vehicle Detection System General Handbook, Part No. 667/HB/47200/000.

### 4.9 WEB USER INTERFACE

The field maintainer will connect a laptop computer to the Laptop connector to perform required maintenance, upload software, and download reports. An Application Engineer may monitor the status of the WI remotely using the Network port on the face of the WI. The Application Engineer could also reprogram and install software updates remotely.

### 4.10 BACK OFFICE INTERFACE

The Wayside Inspector reports via the Ethernet to the Back Office links to the Wayside Alarm Management System (WAMS), the Office Control Gateway, (OCG), and/or the A-Server. Soon, Rail Fusion will take in the reports as well.

This page intentionally left blank

# **CHAPTER 5 – MENUS & PROGRAMMING**

This chapter provides information regarding each of the menu screens used to program the Wayside Inspector.

# NOTE Except for the top level Configuration screen, all parameters and parameter values are set by the Application Engineer for each MCF. Field Maintainers can neither create nor add values that do not already appear in pull down entry lists. Typically, Field Maintainers are not required to make changes to the parameters of the Wayside Maintainer, but the capability to do so is built into the equipment. Field Maintainer's that make such entries will ensure that the entries are in

accordance with the Railroad/Agency's approved site drawings.

### 5.1 CONFIGURATION

The following screens are found under the Configuration Button

### 5.1.1 Site Configuration

| SIEMENS                                                                                                    |                                                                   | Welcome Admin Logout Site Name: Nate's WI   ATCS Address: 7.620 100.100.03   Mile Post. 102.5   DOT Number: 102575N |
|----------------------------------------------------------------------------------------------------|-------------------------------------------------------------------|----------------------------------------------------------------------------------------------------|
| Configuration Status Monitor Rep                                                                                                    | orts & Logs Maintenance Ala                                       | arms                                                                                                    |
| Configuration Site Configuration                                                                                                    | Configuration                                                     | foult                                                                                                    |
| <ul> <li>MCF Configuration</li> <li>Networking</li> <li>Log Setup<br/>ATCS Message Routing<br/>Time Management</li> <li>Security<br/>Set to Default</li> </ul> | Site Name<br>DOT Number<br>Mile Post<br>Time Zone<br>ATCS Address | Nate's WI         102575N         102.5         Pacific (GMT-8:00)         ▼         7 620.100.100.03               |
| © Copyright 2016 Siemens. All rights rese                                                                                                    | rved.                                                             | Wayside Inspector Version 1.2.0.                                                                                    |

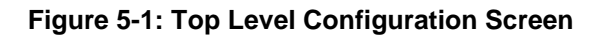

### NOTE

### NOTE

The Field Maintainer will ensure all parameter values set on-site conform to the values specified in the approved Railroad/Agency's site drawings.

The top-level Configuration screen allows the Field Maintainer to enter the following parameter's values:

- Site Name
- DOT Number
- Mile Post
- Time Zone
- ATCS Address

| Parameter Name | Range                                                                                                    | Default                                                                | Description                                 |  |
|----------------|----------------------------------------------------------------------------------------------------|------------------------------------------------------------------------|---------------------------------------------|--|
| Site Name      | 20 characters                                                                                                    | Inspection Site The name of the site printed on reports and downloads. |                                             |  |
| DOT Number     | 7 characters                                                                                                    | A000000                                                                | The DOT number assigned to the installation |  |
| Mile Post      | 20 characters                                                                                                    | 000.0                                                                  | The mile post location of the installation. |  |
| Time Zone      | Greenwich Mean Time<br>(GMT), Eastern,<br>Central, Mountain,<br>Pacific, Alaska,<br>Atlantic, Arizona (no<br>DST), Newfoundland | Eastern                                                                | The time zone of the installation.          |  |
| ATCS Address   | Type 7 ATCS address                                                                                                    | 7.620.100.100.<br>03                                                   | The ATCS address of the installation.       |  |

### Table 5-1: Site Configuration Screen

### 5.1.2 MCF Configuration

The MCF Configuration screen opens tabs concerning:

- 1. General Configuration
- 2. Digital Input Configuration
- 3. Battery Input Configuration
- 4. Relay Output Configuration
- 5. WiMag Configuration
- 6. GCP Interface Configuration
- 7. Speed Measurement
- 8. Logic Configuration
- 9. State Names
- 10. Set to Default

### 5.1.2.1 General Configuration

The General Configuration screen opens tabs concerning:

- Maintainer On Site
- AC Power

### Maintainer On Site

| SIEMENS                                                                                                    |                                  |                                                                                                |
|----------------------------------------------------------------------------------------------------|----------------------------------|------------------------------------------------------------------------------------------------|
|                                                                                                    |                                  | Welcome Admin Logout                                                                           |
|                                                                                                    |                                  | Site Name: Nate's WI   ATCS Address: 7.620.100.100.03   Mile Post: 102.5   DOT Number: 102575N |
| Configuration Status Monitor Rep                                                                           | Doorts & Logs Maintenance Alarms |                                                                                                |
| Configuration                                                                                              | Maintainer On Site               |                                                                                                |
| Site Configuration <ul> <li>MCF Configuration</li> <li>General configuration</li> </ul> Maintainer On Site | Maintainer on Site Time (min)    |                                                                                                |
| AC Power Digital Input configuration Battery Input configuration                                           |                                  |                                                                                                |
| Relay Output configuration     Logic configuration     State Names     Set to default                      |                                  |                                                                                                |
| <ul> <li>Networking</li> </ul>                                                                             |                                  |                                                                                                |
| <ul> <li>Log Setup</li> </ul>                                                                              |                                  |                                                                                                |
| ATCS Message Routing                                                                                       |                                  |                                                                                                |
| Time Management                                                                                            |                                  |                                                                                                |
| ▶ Security                                                                                                 |                                  |                                                                                                |
| Set to Default                                                                                             |                                  |                                                                                                |
| © Copyright 2016 Siemens. All rights rese                                                                  | rved.                            | Wayside Inspector Version 1.2.0.                                                               |
|                                                                                                    |                                  |                                                                                                |

Figure 5-2: Maintainer On Site Screen

| Table 5-2: | General | Configurat | tion Para | meter Data |
|------------|---------|------------|-----------|------------|
|            | Contrai | oomigaia   |           | motor Date |

| Parameter Name             | Range                 | Default    | Description                                                                                                    |
|----------------------------|-----------------------|------------|----------------------------------------------------------------------------------------------------|
| Maintainer On Site<br>Time | 10 minutes to 3 hours | 30 minutes | This value determines the length of time the WI<br>will remain in Maintainer On Site mode when Field<br>Personnel press the On-Site Personnel button. |

### AC Power

| SIEMENS                                         |                                        |       | Walcoma                                                                  | Admin                  |
|-------------------------------------------------|----------------------------------------|-------|--------------------------------------------------------------------------|------------------------|
|                                                 |                                        |       | Wecome .                                                                 | DOT Number: 102575N    |
|                                                 |                                        |       | Site Name, Nate's WITALCS Address, 7:620, 100, 100,031 Mile Post, 102,51 | DOT Number, 102575N    |
| Configuration Status Monitor Rep                | ports & Logs Maintenance A             | Narms |                                                                          |                        |
| Configuration                                   | AC Power                               |       |                                                                          |                        |
|                                                 | 🖥 Save 📑 Refresh                       |       |                                                                          |                        |
| Site Configuration                              |                                        |       |                                                                          |                        |
| General configuration                           |                                        |       |                                                                          |                        |
| Maintainer On Site                              | AC Pwr Monitor Name                    | ACPWR |                                                                          |                        |
| AC Power                                        | AC Power Monitor Off Name              | Off * | ·                                                                        |                        |
| <ul> <li>Digital Input configuration</li> </ul> | AC Power Monitor On Name               | On *  | •                                                                        |                        |
| <ul> <li>Battery Input configuration</li> </ul> | AC Dawar Manitar Off Dahaunaa          |       |                                                                          |                        |
| <ul> <li>Relay Output configuration</li> </ul>  | (msec)                                 | 1000  |                                                                          |                        |
| <ul> <li>Logic configuration</li> </ul>         | AC Power Monitor On Debounce<br>(msec) | 0     |                                                                          |                        |
| <ul> <li>State Names</li> </ul>                 | AC Pwr Control Name                    | ACRLY |                                                                          |                        |
| Set to default                                  | AC Power Control Off Name              | 0//1  |                                                                          |                        |
| Networking                                      |                                        | ΟΠ ^  |                                                                          |                        |
| Log Setup  ATCS Massage Douting                 | AC Power Control On Name               | On *  | <u> </u>                                                                 |                        |
| Time Management                                 |                                        |       |                                                                          |                        |
| <ul> <li>Security</li> </ul>                    |                                        |       |                                                                          |                        |
| Set to Default                                  |                                        |       |                                                                          |                        |
|                                                 |                                        |       |                                                                          |                        |
|                                                 |                                        |       |                                                                          |                        |
| © Convright 2016 Siemens AlLrights rese         | Ned                                    |       | Waveide Ir                                                               | aspector Version 1.2.0 |
|                                                 |                                        |       |                                                                          |                        |
|                                                 |                                        |       |                                                                          |                        |
|                                                 |                                        |       |                                                                          |                        |

Figure 5-3: The AC Power Screen

Table 5-3: AC Power Parameter Data

| Parameter Name             | Range               | Default | Description                                                                                                    |
|----------------------------|---------------------|---------|----------------------------------------------------------------------------------------------------|
| AC Pwr Monitor Name        | 20 characters       | ACPWR   | Name used when logging state changes in the event log and included on the configuration report.                                                 |
| AC Pwr Monitor<br>Locked   | No,<br>Yes          | No      | If set to Yes, UI will not allow Field Personnel to change the channel name and state names of this channel.                                    |
| AC Pwr Monitor On<br>Name  | On state name list  | On      | Name used for the ON state when logging state changes in the event log. Name is selected from a user definable list of possible ON state names. |
| AC Pwr Monitor Off<br>Name | Off state name list | Off     | Name used for the OFF state when logging changes in the event log. Name is selected from a user definable list of possible OFF state names.     |

| AC Pwr Monitor Off<br>Debounce | 0 to 60,000 ms | 1000  | Debounce timer to declare the input OFF. If the input is ON, the WI must not detect energy on the input for this period of time, continuously, before declaring it OFF. |
|--------------------------------|----------------|-------|----------------------------------------------------------------------------------------------------|
| AC Pwr Monitor On<br>Debounce  | 0 to 60,000 ms | 0     | Debounce timer to declare the input ON. If the input is OFF, the WI must detect energy on the input for this period of time, continuously, before declaring it ON.      |
| AC Pwr Control Name            | 20 characters  | ACRLY | Name used when logging commanded state change in the event log and included on the configuration report.                                                                |
| AC Pwr Control<br>Locked       | Yes or No      | No    | If set to Yes, UI will not allow Field Personnel to change the channel name and state names of this channel                                                             |

### 5.1.2.2 Digital Input Configuration

The WI monitors the crossing using digital inputs. The user can set each digital input to operate in one of three modes: Not Used, Discrete, or GFT.

### Not Used Inputs

In some cases, the user may wish to ignore inputs without removing external wiring connected to that input. The user may set the input to "Not Used". In that case, the WI will not process the input or log events for that input.

### **Discrete Inputs**

The WI considers discrete digital inputs to be in one of the following states: OFF, ON, or TOGGLING. When the software detects a state change, it adds an entry to the event log. The log entry includes the name of the input and a name for the state.

For example, an input named "XR" with an OFF state name of "DOWN" and an ON state name of "UP would be logged as "XR DOWN" when the input turns off. The software would log "XR UP" when the input turned back on. The following is an example from an Event report:

B85F 07-Apr-2016 13:42:50.35 DI XR UP

The software determines the input's state by sampling the input hardware. The inputs are de-bounced to prevent logging state changes caused by noise and to prevent application logic from acting on transient states. Before the software declares the input is ON, it must have consecutive energized samples for the on de-bounce time.

The software implements toggle detection to prevent filling up the log if external relays or equipment fails. When the software detects the input is toggling, it will log one single event rather than a long sequence of ON/OFF entries. If the software sees 4 or more changes on the input within the toggle period, it will declare the input as toggling.

The input state is available to the MCF for use in relay logic.

### **GFT** Inputs

The WI can process the pulsed data signal used by the GFT. There are 4 bits of data sent by the GFT on the pulsed data signal: GFT Health (Good or Bad), GFT Mode (Normal or Test), Battery 1 Status (Fault/No Fault), Battery 2 Status (Fault/No Fault). The WI can also detect the "stuck low" and "stuck high" errors on the connection. The WI will log changes to each GFT status bit and the line status. Each status bit and the line status is available to the MCF for use in relay logic.

### Digital Input 1 – 25

| SIEMENS                      |                            |                                                                                               |
|------------------------------|----------------------------|-----------------------------------------------------------------------------------------------|
|                              |                            | Welcome Admin Logout                                                                          |
|                              |                            | Site Name: Nate's WI   ATCS Address: 7.620.100.100.03   Mile Post 102.5   DOT Number: 102575N |
| Configuration Status Monitor | Reports & Logs Maintenance | Alams                                                                                         |
| Configuration                | Digital Input 1            |                                                                                               |
|                              | 层 Save 🛛 🔗 Refresh         |                                                                                               |
| Site Configuration           |                            |                                                                                               |
| MCF Contiguration            |                            |                                                                                               |
| Digital Input configuration  | Name                       | р <u>и</u>                                                                                    |
| Digital Input 1              | Channel Type               | Discrete Input                                                                                |
| Digital Input 2              | Off Nama                   |                                                                                               |
| Digital Input 3              |                            |                                                                                               |
| Digital Input 4              | On Name                    | On*                                                                                           |
| Digital Input 5              | Toggle Name                | Toggling *                                                                                    |
| Digital Input 6              | Off Dobourso (msoc)        |                                                                                               |
| Digital Input 7              | Oil Debource (msec)        |                                                                                               |
| Digital Input 8              | On Debounce (msec)         | 100                                                                                           |
| Digital Input 9              | Toggle Period (msec)       | 1000                                                                                          |
| Digital Input 10             |                            |                                                                                               |
| Digital Input 11             |                            |                                                                                               |
| Digital Input 12             |                            |                                                                                               |
| Digital Input 13             |                            |                                                                                               |
| Digital Input 14             |                            |                                                                                               |
| Digital Input 15             |                            |                                                                                               |
| Digital Input 17             |                            |                                                                                               |
| Digital Input 18             |                            |                                                                                               |
| Digital Input 19             |                            |                                                                                               |
| Digital Input 10             |                            |                                                                                               |

### Figure 5-4: The Digital Input "N" Screen

There are 25 separate Digital Inputs. If not preset in the MCF, the Field Maintainer will enter the values as specified in the Agency/Railroad's approved site diagram. Alternatively, the MCF may have some or all of the fields locked, thereby preventing changes to the channel name and state names of that channel.

| Table 5-4: | Digital | Input | Parameter | Data |
|------------|---------|-------|-----------|------|
|            | g       |       |           |      |

| Parameter<br>Name | Range                               | Default        | Description                                                                                                    |
|-------------------|-------------------------------------|----------------|----------------------------------------------------------------------------------------------------|
| Name              | 20 characters                       | Dlxx           | Name used when logging state changes in the event log and included on the configuration report. This name is NOT used in the relay logic (see section 3.4).                                                                                                    |
| Channel Type      | Discrete Input,<br>GFT,<br>Not Used | Discrete Input | Selects the type of function the input used for. If Discrete<br>Input, logs OFF, ON, or TOGGLE states. If GFT, the input is<br>wired to an external Ground Fault Tester and individual ground<br>fault states are logged. If Not Used, the input channel is<br>ignored and nothing will be logged, regardless of physical<br>changes on the input. |

| Locked       | Yes or No              | No     | If set to Yes, UI will not allow Field Personnel to change the channel name and state names of this channel                                                             |
|--------------|------------------------|--------|----------------------------------------------------------------------------------------------------|
| On Name      | On state name list     | On     | Name used for the ON state when logging state changes in the event log. Name is selected from a user definable list of possible ON state names.                         |
| Off Name     | Off state name list    | Off    | Name used for the OFF state when logging changes in the event log. Name is selected from a user definable list of possible OFF state names.                             |
| Toggle Name  | Toggle state name list | Toggle | Name used for the TOGGLE state when logging changes in the event log. Name is selected from a user definable list of possible TOGGLE state names.                       |
| Off Debounce | 0 to 60,000 ms         | 100    | Debounce timer to declare the input OFF. If the input is ON, the WI must not detect energy on the input for this period of time, continuously, before declaring it OFF. |
| On Debounce  | 0 to 60,000 ms         | 100    | Debounce timer to declare the input ON. If the input is OFF, the WI must detect energy on the input for this period of time, continuously, before declaring it ON.      |

### 5.1.2.3 Battery Input Configuration

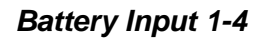

| SIEMENS                                                                     |                                  |                                                                                                |
|-----------------------------------------------------------------------------|----------------------------------|------------------------------------------------------------------------------------------------|
|                                                                             |                                  | Welcome Admin Logout                                                                           |
|                                                                             |                                  | Site Name: Nate's WI   ATCS Address: 7.620.100.100.03   Mile Post: 102.5   DOT Number: 102575N |
| Configuration Status Monitor Re                                             | ports & Logs Maintenance         | Alarms                                                                                         |
| Configuration                                                               | Battery Input 1                  |                                                                                                |
| Site Configuration                                                          | 📙 Save 🥳 Refresh                 |                                                                                                |
| <ul> <li>MCF Configuration</li> </ul>                                       |                                  |                                                                                                |
| <ul> <li>General configuration</li> </ul>                                   | Name                             | Batt1                                                                                          |
| <ul> <li>Digital Input configuration</li> </ul>                             |                                  |                                                                                                |
| <ul> <li>Battery Input configuration</li> </ul>                             | Resolution (V)                   | 0.5                                                                                            |
| Battery Input 1                                                             | Sample Period (msec)             | 100                                                                                            |
| Battery Input 2                                                             | Average Count                    | • •                                                                                            |
| Power Input                                                                 | VThreshold 1 Use Field Cal Value |                                                                                                |
| <ul> <li>Relay Output configuration</li> <li>Logic configuration</li> </ul> | Voltage Threshold 1 (V)          | 0.0                                                                                            |
| <ul> <li>State Names</li> </ul>                                             | VThreshold 2 Use Field Cal Value | No *                                                                                           |
| Set to default                                                              | Voltage Threshold 2 (V)          | 0.0                                                                                            |
| <ul> <li>Networking</li> <li>Log Setup</li> </ul>                           | VThreshold 3 Use Field Cal Value | No •                                                                                           |
| ATCS Message Routing                                                        | Voltage Threshold 3 (V)          | 0.0                                                                                            |
| Time Management Security                                                    | VThreshold 4 Use Field Cal Value | No ·                                                                                           |
| Set to Default                                                              | Voltage Threshold 4 (V)          | 0.0                                                                                            |

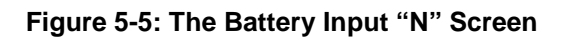

The WI monitors the battery banks at the crossing using the battery inputs (a.k.a analog inputs). The software measures the voltage on the input by sampling the input every Sample Period. After sampling, the software averages the last Average Count samples to determine the voltage. If the voltage differs from the last logged voltage by the Resolution setting or greater, the software adds an entry to the Event Log. The log entry includes the user-configured name of the battery bank and averaged voltage to the tenth of a volt. (e.g. OB 13.8V).

The software can compare the last logged voltage to up to 4 voltage thresholds. If the voltage is greater than or equal to the threshold, the software sets a logic state, which the MCF can use in relay logic rungs for inspections or alarm logic.

| Parameter<br>Name      | Range                | Default | Description                                                                                                    |
|------------------------|----------------------|---------|----------------------------------------------------------------------------------------------------|
| Name                   | 20 characters        | BATTx   | Name used when logging state changes in the event log and included on the configuration report. This name is NOT used in the relay logic (see section 3.5).   |
| Resolution             | 0.1V to 36.0V        | 0.5V    | Required change in voltage before the executive will log an entry.                                                                                            |
| Sample Period          | 100ms to<br>60,000ms | 100ms   | How often the executive will sample the input voltage.                                                                                                    |
| Average Count          | 1 to 32              | 10      | The number of consecutive samples the executive will average together to determine the input's voltage.                                                       |
| Voltage<br>Threshold 1 | 0V to 36V            | 0V      | If the last logged voltage is greater than or equal to this value,<br>the executive will set the "Above Threshold 1" logic state for<br>this battery channel. |
| Voltage<br>Threshold 2 | 0V to 36V            | 0V      | If the last logged voltage is greater than or equal to this value,<br>the executive will set the "Above Threshold 2" logic state for<br>this battery channel. |
| Voltage<br>Threshold 3 | 0V to 36V            | 0V      | If the last logged voltage is greater than or equal to this value,<br>the executive will set the "Above Threshold 3" logic state for<br>this battery channel. |
| Voltage<br>Threshold 4 | 0V to 36V            | 0V      | If the last logged voltage is greater than or equal to this value,<br>the executive will set the "Above Threshold 4" logic state for<br>this battery channel. |

### Table 5-5: Analog Inputs Parameter Data

There are four separate Battery Inputs. If not preset in the MCF, the Field Maintainer will enter the values as specified in the Agency/Railroad's approved site diagram. Typically, the following values are entered: Name, Resolution (V), Sample Period (msec), Average Count, VThreshold 1 Use Field Cal Value, Voltage Threshold 1 (V), VThreshold 2 Use Field Cal Value, Voltage Threshold 2 (V), VThreshold 3 Use Field Cal Value, Voltage Threshold 4 (V). Alternatively, the MCF may have some or all of the fields locked, thereby preventing changes to the channel name and state names of that channel.

### 5.1.2.4 Relay Output Configuration

The WI commands the relay outputs to states as defined by the MCF. Like discrete digital inputs, each relay output has a channel name, OFF name, ON name and TOGGLE name. When relay outputs are commanded to change state, the software adds an entry into the Event log showing the channel name and newly commanded state (e.g. TLITE FLASH).
The software automatically toggles the relay output at a user-programmable toggle rate and duty cycle when commanded to the TOGGLE state. The Application Engineer does not need to write MCF timer logic to turn the relay off and on.

| SIEMENS                                                                                                    |                                                                               | Welcome Admin Logout Site Name: Nate's WI   ATCS Address: 7.620 100.100.03   Mile Post. 102.5   DOT Number: 102575N |
|----------------------------------------------------------------------------------------------------|-------------------------------------------------------------------------------|----------------------------------------------------------------------------------------------------|
| Configuration Status Monitor                                                                                                    | Reports & Logs Maintenance                                                    | Alarms                                                                                                    |
| Configuration                                                                                                    | Relay Output 1                                                                |                                                                                                    |
| Site Configuration<br>MCF Configuration<br>General configuration<br>Digital Input configuration<br>Battery Input configuration<br>Relay Output configuration<br>Relay Output 1<br>Relay Output 2<br>Relay Output 3<br>Relay Output 4 | Refresh<br>Name<br>On Name<br>Off Name<br>Toggle Name<br>Toggle Period (msec) | Riy1 • • • • • • • • • • • • • • • • • • •                                                                          |
| <ul> <li>Logic configuration</li> <li>State Names</li> <li>Set to default</li> <li>Networking</li> <li>Log Setup</li> <li>ATCS Message Routing</li> <li>Time Management</li> <li>Security</li> <li>Set to Default</li> </ul>         | buy cyce                                                                      | 50                                                                                                    |

### Relay Output 1 – 4

#### Figure 5-6: The Relay Output "N" Screen

There are four separate Relay Outputs. If not preset in the MCF, the Field Maintainer will enter the values as specified in the Agency/Railroad's approved site diagram. Typically, the following values are entered: Name, On Name, Off Name, Toggle Name, Toggle Period (msec), Duty Cycle. Alternatively, the MCF may have some or all of the fields locked, thereby preventing changes to the channel name and state names of that channel.

| Table 5-6: | Relay | Outputs | Parameter | Data |
|------------|-------|---------|-----------|------|
|------------|-------|---------|-----------|------|

| Parameter<br>Name | Range                | Default | Description                                                                                                    |
|-------------------|----------------------|---------|----------------------------------------------------------------------------------------------------|
| Name              | 20 characters        | RLYx    | Name used when logging state changes in the event log and included on the configuration report. This name is NOT used in the relay logic (see section 3.6). |
| Toggle Period     | 100ms to<br>60,000ms | 1000ms  | If commanded to toggle, this is the period of time for each toggle cycle.                                                                                   |
| Duty Cycle        | 5% to 95%            | 50%     | If commanded to toggle, the percentage of the toggle cycle for<br>the relay output to be ON.                                                                |

| On Name     | On state name list        | On     | Name used for the ON state when logging state changes in the event log. Name is selected from a user definable list of possible ON state names.   |
|-------------|---------------------------|--------|----------------------------------------------------------------------------------------------------|
| Off Name    | Off state name list       | Off    | Name used for the OFF state when logging changes in the event log. Name is selected from a user definable list of possible OFF state names.       |
| Toggle Name | Toggle state name<br>list | Toggle | Name used for the TOGGLE state when logging changes in the event log. Name is selected from a user definable list of possible TOGGLE state names. |

# 5.1.2.5 GCP Interface Configuration

#### General

| SIEMENS                                         |                                | Welcome Admin Locout                                                                                |
|-------------------------------------------------|--------------------------------|----------------------------------------------------------------------------------------------------|
|                                                 |                                | Site Name: ITO Taski ATOD Address: 7 555 400 400 441 Mile Bash 000 01 DOT Number: 0000004           |
|                                                 |                                | Site Martie: IT'S Test ( ATC'S Audress, 7:335, 100, 100, 11) Mile Pust 000,01 DOT Multiper, 000000A |
|                                                 |                                |                                                                                                    |
| Configuration Status Monitor Repo               | orts & Logs Maintenance Alarms |                                                                                                    |
|                                                 |                                |                                                                                                    |
| Configuration                                   | General                        |                                                                                                    |
| Site Configuration                              | 📊 Save 🦉 Refresh               |                                                                                                    |
| MCF Configuration                               |                                |                                                                                                    |
| <ul> <li>General configuration</li> </ul>       | Name                           |                                                                                                    |
| <ul> <li>Digital Input configuration</li> </ul> |                                |                                                                                                    |
| <ul> <li>Battery Input configuration</li> </ul> | ATCS Subnode 16                | · · · · · · · · · · · · · · · · · · ·                                                               |
| <ul> <li>Relay Output configuration</li> </ul>  | Send Status on Change Yes      | • •                                                                                                 |
| <ul> <li>GCP Interface configuration</li> </ul> | Cfa Msa Period (min)           |                                                                                                    |
| General                                         |                                |                                                                                                    |
| Speed Measurement                               | Status Msg Period (sec) 1      |                                                                                                    |
| Logic contiguration                             | GCP Link Timeout (sec) 10      |                                                                                                    |
| Set to default                                  |                                |                                                                                                    |
| <ul> <li>Networking</li> </ul>                  |                                |                                                                                                    |
| Networking                                      |                                |                                                                                                    |
| ATCS Message Routing                            |                                |                                                                                                    |
| Time Management                                 |                                |                                                                                                    |
| ▶ Security                                      |                                |                                                                                                    |
| Set to Default                                  |                                |                                                                                                    |

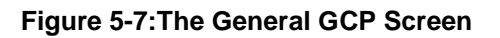

#### Table 5-7: GCP General Parameter Values

| Parameter<br>Name | Range | Default | Description |
|-------------------|-------|---------|-------------|
|                   |       |         |             |

| Name                     | 20 characters     | GCP IF        | Name used for the GCP interface in logs and reports.                                                                                                    |
|--------------------------|-------------------|---------------|----------------------------------------------------------------------------------------------------|
| ATCS Subnode             | 0 to 99           | 16            | The ATCS subnode of the GCP, which is assume to have the same railroad, line, and group addresses as the WI.                                               |
| Send Status on<br>Change | Yes or No         | Yes           | If Yes, the GCP will send status changes on change of state.                                                                                               |
| Cfg Msg Period           | 0 to 60 minutes   | 0 minutes     | Time period between configuration messages. If 0, the GCP will send configuration messages only on initiate of the link and on configuration data changes. |
| Status Msg<br>Period     | 0 to 300 seconds  | 30<br>seconds | Period of status messages. If 0, the GCP will not send periodic status messages.                                                                           |
| GCP Link<br>Timeout      | 10 to 600 seconds | 30<br>seconds | If the WI does not receive messages from the GCP for this length of time, it will declare the link as failed.                                              |

The WI can receive I/O statuses and configuration data from a GCP over a network. The I/O statuses and the configuration data status are available to the MCF logic, which eliminates the need to wire physical inputs for many of the statuses.

The WI monitors the health of the link with the GCP. If the WI stops receiving status messages from the GCP, it will set the link to unhealthy. The Application Engineer can set the timeout for the GCP messages in the MCF. The link health is available to the MCF logic as an input logic state.

The WI receives the status of GCP I/O, such as XR, ISL, etc., which the executive makes available as input logic states to the MCF. Since the GCP is highly configurable, not all I/O status are relevant in all conditions. The GCP reports the I/O items used in its current configuration. The executive software also makes the "used" statuses available to the MCF logic as input logic states. See the Wayside Inspector Application Guideline Manual, SIG-00-16-05 for all the logic states available to the MCF.

The WI will also log changes in the I/O and configuration statuses, as reported from the GCP, into the Event Log using the configured function name for that status.

## 5.1.2.6 WiMag Configuration

### WiMag General

| Configuration Status Monitor Re                                                                                                    | ports & Logs Maintenance                     | Alarms     |   |  |
|----------------------------------------------------------------------------------------------------|----------------------------------------------|------------|---|--|
| Configuration                                                                                                    | WiMag General                                |            |   |  |
| Site Configuration<br>MCF Configuration<br>General configuration<br>Digital Input configuration<br>Battery Input configuration<br>Relay Output configuration<br>Wildag configuration<br>Wildag General | UDP Listen Port<br>Base Status Timeout (sec) | 7253<br>10 | • |  |

Figure 5-8: The WiMag General Screen

The user may set the UDP port number and a timeout value for the Access Point messages. The timeout is used to report the health of the link with the Access Point.

The Field Maintainer will enter the values as specified in the Agency/Railroad's approved site diagram. Alternatively, the MCF may have some or all of the fields locked, thereby preventing changes to the channel name and state names of that channel.

| Table 5 | 5-8:WiMag | Base | Parameter | Values |
|---------|-----------|------|-----------|--------|
|---------|-----------|------|-----------|--------|

| Parameter<br>Name      | Range      | Default | Description                                                                                                    |
|------------------------|------------|---------|----------------------------------------------------------------------------------------------------|
| UDP Listen<br>Port     | 1 to 65535 | 7253    | The UDP port the WI will listen on for WiMag sensor status messages.                                                               |
| Base Status<br>Timeout | 0s to 255s | 10s     | If the WI does not receive a status update from the WiMag base station in this amount of time, it will declare the link as failed. |

Sensor "N" (1-20)

| SIEMENS                                                        |                            | Welcome Admin Logout                                                                           |
|----------------------------------------------------------------|----------------------------|------------------------------------------------------------------------------------------------|
|                                                                |                            | Site Name: Nate's WI   ATCS Address: 7.620.100.100.03   Mile Post: 102.5   DOT Number: 102575N |
| Configuration Status Monitor Re                                | eports & Logs Maintenance  | Alarms                                                                                         |
| Configuration                                                  | Sensor 1                   |                                                                                                |
| Site Configuration                                             | 🕞 Save 🦉 Refresh           |                                                                                                |
| General configuration     Digital langet configuration         | Sensor Name                | Sensor 1                                                                                       |
| <ul> <li>Battery Input configuration</li> </ul>                | Sensor Used                | Yes *                                                                                          |
| <ul> <li>Relay Output configuration</li> </ul>                 | Sensor Off Debounce (msec) | 1000                                                                                           |
| <ul> <li>WiMag configuration</li> <li>WiMag General</li> </ul> | Sensor On Debounce (msec)  | 500                                                                                            |
| Sensor 1                                                       | Off Name                   | Off*                                                                                           |
| Sensor 2                                                       | On Name                    | On*                                                                                            |
| Sensor 4                                                       |                            |                                                                                                |
| Sensor 5                                                       |                            |                                                                                                |
| Sensor 6                                                       |                            |                                                                                                |
| Sensor 7                                                       |                            |                                                                                                |

Figure 5-9: The WiMag Sensor "N" Screen

There are up to 20 separate WiMag Inputs. The Field Maintainer will enter the values as specified in the Agency/Railroad's approved site diagram.

The user can set a channel name, OFF name, and ON name for each sensor. The user can also set ON and OFF de-bounce values for each sensor (just like discrete digital inputs). These names are used when adding state change entries to the Event Log.

The WI can receive statuses from only 1 Access Point and at most 20 WiMag sensors.

The Application Engineer may use the "detected" and "error" statuses of each sensor and the "link OK" status of the Access Point in the MCF logic.

#### Table 5-9: WiMag Sensors Parameter Values

| Parameter<br>Name      | Range               | Default  | Description                                                                                                    |
|------------------------|---------------------|----------|----------------------------------------------------------------------------------------------------|
| Senor Used             | Yes or No           | No       | If set to Yes, the WI will expect status updates for this sensor.                                                                                          |
| Sensor Name            | 20 characters       | Sensor x | The name used when logging state changes to the event log and on reports. <i>Only visible if Sensor Used is Yes.</i>                                       |
| Sensor Off<br>Debounce | 0ms to 60,000ms     | 100ms    | The sensor must report off for this length of time, continuously, before the WI will declare the status as OFF. <i>Only visible if Sensor Used is</i> Yes. |
| Sensor On<br>Debounce  | 0ms to 60,000ms     | 500ms    | The sensor must report on for this length of time, continuously, before the WI will declare the status as ON. <i>Only visible if Sensor Used is</i> Yes.   |
| Off Name               | Off state name list | OFF      | The name used for the OFF state when logging state changes to the event log. <i>Only visible if Sensor Used is Yes.</i>                                    |
| On Name                | On state name list  | ON       | The name used for the ON state when logging state changes to the event log. Only visible if Sensor Used is Yes.                                            |

# 5.1.2.7 Speed Measurement

## Speed Measurement 1-6

| SIEMENS                                         |                           |                                                                                              |
|-------------------------------------------------|---------------------------|----------------------------------------------------------------------------------------------|
|                                                 |                           |                                                                                              |
|                                                 |                           | Site Name: ITS Test   ATCS Address: 7.555.100.100.11   Mile Post 000.0   DOT Number: 000000A |
|                                                 | in 🔬 🔬                    | <b>R</b>                                                                                     |
| Configuration Status Monitor Re                 |                           | Alarms                                                                                       |
|                                                 |                           |                                                                                              |
| Configuration                                   | Speed Measurement 1       | 1                                                                                            |
| Site Configuration                              | 📕 Save 📑 Refresh          |                                                                                              |
| <ul> <li>MCF Configuration</li> </ul>           |                           |                                                                                              |
| <ul> <li>General configuration</li> </ul>       | Speed Selection           |                                                                                              |
| <ul> <li>Digital Input configuration</li> </ul> |                           |                                                                                              |
| <ul> <li>Battery Input configuration</li> </ul> | Name                      | Speed 1                                                                                      |
| <ul> <li>Relay Output configuration</li> </ul>  | Distance (ft)             | •                                                                                            |
| <ul> <li>GCP Interface configuration</li> </ul> | Comparison Speed (mph)    |                                                                                              |
| <ul> <li>Speed Measurement</li> </ul>           | Companson Opeca (mpn)     | 04                                                                                           |
| Speed Measurement 1                             | Time Adjustment (sec)     | •                                                                                            |
| Speed Measurement 2                             | Calculation Timeout (sec) | 180                                                                                          |
| Speed Measurement 3                             |                           |                                                                                              |
| <ul> <li>Logic configuration</li> </ul>         |                           |                                                                                              |
| <ul> <li>State Names</li> </ul>                 |                           |                                                                                              |
| Set to default                                  |                           |                                                                                              |
| <ul> <li>Networking</li> </ul>                  |                           |                                                                                              |
| <ul> <li>Log Setup</li> </ul>                   |                           |                                                                                              |
| AICS Message Routing                            |                           |                                                                                              |
| Time Management                                 |                           |                                                                                              |
| Security                                        |                           |                                                                                              |
| Set to Default                                  |                           |                                                                                              |

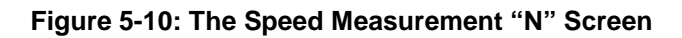

To properly perform warning time tests, the WI must ensure the train was moving through the crossing at or near the maximum permissible speed for the route. The WI provides two methods to get train speed: calculate it or receive it from a GCP.

The executive software determines if the train speed is fast enough on behalf of the MCF. The MCF configuration data includes a "Speed Measurement Entry" for each speed the executive needs to check. The WI supports up to 64 entries.

At crossings using the Siemens GCP, the WI does not need to calculate the speed. The GCP can report the speed to the WI over a network. Again, the MCF and the executive software cooperate to determine if the reported speed is high enough for the warning time test. The Speed Measurement Entry will identify which island speed, reported from the GCP, to compare to the Comparison Speed. The executive will set the Speed Result logic state (and Result Ready) after the GCP reports the island speed (after the train has entered the island).

| Parameter<br>Name      | Range                                                                                                    | Default                   | Description                                                                                                    |
|------------------------|----------------------------------------------------------------------------------------------------|---------------------------|----------------------------------------------------------------------------------------------------|
| Speed<br>Selection     | Calculate,<br>GCP Trk 1 Isl Speed,<br>GCP Trk 2 Isl Speed,<br>GCP Trk 3 Isl Speed,<br>GCP Trk 4 Isl Speed,<br>GCP Trk 5 Isl Speed,<br>GCP Trk 6 Isl Speed | Calculate<br>Speed        | Selects the method of determining speed. See section TBD for a description of the speed measurement method.                                                                                                    |
| Name                   | 20 characters                                                                                                    | Speed<br>Measure-<br>ment | The name used for the speed measurement entry in logs and reports.                                                                                                    |
| Distance               | 0 to 65535 ft.                                                                                                    | 0 ft.                     | The distance to use in the speed calculation.<br>Only relevant if Speed Selection is set to Calculate Speed.                                                                                                    |
| Comparison<br>Speed    | 0 to 255 mph                                                                                                    | 0 mph                     | The calculated speed or reported speed from the GCP must be greater than or equal to this value to set the "Speed Result" logic state.                                                                                               |
| Time<br>Adjustment     | -12.8 to 12.7 seconds                                                                                                    | 0 seconds                 | Time value used to adjust the speed calculation to account for de-bounce or other system delays.<br>Only relevant if Speed Selection is set to Calculate Speed.                                                                      |
| Calculation<br>Timeout | 0 to 65535 seconds                                                                                                    | 180<br>seconds            | Time limit on a complete speed calculation. If both speed measurement inputs do not change state within this length of time, the speed calculation will be abandoned.<br>Only relevant if Speed Selection is set to Calculate Speed. |

#### Table 5-10: Speed Measurements Parameter Value

## 5.1.2.8 Logic Configuration

### **Properties**

| SIEMENS                                         | Welcome Admin Longut                                                                    |
|-------------------------------------------------|-----------------------------------------------------------------------------------------|
|                                                 | Site Name ITS Test I ATCS Address: 7 555 100 100 11 Mile Post 000 0 LDOT Number 000000A |
|                                                 |                                                                                         |
|                                                 |                                                                                         |
| Configuration Status Monitor                    | Reports & Logs Maintenance Alarms                                                       |
|                                                 |                                                                                         |
| Configuration                                   | Properties                                                                              |
| Site Configuration                              | Save Refresh                                                                            |
| <ul> <li>MCF Configuration</li> </ul>           |                                                                                         |
| <ul> <li>General configuration</li> </ul>       |                                                                                         |
| Digital Input configuration                     |                                                                                         |
| <ul> <li>Battery Input configuration</li> </ul> |                                                                                         |
| <ul> <li>Relay Output configuration</li> </ul>  |                                                                                         |
| <ul> <li>GCP Interface configuration</li> </ul> |                                                                                         |
| <ul> <li>Speed Measurement</li> </ul>           |                                                                                         |
| <ul> <li>Logic configuration</li> </ul>         |                                                                                         |
| Properties                                      |                                                                                         |
| Timers                                          |                                                                                         |
| <ul> <li>State Names</li> </ul>                 |                                                                                         |
| Set to default                                  |                                                                                         |
| <ul> <li>Networking</li> </ul>                  |                                                                                         |
| Log Setup                                       |                                                                                         |
| ATCS Message Routing                            |                                                                                         |
| Time Management                                 |                                                                                         |
| ▶ Security                                      |                                                                                         |
| Set to Default                                  |                                                                                         |

#### Figure 5-11: The Properties Screes

Properties are field programmable options within the MCF, created by the Application Engineer. The user can set or clear a property from a menu. Properties provide a logic state, which the Application Engineer may use in the relay logic. Properties allow the MCF to change behavior based on field personnel input on the UI.

| Table 5-11: Proper | ies Parameter Values |
|--------------------|----------------------|
|--------------------|----------------------|

| Parameter<br>Name   | Range   | Default | Description                       |
|---------------------|---------|---------|-----------------------------------|
| Some<br>Description | No, Yes | No      | See MCF paperwork for description |

#### **Timers**

| SIEMENS                                                                                                    |                                                                                   | Welcome Admin Logout                                                                          |
|----------------------------------------------------------------------------------------------------|-----------------------------------------------------------------------------------|-----------------------------------------------------------------------------------------------|
|                                                                                                    |                                                                                   | Site Name: ITS Test   ATCS Address: 7.555.100.100.11   Mile Post: 000.0   DOT Number: 000000A |
| Configuration Status Monitor Re                                                                                                    | eports & Logs Maintenance Alarms                                                  |                                                                                               |
| Configuration                                                                                                    | Timers                                                                            |                                                                                               |
| Site Configuration<br>MCF Configuration<br>General configuration<br>Digital Input configuration<br>Battery Input configuration<br>Relay Output configuration<br>GCP Interface configuration<br>Speed Measurement<br>Logic configuration<br>Properties<br>Timers<br>State Names<br>Set to default | Save       Perresh         WTMin (sec)       20         WTMeasure (sec)       300 |                                                                                               |
| <ul> <li>Networking</li> <li>Log Setup<br/>ATCS Message Routing<br/>Time Management</li> </ul>                                                                                                    |                                                                                   |                                                                                               |
| ► Security<br>Set to Default                                                                                                    |                                                                                   |                                                                                               |
| © Copyright 2016 Siemens. All rights res                                                                                                    | erved.                                                                            | Wayside Inspector Version 1.3.0.                                                              |

#### Figure 5-12: The Logic Configuration Timers Screen

The Wayside Inspector supports timers relay coils in the relay logic. Each timer has a single logic state to start/run the timer and a single logic state indicating if the timer has expired or not. The start logic state must remain set for the timer to run. The timer clears with the "start" logic state changes back to clear. The Application Engineer creates a timer within the MCT on the "Logic Data" page.

| Table 5-12: | Logic Co | onfiguration | Timers | Parameter | Values |
|-------------|----------|--------------|--------|-----------|--------|
|-------------|----------|--------------|--------|-----------|--------|

| Parameter<br>Name   | Range   | Default | Description                       |
|---------------------|---------|---------|-----------------------------------|
| Some<br>Description | No, Yes | No      | See MCF paperwork for description |

#### 5.1.2.9 State Names

There are 16 possible values for the channels of the states On and Off. There are eight possible Toggle Names and Battery Names. The Field Maintainer will enter the values as specified in the Agency/Railroad's approved site diagram. Alternatively, the MCF may have some or all of the fields locked, thereby preventing changes to the channel name and state names of that channel.

### **On Names**

| SIEMENS                                         |                                |                                                                                             |
|-------------------------------------------------|--------------------------------|---------------------------------------------------------------------------------------------|
|                                                 |                                | Cite Name: ITO Taski ATOS Address: 7 555 400 400 441 Mile Bash 000 01 DOT Number 0000004    |
|                                                 |                                | Site Name. It's rest Arcs Address. 7.353, 100, 100, 11 mile Post 000,01 DOT Number, 000000A |
| Configuration Status Monitor Repo               | Dits & Logs Maintenance Alarms |                                                                                             |
| Configuration                                   | On Names                       |                                                                                             |
| Site Configuration                              | 📑 Save 🦉 Refresh               |                                                                                             |
| <ul> <li>MCF Configuration</li> </ul>           |                                | State Name                                                                                  |
| <ul> <li>General configuration</li> </ul>       |                                | On                                                                                          |
| Digital Input configuration                     |                                | Not Used                                                                                    |
| <ul> <li>Battery Input configuration</li> </ul> |                                | Not Used                                                                                    |
| <ul> <li>Relay Output configuration</li> </ul>  |                                | Not Used                                                                                    |
| <ul> <li>GCP Interface configuration</li> </ul> |                                | Not Used                                                                                    |
| Speed Measurement                               |                                | Not Used                                                                                    |
| Logic configuration                             |                                | Not Used                                                                                    |
| <ul> <li>State Names</li> </ul>                 |                                | Not Used                                                                                    |
| On Names                                        |                                | Not Used                                                                                    |
| Off Names                                       | 10                             | Not Used                                                                                    |
| Toggle Names                                    |                                | Not Used                                                                                    |
| Rattery Names                                   | 12                             | Not Used                                                                                    |
| O alta dafault                                  | 13                             | Not Used                                                                                    |
| Serto default                                   | 14                             | Not Used                                                                                    |
| Networking                                      | 15                             | Not Used                                                                                    |
| Log Setup                                       | 16                             | NOT USED                                                                                    |
| ATCS Message Routing                            |                                |                                                                                             |
| Time Management                                 |                                |                                                                                             |
| <ul> <li>Security</li> </ul>                    |                                |                                                                                             |
| Set to Default                                  |                                |                                                                                             |
|                                                 |                                |                                                                                             |
|                                                 |                                |                                                                                             |

### Figure 5-13: The State "On" Names

#### Table 5-13: "On" State Names Parameter Values

| Parameter<br>Name | Range                 | Default     | Description                                                                                                    |
|-------------------|-----------------------|-------------|----------------------------------------------------------------------------------------------------|
| On Names          | 1 to 12<br>Characters | Not<br>Used | List of names available to choose from when configuring the "On Names" for inputs and outputs that support discrete states. |

### **Off Names**

| SIEMENS                                         |                                   | Welcome Admin Logout                                                                         |
|-------------------------------------------------|-----------------------------------|----------------------------------------------------------------------------------------------|
|                                                 |                                   | Site Name: ITS Test   ATCS Address: 7.555.100.100.11   Mile Post 000.0   DOT Number: 000000A |
| Configuration Status Monitor F                  | Reports & Logs Maintenance Alarms |                                                                                              |
| Configuration                                   | Off Names                         |                                                                                              |
| Site Configuration                              | 🔒 Save 🛛 🦉 Refresh                |                                                                                              |
| <ul> <li>MCF Configuration</li> </ul>           | #                                 | State Name                                                                                   |
| <ul> <li>General configuration</li> </ul>       | 1                                 | on                                                                                           |
| <ul> <li>Digital Input configuration</li> </ul> | 2                                 | Not Used                                                                                     |
| <ul> <li>Battery Input configuration</li> </ul> | 3                                 | Not Used                                                                                     |
| <ul> <li>Relay Output configuration</li> </ul>  | 4                                 | Not Used                                                                                     |
| <ul> <li>GCP Interface configuration</li> </ul> | 5                                 | Not Used                                                                                     |
| <ul> <li>Speed Measurement</li> </ul>           | 6                                 | Not Used                                                                                     |
| Logic configuration                             | 7                                 | Not Used                                                                                     |
| 🔻 State Names                                   | 8                                 | Not Used                                                                                     |
| On Names                                        | 9                                 | Not Used                                                                                     |
|                                                 | 10                                | Not Used                                                                                     |
| Toggle Names                                    | 12                                | Not Used                                                                                     |
| Battery Names                                   | 13                                | Not Used                                                                                     |
| Set to default                                  | 14                                | Not Used                                                                                     |
| <ul> <li>Networking</li> </ul>                  | 15                                | Not Used                                                                                     |
| Log Setup                                       | 16                                | Not Used                                                                                     |
| ATCS Message Routing                            |                                   |                                                                                              |
| Time Management                                 |                                   |                                                                                              |
| <ul> <li>Security</li> </ul>                    |                                   |                                                                                              |
| Set to Default                                  |                                   |                                                                                              |
|                                                 |                                   |                                                                                              |
|                                                 |                                   |                                                                                              |

## Figure 5-14: The State "Off" Names

### Table 5-14"Off" State Names

| Parameter<br>Name | Range                 | Default     | Description                                                                                                    |
|-------------------|-----------------------|-------------|----------------------------------------------------------------------------------------------------|
| Off Names         | 1 to 12<br>Characters | Not<br>Used | List of names available to choose from when configuring the "Off Names" for inputs and outputs that support discrete states. |

## Toggle Names

| SIEMENS                                         |                                |                                                                                              |
|-------------------------------------------------|--------------------------------|----------------------------------------------------------------------------------------------|
|                                                 |                                | Site Name: ITS Test   ATCS Address: 7.555.100.100.11   Mile Post 000.0   DOT Number: 000000A |
|                                                 |                                |                                                                                              |
|                                                 |                                |                                                                                              |
| Conliguration Status Monitor Re                 | pons & Logs Maintenance Alarms |                                                                                              |
| Configuration                                   | Toggle Names                   |                                                                                              |
| Site Configuration                              | 🔒 Save 📑 Refresh               |                                                                                              |
| MCE Configuration                               | #                              | State Name                                                                                   |
| <ul> <li>General configuration</li> </ul>       | 1                              | Toggling                                                                                     |
| Digital Input configuration                     | 2                              | Not Used                                                                                     |
| Battery Input configuration                     | 3                              | Not Used                                                                                     |
| Relay Output configuration                      | 4                              | Not Used                                                                                     |
| <ul> <li>GCP Interface configuration</li> </ul> | 5                              | Not Used                                                                                     |
| <ul> <li>Speed Measurement</li> </ul>           | 6                              | Not Used                                                                                     |
| Logic configuration                             | 7                              | Not Used                                                                                     |
|                                                 | 8                              | Not Used                                                                                     |
| On Names                                        |                                |                                                                                              |
| Off Names                                       |                                |                                                                                              |
| Toggle Names                                    |                                |                                                                                              |
| Battery Names                                   |                                |                                                                                              |
| Set to default                                  |                                |                                                                                              |
| <ul> <li>Networking</li> </ul>                  |                                |                                                                                              |
| Log Setup                                       |                                |                                                                                              |
| ATCS Message Routing                            |                                |                                                                                              |
| Time Management                                 |                                |                                                                                              |
| Security                                        |                                |                                                                                              |
| Set to Default                                  |                                |                                                                                              |
|                                                 |                                |                                                                                              |
|                                                 |                                |                                                                                              |

## Figure 5-15: The State Toggle Names

### Table 5-15: "Toggle" State Names

| Parameter<br>Name | Range                 | Default     | Description                                                                                                    |
|-------------------|-----------------------|-------------|----------------------------------------------------------------------------------------------------|
| Toggle Names      | 1 to 12<br>Characters | Not<br>Used | List of names available to choose from when configuring the "Toggle Names" for inputs and outputs that support discrete states. |

## **Battery Names**

| SIEMENS                                         |                                 | Welcome Admin Logout                                                                         |
|-------------------------------------------------|---------------------------------|----------------------------------------------------------------------------------------------|
|                                                 |                                 | Site Name: ITS Test   ATCS Address: 7.555.100.100.11   Mile Post 000.0   DOT Number: 000000A |
| Configuration Status Monitor Re                 | ports & Logs Maintenance Alarms |                                                                                              |
| Configuration                                   | Battery Names                   |                                                                                              |
| Site Configuration                              | 🔒 Save 🛛 🦉 Refresh              |                                                                                              |
| <ul> <li>MCF Configuration</li> </ul>           |                                 | State Name                                                                                   |
| <ul> <li>General configuration</li> </ul>       | 1                               | Batt                                                                                         |
| Digital Input configuration                     | 2                               | Not Used                                                                                     |
| <ul> <li>Battery Input configuration</li> </ul> | 3                               | Not Used                                                                                     |
| Relay Output configuration                      | 4                               | Not Used                                                                                     |
| <ul> <li>GCP Interface configuration</li> </ul> | 5                               | Not Used                                                                                     |
| <ul> <li>Speed Measurement</li> </ul>           | 6                               | Not Used                                                                                     |
| Logic configuration                             | 7                               | Not Used                                                                                     |
|                                                 | 8                               | Nöt Used                                                                                     |
| On Names                                        |                                 |                                                                                              |
| Off Names                                       |                                 |                                                                                              |
| Toggle Names                                    |                                 |                                                                                              |
| Battery Names                                   |                                 |                                                                                              |
| Set to default                                  |                                 |                                                                                              |
| <ul> <li>Networking</li> </ul>                  |                                 |                                                                                              |
| Log Setup                                       |                                 |                                                                                              |
| ATCS Message Routing                            |                                 |                                                                                              |
| Time Management                                 |                                 |                                                                                              |
| ▶ Security                                      |                                 |                                                                                              |
| Set to Default                                  |                                 |                                                                                              |
|                                                 |                                 |                                                                                              |

## Figure 5-16: The State Battery Names

### Table 5-16: "Battery" Names

| Parameter<br>Name | Range                 | Default     | Description                                                                                               |
|-------------------|-----------------------|-------------|----------------------------------------------------------------------------------------------------|
| Battery Names     | 1 to 12<br>Characters | Not<br>Used | List of names available to choose from when<br>configuring the "Battery Names" for GFT input<br>channels. |

## 5.1.2.10 Set to Default

| SIEMENS                                                                                                    | Welcome Admin                                                                           | gout   |
|----------------------------------------------------------------------------------------------------|-----------------------------------------------------------------------------------------|--------|
|                                                                                                    | Site Name: ITS Test   ATCS Address: 7.555.100.100.11   Mile Post 000.0   DOT Number: 00 | 00000A |
| Configuration Status Monitor F                                                                                                    | eports & Logs Maintenance Alarms                                                        |        |
| Configuration                                                                                                    | Set to default                                                                          |        |
| Site Configuration<br>MCF Configuration<br>General configuration<br>Digital Input configuration<br>Battery Input configuration<br>Relay Output configuration<br>GCP Interface configuration<br>Speed Measurement<br>Logic configuration<br>State Names<br>Of Names<br>Toggle Names<br>Battery Names | Set To Default                                                                          |        |
| Set to default  Networking  Log Setup                                                                                                    | · · · · · · · · · · · · · · · · · · ·                                                   |        |
| ATCS Message Routing<br>Time Management<br>Security<br>Set to Default                                                                                                    |                                                                                         |        |
|                                                                                                    |                                                                                         |        |

#### Figure 5-17: The MCF Configuration Set to Default Screen

Selecting the Set to Default button will return all entries in the MCF Configuration portion of the Configuration Tab menu back to the MCF Default. Selecting this button does not affect parameter values set in the Networking, Log Setup, ATCS Message Routing, Time Management portions of Configuration Tab menu.

| Table | 5-17:   | Set to | Default | Screen  |
|-------|---------|--------|---------|---------|
| IUNIO | • • • • | 00110  | Donaun  | 0010011 |

| Parameter<br>Name | Range | Default     | Description                                                   |
|-------------------|-------|-------------|---------------------------------------------------------------|
| Set to Default    | Click | Not<br>Used | Resets MCF Configuration parameters to the default condition. |

## 5.1.3 Networking

## 5.1.3.1 Comms Interface

| SIEMENS                                                                                                    |                                                                            | Welcome Admin Logout                                    |
|----------------------------------------------------------------------------------------------------|----------------------------------------------------------------------------|---------------------------------------------------------|
|                                                                                                    | Site Name: ITS Test   ATCS Address: 7.5                                    | i55.100.100.11   Mile Post: 000.0   DOT Number: 000000A |
| Configuration Status Monitor Rep                                                                                                    | Dorts & Logs Maintenance Alarms                                            |                                                         |
| Configuration                                                                                                    | Comms Interface                                                            |                                                         |
| Site Configuration<br>MCF Configuration<br>Networking<br>Comms Interface<br>Domain Name System<br>ATCS/IP Field Protocol<br>Log Setup<br>ATCS Message Routing<br>Time Management<br>Security<br>Set to Default | F Save       Perfresh       Default         DHCP Mode       Client       • |                                                         |
| © Copyright 2016 Slemens. All rights rese                                                                                                    | erved.                                                                     | Wayside Inspector Version 1.3.0.                        |

Figure 5-18: The Comms Interface Screen

| Parameter<br>Name | Range                    | Default           | Description                                                                                                    |
|-------------------|--------------------------|-------------------|----------------------------------------------------------------------------------------------------|
| DHCP Mode         | Disabled or Client       | Disabled          | If set to Client the WI will request the network settings using the DHCP protocol. If set to Disabled, the interface uses static settings.              |
| IP Address        | IPv4 Address             | 192.168.2<br>.100 | The IPv4 address of the Network Ethernet interface.<br>Only visible if DHCP Mode is Disabled.                                                           |
| Network Mask      | IPv4 Address             | 255.255.2<br>55.0 | The network mask of the Network Ethernet interface.<br>Only visible if DHCP Mode is Disabled.                                                           |
| Default Gateway   | IPv4 Address or<br>Blank | Blank             | The default gateway of the Network Ethernet interface. Leaving the field blank means no default gateway used.<br>Only visible if DHCP Mode is Disabled. |

Table 4-18: Networking: Comms Interface Parameter Values

## 5.1.3.2 Domain Name System

| SIEMENS                                                         | Welcome Admin Logout                                                                         |
|-----------------------------------------------------------------|----------------------------------------------------------------------------------------------|
|                                                                 | Site Name: ITS Test   ATCS Address; 7:555.100.100.11   Mile Post 000.0   DOT Number: 000000A |
| Configuration Status Monitor R                                  | Reports & Logs Maintenance Alarms                                                            |
| Configuration                                                   | Domain Name System                                                                           |
| Site Configuration                                              | Refresh 🛃 Default                                                                            |
| MCF Configuration     MCF Configuration     Networking          | Name Server 1 *                                                                              |
| Comms Interface<br>Domain Name System<br>ATCS/IP Field Protocol | Name Server 2                                                                                |
| ► Log Setup<br>ATCS Message Routing                             |                                                                                              |
| Time Management Security                                        |                                                                                              |
| Set to Default                                                  |                                                                                              |
|                                                                 |                                                                                              |
|                                                                 |                                                                                              |
|                                                                 |                                                                                              |
| © Copyright 2016 Siemens. All rights re                         | served. Wayside Inspector Version 1.3.0.                                                     |
|                                                                 |                                                                                              |

Figure 5-19: The Domain Name System Screen

| Table 4-19: | Networking: | Domain | Name System | Parameter | Values |
|-------------|-------------|--------|-------------|-----------|--------|
|-------------|-------------|--------|-------------|-----------|--------|

| Parameter<br>Name | Range                    | Default | Description                                                           |
|-------------------|--------------------------|---------|-----------------------------------------------------------------------|
| Name Server 1     | IPv4 Address or<br>Blank | Blank   | IP address of the primary name server for use with name resolution.   |
| Name Server 2     | IPv4 Address or<br>Blank | Blank   | IP address of the secondary name server for use with name resolution. |

## 5.1.3.3 ATCS/IP Field Protocol

| SIEMENS                                                                                                    |                                                                                    | Welcome Admin Logout                                                                          |
|----------------------------------------------------------------------------------------------------|------------------------------------------------------------------------------------|-----------------------------------------------------------------------------------------------|
|                                                                                                    |                                                                                    | Site Name: ITS Test   ATCS Address: 7.555.100.100.11   Mile Post: 000.0   DOT Number: 000000A |
| Configuration Status Monitor Repo                                                                                                    | rts & Logs Maintenance Ala                                                         | arms                                                                                          |
| Configuration                                                                                                    | ATCS/IP Field Protocol                                                             |                                                                                               |
| Site Configuration<br>MCF Configuration<br>Networking<br>Comms Interface<br>Domain Name System<br>ATCS/IP Field Protocol<br>Log Setup<br>ATCS Message Routing<br>Time Management<br>Security<br>Set to Default | Refresh Port<br>ATCS/IP Field Protocol Enabled<br>UDP Port<br>Broadcast IP Address | Yes           50100           10.163.3.255                                                    |
| © Copyright 2016 Siemens, All rights reser                                                                                                    | ved.                                                                               | Wayside Inspector Version 1.3 0.                                                              |

Figure 5-20:The ATCS/IP Field Protocol

### Table 4-20: Networking: ATCS/IP Field Protocol Parameter Values

| Parameter<br>Name                    | Range         | Default             | Description                                                                                                    |
|--------------------------------------|---------------|---------------------|----------------------------------------------------------------------------------------------------|
| ATCS/IP Field<br>Protocol<br>Enabled | Yes or No     | No                  | If set to Yes, enables the ATCS/IP Field Protocol, which is used<br>for communication to other ATCS systems installed on a<br>network, such as the Siemens GCP. |
| UDP Port                             | 1024 to 65535 | 5000                | The UDP port to use for the ATCS messages.                                                                                                    |
| Broadcast IP<br>Address              | IPv4 Address  | 255.255.2<br>55.255 | The WI will send ATCS packets to this address if it has not yet discovered the IP address associated with the ATCS destination address.                         |

## 5.1.4 Log Setup

## 5.1.4.1 *Diagnostic Logging*

| SIEMENS                                                   |                                      | Welcome Admin Logout                                                                        |
|-----------------------------------------------------------|--------------------------------------|---------------------------------------------------------------------------------------------|
|                                                           |                                      | Site Name: ITS Test  ATCS Address: 7.555.100.100.11   Mile Post 000.0   DOT Number: 000000A |
| Configuration Status Monitor Report                       | a Logs Maintenance Alarms            |                                                                                             |
| Configuration                                             | Diagnostic Logging                   |                                                                                             |
| Site Configuration                                        | 🖥 Save 🖉 Refresh 📝 Default           |                                                                                             |
| <ul> <li>MCF Configuration</li> <li>Networking</li> </ul> | Diagnostic Log Verbosity Info        | <u>·</u> *                                                                                  |
|                                                           | WAMS/RailFusion Message Logging No   | ▼ *                                                                                         |
| Diagnostic Logging                                        | Routing Logging Enabled No           | ▼ *                                                                                         |
| Time Management                                           | Comms Serial Port Logging Enabled No | *                                                                                           |
| <ul> <li>Security</li> <li>Set to Default</li> </ul>      | Network Protocol Logging Enabled No  | × *                                                                                         |

Figure 5-21: The Diagnostic Logging Screen

| Table 4-21: Log Setup: Diagnostic | Logging Parameter Values |
|-----------------------------------|--------------------------|
|-----------------------------------|--------------------------|

| Parameter<br>Name                                 | Range                                | Default | Description                                                                                                    |
|---------------------------------------------------|--------------------------------------|---------|----------------------------------------------------------------------------------------------------|
| Diagnostic Log<br>Verbosity                       | Error,<br>Warning,<br>Info,<br>Debug | Info    | Sets the level of diagnostic entries to include in the diagnostic log. The selected level includes all entries at that level and lower (e.g. Info includes all Error, Warning, and Info entries in the diagnostic log). |
| WAMS/RailFusi<br>on Message<br>Logging<br>Enabled | Yes or No                            | No      | Future Feature.                                                                                                    |
| Routing Logging<br>Enabled                        | Yes or No                            | No      | Enables logging of the internal ATCS message router functionality, which shows ATCS messages and their contents (starting with ATCS layer 3 header) in the diagnostic log.                                              |
| Comms Serial<br>Logging<br>Enabled                | Yes or No                            | No      | Future Feature.                                                                                                    |
| Network<br>Protocol<br>Logging<br>Enabled         | Yes or No                            | No      | Enables logging of any enabled network protocol, such as ATCS/IP Field. The diagnostic log will include entries showing the sent and received message data, including the network protocol specific headers.            |

## 5.1.5 ATCS Message Routing

| SIEMENS                                                                                                    |                                 | Welcome Admin Logout Site Name:ITS Test JATCS Address: 7:555.100.100.111   Mile Post.000.01   DOT Number: 000000A |
|----------------------------------------------------------------------------------------------------|---------------------------------|----------------------------------------------------------------------------------------------------|
| Configuration Status Monitor Rep                                                                                                    | iorts & Logs Maintenance Alarms |                                                                                                    |
| Configuration                                                                                                    | ATCS Message Routing            |                                                                                                    |
| Site Configuration                                                                                                    | 🔚 Save 🧭 Refresh 🚺 Default      |                                                                                                    |
| <ul> <li>MCF Configuration</li> <li>Networking</li> </ul>                                                                                             | Route Timeout (Seconds) 300     |                                                                                                    |
| <ul> <li>Log Setup<br/>Diagnostic Logging</li> <li>ATCS Message Routing</li> <li>Time Management</li> <li>Security</li> <li>Set to Default</li> </ul> |                                 |                                                                                                    |
| © Copyright 2016 Stemens. All rights reset                                                                                                    |                                 | Wayside Inspector Version 1.3.0.                                                                                  |
|                                                                                                    |                                 |                                                                                                    |

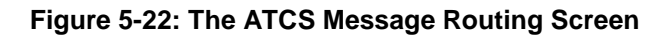

| Parameter<br>Name | Range                | Default        | Description                                                                                                    |
|-------------------|----------------------|----------------|----------------------------------------------------------------------------------------------------|
| Route Timeout     | 0 to 172,800 seconds | 300<br>seconds | The length of time, in seconds, the WI will hold the ATCS route information for a discovered device before discarding it. A value of 0 means entries will never time out. |

## 5.1.6 Time Management

| SIEMENS                                   |                                   |                |                                          | Welcome Admin                      | Logout         |
|-------------------------------------------|-----------------------------------|----------------|------------------------------------------|------------------------------------|----------------|
|                                           |                                   | Site Na        | me: ITS Test   ATCS Address: 7.555.100.1 | 100.11   Mile Post 000.0   DOT Nun | nber: 000000A  |
| Configuration Status Monitor Re           | Don's & Logs Maintenance Alarm    | <b>U</b><br>Is |                                          |                                    |                |
| Configuration                             | Time Management                   |                |                                          |                                    |                |
| Pite Configuration                        | 📕 Save 🛛 🦉 Refresh 🔢 Defaul       | t              |                                          |                                    |                |
| MCF Configuration                         | Time Source                       | Manual Only    | *                                        |                                    |                |
| ✓ Log Setup<br>Diagnostic Logging         | Minimum Time Difference (seconds) | 2              |                                          |                                    |                |
| ATCS Message Routing<br>Time Management   |                                   |                |                                          |                                    |                |
| <ul> <li>Security</li> </ul>              |                                   |                |                                          |                                    |                |
| Set to Default                            |                                   |                |                                          |                                    |                |
|                                           |                                   |                |                                          |                                    |                |
|                                           |                                   |                |                                          |                                    |                |
|                                           |                                   |                |                                          |                                    |                |
|                                           |                                   |                |                                          |                                    |                |
|                                           |                                   |                |                                          |                                    |                |
|                                           |                                   |                |                                          |                                    |                |
| © Copyright 2016 Siemens. All rights rese | rved.                             |                |                                          | Wayside Inspector \                | /ersion 1.3.0. |
|                                           |                                   |                |                                          |                                    |                |

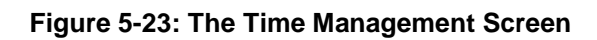

| Table 4-23: | Time | Management | Screendd |
|-------------|------|------------|----------|

| Parameter<br>Name | Range        | Default        | Description                                                                                        |
|-------------------|--------------|----------------|----------------------------------------------------------------------------------------------------|
| Tiem Source       | Manual Only, | Manual<br>Only | Types of activites that may be accessee for a time source.                                         |
| Name Server 2     | 0 – 60 sec   | 2              | Minimum amount of time difference between reference time and machine time before an alert is sent. |

## 5.1.7 Security

The Security Tab has two sub-menus: Password and WebUI Configuration.

### 5.1.7.1 Password

| SIEMENS                                                   |                                         | Walcome Admin                                                                            |
|-----------------------------------------------------------|-----------------------------------------|------------------------------------------------------------------------------------------|
|                                                           |                                         | Site Name: ITS Tasti ATCS Address: 7.555 100 100 111 Mile Post 000 01 DOT Number 0000004 |
|                                                           |                                         |                                                                                          |
|                                                           | 👰 🔏 🔊                                   |                                                                                          |
| Configuration Status Monitor Repo                         | orts & Logs Maintenance Alarms          |                                                                                          |
| Configuration                                             | Password                                |                                                                                          |
| Site Configuration                                        | 🔒 Save 💋 Refresh 🚺 Default              |                                                                                          |
| <ul> <li>MCF Configuration</li> <li>Networking</li> </ul> | WebUI password                          | *                                                                                        |
| ▶ Log Setup                                               | Session Inactivity Timeout (Minutes) 20 |                                                                                          |
| ATCS Message Routing                                      |                                         |                                                                                          |
| <ul> <li>Security</li> </ul>                              |                                         |                                                                                          |
| Password                                                  |                                         |                                                                                          |
| WebUI Configuration                                       |                                         |                                                                                          |
| Set to Default                                            |                                         |                                                                                          |
|                                                           |                                         |                                                                                          |
|                                                           |                                         |                                                                                          |
|                                                           |                                         |                                                                                          |
|                                                           |                                         |                                                                                          |
|                                                           |                                         |                                                                                          |
|                                                           |                                         |                                                                                          |
| © Copyright 2016 Siemens. All rights reserv               | ied.                                    | Wayside Inspector Version 1.3.0.                                                         |
|                                                           |                                         |                                                                                          |

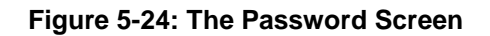

#### Table 4-24: Security: Password Parameter Values

| Parameter<br>Name                | Range           | Default       | Description                                                                                                    |
|----------------------------------|-----------------|---------------|----------------------------------------------------------------------------------------------------|
| WebUI<br>password                | 20 characters   | Siemens       | Sets the password the user must enter to access the web browser UI.                                                    |
| Session<br>Inactivity<br>Timeout | 5 to 60 Minutes | 20<br>minutes | The number of minutes of inactivity before the WI will automatically log out a connected user from the web browser UI. |

## 5.1.7.2 WebUI Configuration

| SIEMENS                                                   |                                | Welcome Admin Logout                                                                          |
|-----------------------------------------------------------|--------------------------------|-----------------------------------------------------------------------------------------------|
|                                                           |                                | Site Name: ITS Test   ATCS Address: 7.555.100.100.11   Mile Post: 000.0   DOT Number: 000000A |
| Configuration Status Monitor Rep                          | orts & Logs Maintenance Alarms |                                                                                               |
| Configuration                                             | WebUI Configuration            |                                                                                               |
| Site Configuration                                        | 🔒 Save 🦉 Refresh 💽 Default     |                                                                                               |
| <ul> <li>MCF Configuration</li> <li>Networking</li> </ul> | Browser Access Secure (https)  | <b>-</b> *                                                                                    |
| ► Log Setup                                               |                                |                                                                                               |
| ATCS Message Routing<br>Time Management                   |                                |                                                                                               |
|                                                           |                                |                                                                                               |
| Password                                                  |                                |                                                                                               |
| Set to Default                                            |                                |                                                                                               |
|                                                           |                                |                                                                                               |
|                                                           |                                |                                                                                               |
|                                                           |                                |                                                                                               |
|                                                           |                                |                                                                                               |
|                                                           |                                |                                                                                               |
|                                                           |                                |                                                                                               |
|                                                           |                                |                                                                                               |
| © Copyright 2016 Siemens. All rights reser                | ved.                           | Wayside Inspector Version 1.3.0.                                                              |
|                                                           |                                |                                                                                               |
|                                                           |                                |                                                                                               |

### Figure 5-25: The WebUI Configuration Screen

### Table 4-25: Security: Web UI Parameter Values

| Parameter<br>Name | Range                                  | Default           | Description                                                     |
|-------------------|----------------------------------------|-------------------|-----------------------------------------------------------------|
| Browser Access    | Secure (https) or<br>Non-Secure (http) | Secure<br>(https) | Whether or not the web browser is accessed using http or https. |

### 5.1.8 Set to Default

| SIEMENS                                                                                                    |                              | Welcome Admin Logout Site Name: ITS Test   ATCS Address: 7.555 100.100.11   Mile Post 000.0   DOT Number: 000000A |
|----------------------------------------------------------------------------------------------------|------------------------------|----------------------------------------------------------------------------------------------------|
| Configuration Status Monitor Repo                                                                                                    | ts & Logs Maintenance Alarms |                                                                                                    |
| Configuration<br>. MCF Configuration<br>. MCF Configuration<br>. Networking<br>. Log Setup<br>MCS Message Routing<br>. Time Management<br>. Security<br>MebUI Configuration<br>. Set to Default | Set to Default               |                                                                                                    |
| Copyright 2016 Siemens. All rights reserv                                                                                                    | ed.                          | Wayside Inspector Version 1.3.0.                                                                                  |

## Figure 5-26: The Set to Default Screen

This Set to Default screen resets all values entered within the Configuration Tab.

### Table 5-26: Set to Default Screen

| Parameter<br>Name | Range | Default     | Description                                                                             |
|-------------------|-------|-------------|-----------------------------------------------------------------------------------------|
| Set to Default    | Click | Not<br>Used | Resets all parameters other than MCF Configuration parameters to the default condition. |

### 5.2 STATUS MONITOR

The Status Monitor Tab provides the status of the various portions of the WI.

## 5.2.1 Digital Inputs

| SIEMENS                     |                                                                |                |              |                                                                                      |  |
|-----------------------------|----------------------------------------------------------------|----------------|--------------|--------------------------------------------------------------------------------------|--|
|                             |                                                                |                |              | Welcome Admin Logout                                                                 |  |
|                             |                                                                |                | Site Name:   | : ITS Test   ATCS Address: 7.555.100.100.11   Mile Post: 000.0   DOT Number: 000000A |  |
| Configuration               | Configuration Status Monitor Reports & Logs Maintenance Alarms |                |              |                                                                                      |  |
| Status Monitor              | Digital Inpu                                                   | ts             |              |                                                                                      |  |
|                             | #                                                              | Channel Type   | Channel Name | Status                                                                               |  |
| Digital Inputs              | 1                                                              | Discrete Input | DI1          | Off                                                                                  |  |
| Battery Inputs              | 2                                                              | Discrete Input | DI2          | Off                                                                                  |  |
| Relay Outputs               | 3                                                              | Discrete Input | DI3          | Off                                                                                  |  |
| AC Power Input and Controls | 4                                                              | Discrete Input | DI4          | Off                                                                                  |  |
| GCP Status                  | 5                                                              | Discrete Input | DI5          | Off                                                                                  |  |
| Internal Temperature        | 6                                                              | Discrete Input | DI6          | Off                                                                                  |  |
| Network Status              | 7                                                              | Discrete Input | DI7          | Off                                                                                  |  |
| LED Status                  | 8                                                              | Discrete Input | DI8          | Off                                                                                  |  |
| WiMag Status                | 9                                                              | Discrete Input | DI9          | Off                                                                                  |  |
| Inspection Status           | 10                                                             | Discrete Input | DI10         | no                                                                                   |  |
| Schedule Status             | 11                                                             | Discrete Input | Di11         | Off                                                                                  |  |
| Relay View                  | 12                                                             | Discrete Input | DI12         | Off                                                                                  |  |
| Logic State View            | 13                                                             | Discrete Input | DI13         | Off                                                                                  |  |
| Logic State view            | 14                                                             | Discrete Input | DI14         | Off                                                                                  |  |
| ALCS Routes Table           | 15                                                             | Discrete Input | DI15         | Off                                                                                  |  |
|                             | 16                                                             | Discrete Input | DI16         | Off                                                                                  |  |
|                             | 17                                                             | Discrete Input | DI17         | Off                                                                                  |  |
|                             | 18                                                             | Discrete Input | DI18         | Off                                                                                  |  |
|                             | 19                                                             | Discrete Input | Di19         | Off                                                                                  |  |
|                             | 20                                                             | Discrete Input | DI20         | Off                                                                                  |  |
|                             | 21                                                             | Discrete Input | DI21         | Off                                                                                  |  |
|                             | 22                                                             | Discrete Input | DI22         | Off                                                                                  |  |
|                             | 23                                                             | Discrete Input | DI23         | Off                                                                                  |  |
|                             | 24                                                             | Discrete Input | DI24         | no                                                                                   |  |
|                             | 25                                                             | Discrete Input | DI25         | Off                                                                                  |  |

### Figure 5-27: The Digital Input Screen

The Digital Input Screen provides the status of the Type Channel, the Channel name, and its Status.

## 5.2.2 Battery Inputs

| SIEMENS                                   |                        |                            | Welcome Admin Logout                                               |
|-------------------------------------------|------------------------|----------------------------|--------------------------------------------------------------------|
|                                           |                        | Site Name: ITS Test   ATCS | Address: 7.555.100.100.11   Mile Post: 000.0   DOT Number: 000000A |
| Configuration Status Monitor Rep          | ports & Logs Maintenar | Alarms                     |                                                                    |
| Status Monitor                            | Battery Inputs         |                            |                                                                    |
|                                           | #                      | Channel Name               | Voltage                                                            |
| Digital inputs                            | 1                      | Batt1                      | 0.0 VDC                                                            |
| Battery Inputs                            | 2                      | Batt2                      | 0.0 VDC                                                            |
| Relay Outputs                             | 3                      | Batt3                      | 0.0 VDC                                                            |
| AC Power Input and Controls               | 4                      | Power In                   | 11.7 VDC                                                           |
| GCP Status                                |                        |                            |                                                                    |
| Internal Temperature                      |                        |                            |                                                                    |
| Network Status                            |                        |                            |                                                                    |
| LED Status                                |                        |                            |                                                                    |
|                                           |                        |                            |                                                                    |
| Inspection Status                         |                        |                            |                                                                    |
| Schedule Status                           |                        |                            |                                                                    |
| Relay View                                |                        |                            |                                                                    |
| Logic State View                          |                        |                            |                                                                    |
| ATCS Routes Table                         |                        |                            |                                                                    |
|                                           |                        |                            |                                                                    |
|                                           |                        |                            |                                                                    |
|                                           |                        |                            |                                                                    |
|                                           |                        |                            |                                                                    |
|                                           |                        |                            |                                                                    |
| © Copyright 2016 Siemens. All rights rese | rved.                  |                            | Wayside Inspector Version 1.3.0.                                   |
|                                           |                        |                            |                                                                    |

## Figure 5-28: The Battery Inputs Screen

The Battery Inputs Screen provides the status of up to four batteries with their respective Channel Names and their voltages.

## 5.2.3 Relay Outputs

| SIEMENS                                  |                           |                  | Welcome Admin Logout                                                         |
|------------------------------------------|---------------------------|------------------|------------------------------------------------------------------------------|
|                                          |                           | Site Name: ITS T | est   ATCS Address: 7.555.100.100.11   Mile Post 000.0   DOT Number: 000000A |
| Configuration Status Monitor R           | eports & Logs Maintenance | Alarms           |                                                                              |
| Status Monitor                           | Relay Outputs             |                  |                                                                              |
| Digital Inputs                           | Change State: Rly1        | To: Off 💽 Apply  |                                                                              |
| Battery Inputs                           | #                         | Channel Name     | Status                                                                       |
| Relay Outputs                            | 1                         | Rly1             | Off                                                                          |
| AC Power Input and Controls              | 2                         | Rly2             | Off                                                                          |
| GCP Status                               | 3                         | Riy3             | Off                                                                          |
| Internal Temperature                     | 4                         | Kiy4             |                                                                              |
| Network Status                           |                           |                  |                                                                              |
| LED Status                               |                           |                  |                                                                              |
|                                          |                           |                  |                                                                              |
| Inspection Status                        |                           |                  |                                                                              |
| Schedule Status                          |                           |                  |                                                                              |
| Relay View                               |                           |                  |                                                                              |
| Logic State View                         |                           |                  |                                                                              |
| ATCS Routes Table                        |                           |                  |                                                                              |
|                                          |                           |                  |                                                                              |
|                                          |                           |                  |                                                                              |
|                                          |                           |                  |                                                                              |
|                                          |                           |                  |                                                                              |
|                                          |                           |                  |                                                                              |
| © Copyright 2016 Siemens. All rights res | erved.                    |                  | Wayside Inspector Version 1.3.0.                                             |
|                                          |                           |                  |                                                                              |

#### Figure 5-29: The Relay Outputs Screen

The Relay Outputs Screen provides the status of each Relay Output and depicts the Channel Name and Relay Status. From this screen, the user can command the relay off, on, or to toggle.

## 5.2.4 AC Power Input and Controls

| SIEMENS                                   |                                 |                                                 | Welcome Admin Logout                           |
|-------------------------------------------|---------------------------------|-------------------------------------------------|------------------------------------------------|
|                                           |                                 | Otto Nome: ITO Toot I ATOO Address: 7 555 4     |                                                |
|                                           |                                 | alle Marrie, IT'S Test) Ar CS Address, 7,999, 1 | 00.100.111 Mile Post 000.01 DOT Number 000000A |
| Configuration Status Monitor Rep          | ports & Logs Maintenance Alarms |                                                 |                                                |
| Status Monitor                            | AC Power Input and Controls     |                                                 |                                                |
| Digital Inputs                            | AC Pwr Switch: Off  Apply       |                                                 |                                                |
| Battery Inputs                            | Channel Tag                     | Channel Name                                    | Status                                         |
| Relay Outputs                             | AC Pwr In                       | ACPWR                                           | Off                                            |
| AC Power Input and Controls               | AC Pwr Switch                   | ACRLY                                           | Off                                            |
| GCP Status                                |                                 |                                                 |                                                |
| Internal Temperature                      |                                 |                                                 |                                                |
| Network Status                            |                                 |                                                 |                                                |
| LED Status                                |                                 |                                                 |                                                |
|                                           |                                 |                                                 |                                                |
| Inspection Status                         |                                 |                                                 |                                                |
| Schedule Status                           |                                 |                                                 |                                                |
| Relay View                                |                                 |                                                 |                                                |
| Logic State View                          |                                 |                                                 |                                                |
| AICS Routes Table                         |                                 |                                                 |                                                |
|                                           |                                 |                                                 |                                                |
|                                           |                                 |                                                 |                                                |
|                                           |                                 |                                                 |                                                |
|                                           |                                 |                                                 |                                                |
|                                           |                                 |                                                 |                                                |
| © Copyright 2016 Siemens. All rights rese | irved.                          |                                                 | Wayside Inspector Version 1.3.0.               |

## Figure 5-30: The AC Power Input and Controls Screen

The AC Power Input and Controls Screen provides the Channel Name and Status of AC Power In and the AC Power Switch. The AC Control Relay is commanded off and on from this screen.

#### 5.2.5 GCP Status

| SIEMENS                                 |                     |                 |         |                              |                             | Welcome Admin                        |
|-----------------------------------------|---------------------|-----------------|---------|------------------------------|-----------------------------|--------------------------------------|
|                                         |                     |                 |         | ite Name: ITS Test LATCS Adr | tress: 7 555 100 100 11   M | ile Post 000 0 I DOT Number: 000000A |
|                                         | -                   |                 |         |                              |                             |                                      |
|                                         | - 🧓 🚽               | in 📌            | ſ       |                              |                             |                                      |
| Configuration Status Monitor F          | Reports & Logs Mair | ntenance Alarms |         |                              |                             |                                      |
|                                         |                     |                 |         |                              |                             |                                      |
| Status Monitor                          | GCP Status          |                 |         |                              |                             |                                      |
| Digital Inputs                          |                     |                 |         |                              |                             |                                      |
| Battery Inputs                          |                     |                 |         |                              |                             |                                      |
| Relay Outputs                           | Track               | Last EZ         | Last EX | Last MPH                     | Island                      | Train on Approach                    |
| AC Power Input and Controls             | 1                   | 58              | 103     | +31                          | Up                          | Yes                                  |
| GCP Status                              |                     |                 |         |                              |                             |                                      |
| Internal Temperature                    |                     |                 |         |                              |                             |                                      |
| Network Status                          |                     |                 |         |                              |                             |                                      |
| LED Status                              |                     |                 |         |                              |                             |                                      |
|                                         |                     |                 |         |                              |                             |                                      |
| Inspection Status                       |                     |                 |         |                              |                             |                                      |
| Schedule Status                         | SSCC:               |                 | AND: 1  |                              |                             |                                      |
| Relay View                              |                     |                 |         |                              |                             |                                      |
| Logic State View                        |                     |                 |         |                              |                             |                                      |
| ATCS Routes Table                       |                     |                 |         |                              |                             |                                      |
|                                         |                     |                 |         |                              |                             |                                      |
|                                         |                     |                 |         |                              |                             |                                      |
| © Copyright 2016 Siemens. All rights re | served.             |                 |         |                              |                             | Wayside Inspector Version 1.3.0.     |
|                                         |                     |                 |         |                              |                             |                                      |
|                                         |                     |                 |         |                              |                             |                                      |
|                                         |                     |                 |         |                              |                             |                                      |
|                                         |                     |                 |         |                              |                             |                                      |
|                                         |                     |                 |         |                              |                             |                                      |

### Figure 5-31: The GCP Status Screen

The GCP Status Screen provide data for up to six tracks, providing Last EZ, Last EX, Last MPH, Island, and Train on Approach for each track as well as SSCC & AND status.

## 5.2.6 Internal Temperature

| SIEMENS                                                                                                    | Welcome Admin                                                                           |
|----------------------------------------------------------------------------------------------------|-----------------------------------------------------------------------------------------|
|                                                                                                    | Site Name: ITS Tast J 4T/S 444rass: 7 555 100 100 111 Mile Post 000 01 DOT Number 00000 |
| Configuration Status Monitor                                                                                                    | eports & Logs Maintenance Alarms                                                        |
| Status Monitor                                                                                                    | Internal Temperature                                                                    |
| Digital Inputs<br>Battery Inputs<br>Relay Outputs<br>AC Power Input and Controls<br>GCP Status<br>Internal Temperature<br>Network Status<br>LED Status<br>WiMag Status<br>Inspection Status<br>Scheduls Christia | Temperature: 84.50 F                                                                    |
| Relay View<br>Logic State View<br>ATCS Routes Table                                                                                                    |                                                                                         |
|                                                                                                    |                                                                                         |
| © Copyright 2016 Siemens. All rights re                                                                                                    | srved. Wayside Inspector Version 1.3.                                                   |
|                                                                                                    |                                                                                         |
|                                                                                                    |                                                                                         |
|                                                                                                    |                                                                                         |

#### Figure 5-32: The Internal Temperature Screen

The Internal Temperature Screen provides the current internal temperature of the WI.

### 5.2.7 Network Status

| SIEMENS                                   |                                 | Welcome Admin                                                                                |
|-------------------------------------------|---------------------------------|----------------------------------------------------------------------------------------------|
|                                           |                                 | Site Name: ITS Test   ATCS Address: 7.555.100.100.11   Mile Post 000.0   DOT Number: 000000A |
| Configuration Status Monitor Rep          | Dorts & Logs Maintenance Alarms |                                                                                              |
| Status Monitor                            | Network Status                  |                                                                                              |
|                                           | Laptop                          |                                                                                              |
| Digital Inputs                            | DHCP Mode                       | Server                                                                                       |
| Battery Inputs                            | IP Address                      | 192.168.255.081 Down                                                                         |
| Relay Outputs                             | Network Mask                    | 255.255.255.000                                                                              |
| AC Power Input and Controls               | Link-up Status                  | DOWN                                                                                         |
| GCP Status                                | Comms Interface                 |                                                                                              |
| Internal Temperature                      | DHCP Mode                       | Client                                                                                       |
| Network Status                            | IP Address                      | 010.163.003.040 (DHCP) Up                                                                    |
| LED Status                                | Network Mask                    | 255.255.255.000                                                                              |
|                                           | Link-up Status                  | UP                                                                                           |
| Inspection Status                         |                                 |                                                                                              |
| Schedule Status                           |                                 |                                                                                              |
| Relay View                                |                                 |                                                                                              |
| Logic State View                          |                                 |                                                                                              |
| ATCS Routes Table                         |                                 |                                                                                              |
|                                           |                                 |                                                                                              |
|                                           |                                 |                                                                                              |
|                                           |                                 |                                                                                              |
|                                           |                                 |                                                                                              |
|                                           |                                 |                                                                                              |
| © Copyright 2016 Siemens. All rights rese | rved.                           | Wayside Inspector Version 1.3.0.                                                             |
|                                           |                                 |                                                                                              |

#### Figure 5-33: The Network Status Screen

The Network Status Screen provides network data for the Laptop and Comms Interface connectors.

### 5.2.8 LED Status

| SIEMENS                                                                        |                          |                                              |                                                    |
|--------------------------------------------------------------------------------|--------------------------|----------------------------------------------|----------------------------------------------------|
|                                                                                |                          |                                              |                                                    |
|                                                                                |                          | Site Name: ITS Test   ATCS Address: 7.555.10 | 00.100.11   Mile Post: 000.0   DOT Number: 000000A |
| Configuration Status Monitor Re                                                | eports & Logs Maintenanc | e Alarms                                     |                                                    |
| Status Monitor                                                                 | LED Status               |                                              |                                                    |
|                                                                                | #                        | Name                                         | Status                                             |
|                                                                                | 1                        | GCP HEALTH                                   | On                                                 |
| Battery Inputs                                                                 | 2                        | LED 2                                        | Off                                                |
| Relay Outputs                                                                  | 3                        | LED 3                                        | Off                                                |
| AC Power Input and Controls                                                    | 4                        | LED 4                                        | Off                                                |
| GCP Status                                                                     | 5                        | LED 5                                        | Off                                                |
| Internal Temperature                                                           | 6                        | LED 6                                        | Off                                                |
| Network Status                                                                 | 7                        | LED 7                                        | Off                                                |
| LED Status                                                                     | 8                        | STANDBY LED                                  | Off                                                |
|                                                                                |                          |                                              |                                                    |
| Inspection Status                                                              |                          |                                              |                                                    |
| Schedule Status                                                                |                          |                                              |                                                    |
| Relay View                                                                     |                          |                                              |                                                    |
| Logic State View                                                               |                          |                                              |                                                    |
| ATCS Routes Table                                                              |                          |                                              |                                                    |
|                                                                                |                          |                                              |                                                    |
|                                                                                |                          |                                              |                                                    |
|                                                                                |                          |                                              |                                                    |
|                                                                                |                          |                                              |                                                    |
| © Copyright 2016 Siemens. All rights reserved. Wayside Inspector Version 1.3.0 |                          |                                              |                                                    |
|                                                                                |                          |                                              |                                                    |

## Figure 5-34: The LED Status Screen

The LED Status Screen provides the Name and Status of each of the eight Application LEDs.

## 5.2.9 WiMag Status

| SIEMENS                    | رئیس و ۲                                                                                                    | Westowe Allows                                                          |  |  |  |
|----------------------------|----------------------------------------------------------------------------------------------------|-------------------------------------------------------------------------|--|--|--|
|                            | million 1                                                                                                    | ave by ATCH ARREST TICK 100 THE BUILDER PART 122 IS DOT HARBEST 1021THE |  |  |  |
|                            | 💐 🦂 🦓                                                                                                    |                                                                         |  |  |  |
| Taxa Bontos                | WMag Status                                                                                                    |                                                                         |  |  |  |
| Digital Injunity           | Rese Value & Adverse RA. Recent Value Red                                                                                                    |                                                                         |  |  |  |
| Ref of Calmin              | Serve Date                                                                                                    | - Sensy Sale                                                            |  |  |  |
| et Pour light and Contrain | International and the second second sec |                                                                         |  |  |  |
| COP Blates                 |                                                                                                    |                                                                         |  |  |  |
| energial Techpologies      |                                                                                                    |                                                                         |  |  |  |
| Kalmoni Status             |                                                                                                    |                                                                         |  |  |  |
| UDDan                      |                                                                                                    |                                                                         |  |  |  |
| WHEN DEAL                  |                                                                                                    |                                                                         |  |  |  |
| internation Status         |                                                                                                    |                                                                         |  |  |  |
| Setter dails illustrat     |                                                                                                    |                                                                         |  |  |  |
| Fields View                |                                                                                                    |                                                                         |  |  |  |

## Figure 5-35: The WiMag Status Screen

The WiMag Status Screen provides the Sensor Name and State of all sensors currently in use.

## 5.2.10 Inspection Status

| SIEMENS                                  |                                     |        |                |                              | Welcome                     | e Admin Logout          |
|------------------------------------------|-------------------------------------|--------|----------------|------------------------------|-----------------------------|-------------------------|
|                                          |                                     | Si     | e Name: ITS Te | st   ATCS Address: 7.555.10( | 0.100.11   Mile Post: 000.0 | )   DOT Number: 000000A |
| Configuration Status Monitor Reports & L | .ogs Maintenance Alarms             |        |                |                              |                             |                         |
| Status Monitor Insp                      | ection Status                       |        |                |                              |                             |                         |
| Diaital Insute                           | rigger                              |        |                |                              |                             |                         |
| Battery Innuts                           | Inspection Name                     | Туре   | State          | Last Pass Date/Time          | Last Pass Value             | Next Inspection         |
| Rolay Outpute                            | INSPECTION 1 Warning Time (234.259) | Annual | Pending        | 03-Jun-2016 09:38:20         | 27s                         | None Scheduled          |
| AC Rower Input and Controls              | INSPECTION 2 Warning Time (234.259) | Annual | Passed         | 06-Jun-2016 09:33:29         | 20s                         | None Scheduled          |
| CCP Status                               | INSPECTION 3 Warning Time (234.259) | Annual | Pending        | No Result                    | No Result                   | None Scheduled          |
|                                          |                                     |        |                |                              |                             |                         |
| Network Status                           |                                     |        |                |                              |                             |                         |
| LED Status                               |                                     |        |                |                              |                             |                         |
| WiMag Status                             |                                     |        |                |                              |                             |                         |
| Inspection Status                        |                                     |        |                |                              |                             |                         |
| Schedule Status                          |                                     |        |                |                              |                             |                         |
| Relay View                               |                                     |        |                |                              |                             |                         |
| Logic State View                         |                                     |        |                |                              |                             |                         |
| ATCS Routes Table                        |                                     |        |                |                              |                             |                         |
|                                          |                                     |        |                |                              |                             |                         |
|                                          |                                     |        |                |                              |                             |                         |
|                                          |                                     |        |                |                              |                             |                         |
|                                          |                                     |        |                |                              |                             |                         |
|                                          |                                     |        |                |                              |                             |                         |
|                                          |                                     |        |                |                              |                             |                         |
|                                          |                                     |        |                |                              |                             |                         |
|                                          |                                     |        |                |                              |                             |                         |
|                                          |                                     |        |                |                              |                             |                         |

### Figure 5-36: The Inspection Status Screen

The Inspection Status Screen shows the status of currently programmed tests.

## 5.2.11 Schedule Status

| SIEMENS                                   |                                                                                 |                                                  | _                                              |  |
|-------------------------------------------|---------------------------------------------------------------------------------|--------------------------------------------------|------------------------------------------------|--|
|                                           |                                                                                 |                                                  | Welcome Admin Logout                           |  |
|                                           |                                                                                 | Site Name: ITS Test   ATCS Address: 7.555.100.10 | 00.11   Mile Post: 000.0   DOT Number: 000000A |  |
| Configuration Status Monitor Re           | ports & Logs Maintenance Alarms                                                 |                                                  |                                                |  |
| Status Monitor                            | Schedule Status                                                                 |                                                  |                                                |  |
| Disitel lesuite                           | Туре                                                                            | Date/Time                                        | Status                                         |  |
| Battery Inputs                            |                                                                                 |                                                  |                                                |  |
| Ballery Inputs                            |                                                                                 |                                                  |                                                |  |
| AC Rower Input and Controls               |                                                                                 |                                                  |                                                |  |
| GCP Status                                |                                                                                 |                                                  |                                                |  |
| Internal Temperature                      |                                                                                 |                                                  |                                                |  |
| Network Status                            |                                                                                 |                                                  |                                                |  |
| LED Status                                |                                                                                 |                                                  |                                                |  |
| WiMag Status                              |                                                                                 |                                                  |                                                |  |
| Inspection Status                         |                                                                                 |                                                  |                                                |  |
| Schedule Status                           |                                                                                 |                                                  |                                                |  |
| Relay View                                |                                                                                 |                                                  |                                                |  |
| Logic State View                          |                                                                                 |                                                  |                                                |  |
| ATCS Routes Table                         |                                                                                 |                                                  |                                                |  |
|                                           |                                                                                 |                                                  |                                                |  |
|                                           |                                                                                 |                                                  |                                                |  |
|                                           |                                                                                 |                                                  |                                                |  |
|                                           |                                                                                 |                                                  |                                                |  |
| © Copyright 2016 Siemens. All rights reso | © Copyright 2016 Siemens. All rights reserved. Wayside Inspector Version 1.3.0. |                                                  |                                                |  |
|                                           |                                                                                 |                                                  |                                                |  |

### Figure 5-37: The Schedule Status Screen

The Schedule Status Screen provides the status of scheduled inspections.

### 5.2.12 Relay View

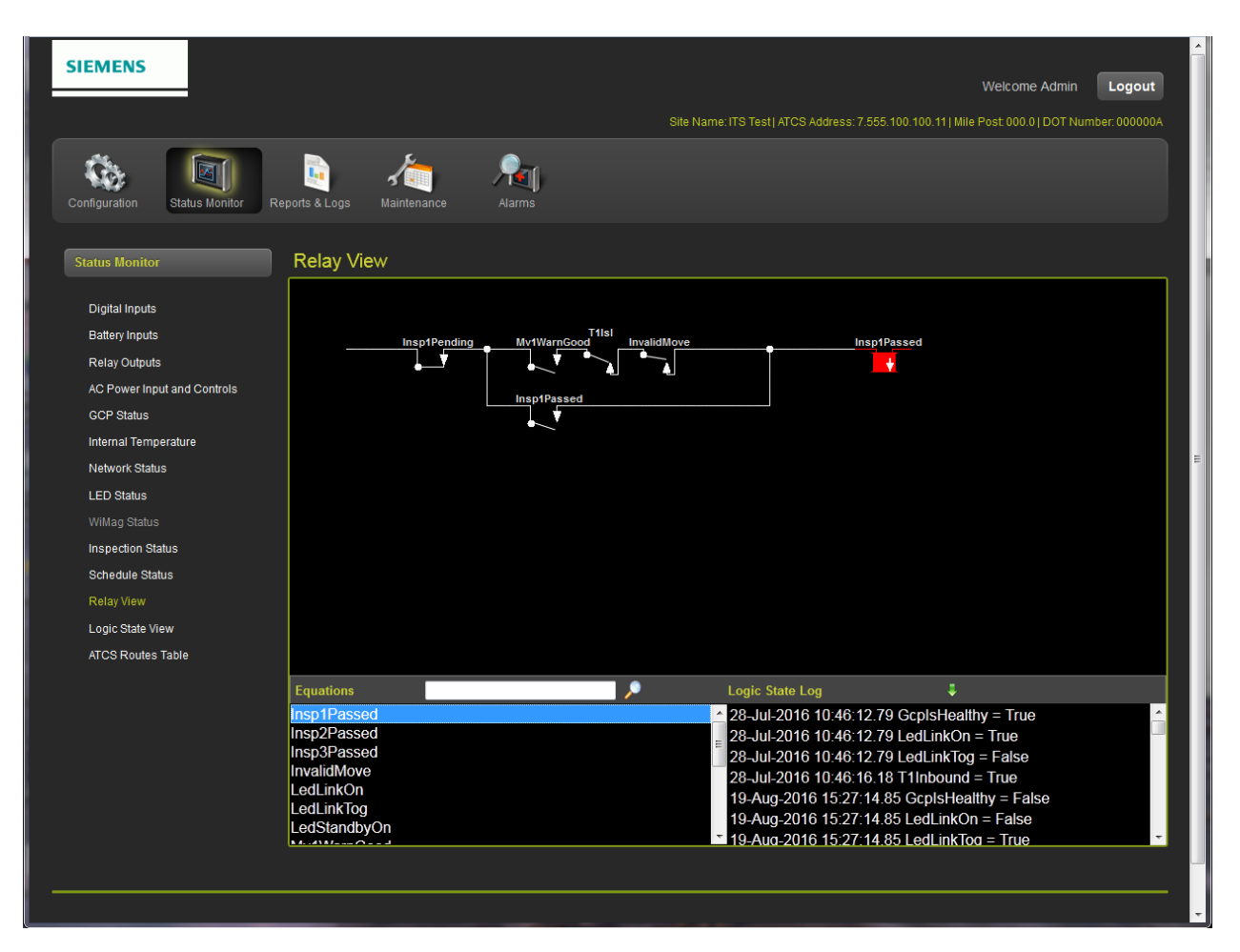

#### Figure 5-38: The Relay View Screen

The Relay View Screen lists the conditions for each test using relay logic.

## 5.2.13 Logic State View

| SIEMENS                              |                                     |       | Welcome Admin Logout                                                                          |
|--------------------------------------|-------------------------------------|-------|-----------------------------------------------------------------------------------------------|
|                                      |                                     |       | Site Name: ITS Test   ATCS Address: 7.555.100.100.11   Mile Post: 000.0   DOT Number: 000000A |
| Configuration Status Monitor Reports | a Logs Maintenance Alarms           |       |                                                                                               |
| Status Monitor                       | ogic State View 👫                   |       |                                                                                               |
| Digital Inputs                       | Monitor 🛛 📕 Clear 🗍 Select Logic St | ates  |                                                                                               |
| Battery Inputs                       | Mnemonic                            | State | Logic State Log                                                                               |
| Relay Outputs                        |                                     |       | 28-Jul-2016 10:46:12.79 GcpIsHealthy = True                                                   |
| AC Power Input and Controls          |                                     |       | 28-Jul-2016 10:46:12.79 LedLinkOn = True                                                      |
| CCP Status                           |                                     |       | 28-Jul-2016 10:46:12.79 LedLinkTog = False                                                    |
|                                      |                                     |       | 28-Jul-2016 10:46:16.18 T1Inbound = True                                                      |
| Internal Temperature                 |                                     |       | 19-Aug-2016 15:27:14.85 GcptsHealthy = False                                                  |
| Network Status                       |                                     |       | 19-Aug-2010 15.27.14.85 LedLinkOn = False                                                     |
| LED Status                           |                                     |       | 19-Aug-2010 15.27.14.05 LedLink log = True                                                    |
| WiMag Status                         |                                     |       | 19-Aug-2016 15:30:28 49 LedLinkOn = True                                                      |
| Inspection Status                    |                                     |       | 19-Aug-2016 15:30:28.50 LedLinkTog = False                                                    |
| Schedule Status                      |                                     |       | - 30-Aug-2016 09:25:23.51 GcpIsHealthy = False                                                |
| Bolov View                           |                                     |       |                                                                                               |
|                                      |                                     |       | 30-Aug-2016 09:25:23.51 LedLinkTog = True                                                     |
| Logic State View                     |                                     |       | 30-Aug-2016 09:28:10.87 GcpIsHealthy = True                                                   |
| ATCS Routes Table                    |                                     |       | 30-Aug-2016 09:28:10.87 LedLinkOn = True                                                      |
|                                      |                                     |       | 30-Aug-2016 09:28:10.87 LedLink log = Faise                                                   |
|                                      |                                     |       | 30-Aug-2010 09.33.14.49 GcpISHealiny = False                                                  |
|                                      |                                     |       | 30-Aug-2016 09:33:14:49 LealinkOn - Faise                                                     |
|                                      |                                     |       | 30-Aug-2016 09:35:22 78 GcolsHealthy = True                                                   |
|                                      |                                     |       | 30-Aug-2016 09:35:22.78 LedLinkOn = True                                                      |
|                                      |                                     |       | 30-Aug-2016 09:35:22.78 LedLinkTog = False                                                    |
|                                      |                                     |       | 30-Aug-2016 09:38:11.51 GcpIsHealthy = False                                                  |
|                                      |                                     |       |                                                                                               |
|                                      |                                     |       | 30-Aug-2016 09:38:11.51 LedLinkTog = True                                                     |
|                                      |                                     |       | 30-Aug-2016 09:43:28.99 GcpIsHealthy = True                                                   |
|                                      |                                     |       | 30-Aug-2016 09:43:28.99 LedLinkOn = True                                                      |

### Figure 5-39: The Logic State Screen

The Logic State Screen provides the Mnemonic and State of each programmed Logic Statement.

## 5.2.14 ATCS Routes Table

| SIEMENS                                                                         |                     |                |                     |                                     | Moleome Adm                       |                  |
|---------------------------------------------------------------------------------|---------------------|----------------|---------------------|-------------------------------------|-----------------------------------|------------------|
|                                                                                 |                     |                |                     |                                     | weicome Adm                       | n Logout         |
|                                                                                 |                     |                | Site Name           | : ITS Test   ATCS Address: 7.555.10 | 0.100.11   Mile Post: 000.0   DOT | Number: 000000A  |
| Configuration Status Monitor                                                    | Reports & Logs Main | tenance Alarms |                     |                                     |                                   |                  |
| Status Monitor                                                                  | ATCS Routes         | s Table        |                     |                                     |                                   |                  |
| Digital Inputs                                                                  | Port Number         | Port Name      | ATCS Address        | Path                                | Timeout Text                      | Timeout<br>Value |
| Battery Inputs                                                                  | 1                   | Local Serial   | 7.555.100.100.11.01 | None                                | mortal                            | 300              |
| Relay Outputs                                                                   | 4                   | Ethernet 1     | 7.555.100.100.16.01 | Field                               | mortal                            | 300              |
| AC Power Input and Controls                                                     |                     |                |                     |                                     |                                   |                  |
| GCP Status                                                                      |                     |                |                     |                                     |                                   |                  |
| Internal Temperature                                                            |                     |                |                     |                                     |                                   |                  |
| Network Status                                                                  |                     |                |                     |                                     |                                   |                  |
| LED Status                                                                      |                     |                |                     |                                     |                                   |                  |
|                                                                                 |                     |                |                     |                                     |                                   |                  |
| Inspection Status                                                               |                     |                |                     |                                     |                                   |                  |
| Schedule Status                                                                 |                     |                |                     |                                     |                                   |                  |
| Relay View                                                                      |                     |                |                     |                                     |                                   |                  |
| Logic State View                                                                |                     |                |                     |                                     |                                   |                  |
| ALCS ROLLES TABLE                                                               |                     |                |                     |                                     |                                   |                  |
|                                                                                 |                     |                |                     |                                     |                                   |                  |
|                                                                                 |                     |                |                     |                                     |                                   |                  |
|                                                                                 |                     |                |                     |                                     |                                   |                  |
|                                                                                 |                     |                |                     |                                     |                                   |                  |
| © Copyright 2016 Siemens. All rights reserved. Wayside Inspector Version 1.3.0. |                     |                |                     |                                     | tor Version 1.3.0.                |                  |
|                                                                                 |                     |                |                     |                                     |                                   |                  |

The ATCS Routes Table provides the list of Routes used in the WI.

### 5.3 REPORTS & LOGS

The WI keeps two logs: the Event Log and the Diagnostic Log.

The Event Log contains entries showing external crossing events detected by the WI. The Event Log is useful to investigate crossing operation.

The Diagnostic Log contains entries showing internal WI operations and data. The Diagnostic Log is useful to troubleshoot the WI itself.

The WI always logs entries in chronological order. The time stamp may change forward or backward as the user changes the time; however, events are always added to the log in the order they occurred.
## 5.3.1 Event Log

| SIEMENS                                  |                           |               | Welco                                                                | me Admin Logout             |
|------------------------------------------|---------------------------|---------------|----------------------------------------------------------------------|-----------------------------|
|                                          |                           |               | Site Name: ITS Test   ATCS Address: 7.555.100.100.11   Mile Post: 00 | 0.0   DOT Number: 000000A   |
| Configuration Status Monitor R           | eports & Logs Maintenance | Alarms        |                                                                      |                             |
| Reports & Logs                           | Event Log                 |               |                                                                      |                             |
| Event Log                                | BASIC 🔽 🔣 First 🔍 Pre     | evious 🕨 Next | 🚺 Last 🛃 Download 🔍 🔍 Event Text 💌                                   |                             |
| Diagnostic Log                           | 30-Aug-2016 10:43:40.89   | GCP           | GCP Comms Good                                                       |                             |
| Application Log                          | 30-Aug-2016 10:47:41.48   | GCP           | GCP Comms Bad                                                        | U                           |
| Varian Depart                            | 30-Aug-2016 10:50:32.23   | GCP           | GCP Comms Good                                                       | U                           |
|                                          | 30-Aug-2016 10:53:35.51   | GCP           | GCP Comms Bad                                                        | U                           |
| Inspection Report                        | 30-Aug-2016 10:58:58.86   | GCP           | GCP Comms Good                                                       | U                           |
| Configuration Report                     | 30-Aug-2016 11:02:47.51   | GCP           | GCP Comms Bad                                                        | U                           |
|                                          | 30-Aug-2016 11:05:16.88   | GCP           | GCP Comms Good                                                       | U                           |
|                                          | 30-Aug-2016 11:22:26.48   | GCP           | GCP Comms Bad                                                        | U                           |
|                                          | 01-Sep-2016 13:09:16.96   | GCP           | GCP Comms Good                                                       | U                           |
|                                          | 01-Sep-2016 13:15:11.59   | GCP           | GCP Comms Bad                                                        | U                           |
|                                          | 01-Sep-2016 13:18:04.95   | GCP           | GCP Comms Good                                                       | U                           |
|                                          | 01-Sep-2016 14:15:44.61   | GCP           | GCP Comms Bad                                                        | U                           |
|                                          | 01-Sep-2016 14:17:50.10   | GCP           | GCP Comms Good                                                       |                             |
|                                          | 01-Sep-2016 14:19:17.59   | GCP           | GCP Comms Bad                                                        |                             |
|                                          | 01-Sep-2016 14:19:29.00   | GCP           | GCP Comms Good                                                       |                             |
|                                          | 08-Sep-2016 11:09:10.14   | Exec          | WebUser:Log in MAC Address: A4:BA:DB:02:C1:2 PORT: ETHERNET1         |                             |
|                                          | 08-Sep-2016 11:44:37.65   | Exec          | WebUser:Log out MAC Address: A4:BA:DB:02:C1:2 PORT: ETHERNET1        |                             |
|                                          | 08-Sep-2016 13:32:56.78   | Exec          | WebUser:Log in MAC Address: A4:BA:DB:02:C1:2 PORT: ETHERNET1         |                             |
|                                          |                           |               |                                                                      |                             |
|                                          |                           |               |                                                                      |                             |
| © Copyright 2016 Siemens. All rights res | served.                   |               | Waysi                                                                | de Inspector Version 1.3.0. |
|                                          |                           |               |                                                                      |                             |

### Figure 5-40: The Event Log Screen

The event log will hold up to 172,800 entries. The following is an example event log entry: 095D 11-Apr-2016 13:26:15.30 AI Power In 12.0 V

#### 5.3.2 Diagnostic Log

| SIEMENS                                   |                           |           |        | Welcome Admin                                                                             |
|-------------------------------------------|---------------------------|-----------|--------|-------------------------------------------------------------------------------------------|
|                                           |                           |           |        | Sile Name: ITS Test I ATCS Address: 7 555 100 100 111 Mile Post 000 01 DOT Number 000000A |
|                                           |                           |           |        |                                                                                           |
| Configuration Status Monitor Re           | ports & Logs Maintenance  | Alarms    |        |                                                                                           |
| Reports & Logs                            | Diagnostic Log            |           |        |                                                                                           |
| Event Log                                 | BASIC 🔽 🔀 First 🤇 Previou | us 🕨 Next | ▶ Last | 👱 Download 🔍 Event Text 🚽                                                                 |
| Diagnostic Log                            | 28-Jul-2016 10:45:24.78   | Info      | TMON   | Thread Registered:alarm_manager id:15 sec:15                                              |
| Application Log                           | 28-Jul-2016 10:45:24.79   | Info      | TMON   | Thread Registered:Speed_Manager id:16 sec:5                                               |
|                                           | 28-Jul-2016 10:45:24.80   | Info      | TMON   | Thread Registered:GCPSM id:17 sec:5                                                       |
| Version Report                            | 28-Jul-2016 10:45:24.81   | info      | MOSM   | get_config_from_mcf - MOS timer = 30 minutes                                              |
| Inspection Report                         | 28-Jul-2016 10:45:24.81   | Info      | TMON   | Thread Registered:MOS_Manager id:18 sec:5                                                 |
| Configuration Report                      | 28-Jul-2016 10:45:24.81   | Info      | MOSM   | mos_manager thread starting                                                               |
|                                           | 28-Jul-2016 10:45:27.01   | Info      | RTE    | Added 7.555.100.100.11.01: timeout=300 port=Local                                         |
|                                           | 28-Jul-2016 10:46:12.78   | Info      | RTE    | Added 7.555.100.100.16.01: timeout=300 port=Eth2                                          |
|                                           | 05-Aug-2016 10:59:35.88   | Info      | UIM    | EvtLog_GetStart failed.                                                                   |
|                                           | 05-Aug-2016 10:59:53.90   | Info      | UIM    | EvtLog_GetStart failed.                                                                   |
|                                           | 30-Aug-2016 09:43:01.50   | Info      | RTE    | Removing 7.555.100.100.16.01: expired                                                     |
|                                           | 30-Aug-2016 09:43:28.97   | Info      | RTE    | Added 7.555.100.100.16.01: timeout=300 port=Eth2                                          |
|                                           | 30-Aug-2016 09:56:39.52   | Info      | RTE    | Removing 7.555.100.100.16.01: expired                                                     |
|                                           | 30-Aug-2016 10:00:34.89   | Info      | RTE    | Added 7.555.100.100.16.01: timeout=300 port=Eth2                                          |
|                                           | 30-Aug-2016 10:58:26.52   | Info      | RTE    | Removing 7.555.100.100.16.01: expired                                                     |
|                                           | 30-Aug-2016 10:58:58.86   | Info      | RTE    | Added 7.555.100.100.16.01: timeout=300 port=Eth2                                          |
|                                           | 30-Aug-2016 11:27:17.53   | Info      | RTE    | Removing 7.555.100.100.16.01: expired                                                     |
|                                           | 01-Sep-2016 13:09:16.96   | Info      | RTE    | Added 7.555.100.100.16.01: timeout=300 port=Eth2                                          |
| © Copyright 2016 Siemens. All rights rese | erved.                    |           |        | Wayside Inspector Version 1.3.0.                                                          |
|                                           |                           |           |        |                                                                                           |

#### Figure 5-41: The Diagnostic Log

Field personnel can change the diagnostic log verbosity level using the web browser user interface. The verbosity level defaults to "Info", which means the diagnostic log contains entries at verbosity level Basic, Error, Warning and Info. It will not include Debug level entries.

Each entry has a verbosity level associated with it. The diagnostic log also has a logging verbosity level. The WI will only add entries with the same verbosity level or lower to the diagnostic log. The user may turn the verbosity up or down to control how much information is in the diagnostic log. If turned all the way up, the diagnostic log may include a lot of information in a short amount of time, limiting the duration of time the log covers. If turned all the way down, the diagnostic log may cover a long duration of time but not include much detail.

The diagnostic log will hold up to 172,800 entries. The diagnostic log entries contain the same data as the event log entries with the addition of the "Verbosity" field. The following is an example of a Diagnostic Log entry.

DA75 24-Mar-2016 13:59:27.33 INFO TMON Thread Registered:wimag id:10

## 5.3.3 Application Log

| SIEMENS                                   | Welcome Admin Logout                                                                         |
|-------------------------------------------|----------------------------------------------------------------------------------------------|
|                                           | Site Name: ITS Test   ATCS Address: 7.555.100.100.11   Mile Post 000.0   DOT Number: 000000A |
| Configuration Status Monitor Re           | ports & Logs Maintenance Alarms                                                              |
| Reports & Logs                            | Application Log                                                                              |
| EventLog                                  | BASIC 🔽 💦 First Previous D Hext D Last Download 🔍 Event Text                                 |
| Diagnostic Log                            | No logs found!                                                                               |
| Application Log                           |                                                                                              |
| Version Report                            |                                                                                              |
| Inspection Report                         |                                                                                              |
|                                           |                                                                                              |
|                                           |                                                                                              |
|                                           |                                                                                              |
|                                           |                                                                                              |
|                                           |                                                                                              |
|                                           |                                                                                              |
|                                           |                                                                                              |
|                                           |                                                                                              |
|                                           |                                                                                              |
|                                           |                                                                                              |
|                                           |                                                                                              |
| © Copyright 2016 Siemens. All rights rest | erved. Wayside Inspector Version 1.3.0.                                                      |
|                                           |                                                                                              |
|                                           |                                                                                              |
|                                           |                                                                                              |

### Figure 5-42: The Application Log

The Application Log is a filtered version of the Event Log that shows only the entries added to the Event Log by the MCF logic.

## 5.3.4 Version Report

|   | SIEMENS                                   |                                                                                                    |                                      |                                                                |                                        | Welcome Admin                                                                                     |
|---|-------------------------------------------|----------------------------------------------------------------------------------------------------|--------------------------------------|----------------------------------------------------------------|----------------------------------------|---------------------------------------------------------------------------------------------------|
|   |                                           |                                                                                                    |                                      |                                                                | Site Name: Nate's WI   ATCS Address: 7 | 7.620.100.100.03   Mile Post: 102.5   DOT Number:                                                 |
|   | Configuration Status Monitor Re           | ports & Logs Alarms                                                                                                    |                                      |                                                                |                                        |                                                                                                   |
|   | Reports & Logs                            | Version Report                                                                                                    |                                      |                                                                |                                        |                                                                                                   |
|   | Event Log<br>Diagnostic Log               | Create Download                                                                                                    |                                      |                                                                |                                        |                                                                                                   |
|   | Version Report                            | Site Configuration                                                                                                    |                                      | Generated U                                                    | s-Sep-2016 14:16:56                    |                                                                                                   |
|   | Inspection Report                         | Site Name: Nate's WI<br>Milepost: 102.5<br>Dot Number: 102575N<br>Time zone: Pacific<br>ATCS Address: 7.620.100.100.03<br>Config CRC: 67BE1FB7                                                                                                    |                                      |                                                                |                                        |                                                                                                   |
|   |                                           | Software Versions                                                                                                    |                                      |                                                                |                                        |                                                                                                   |
|   |                                           | TYPE         SW_Name           MEF         9VD17-A01.A           MCF         YUD17_DEFAULT_MCF.mcf           UB00T         9VD13401.A           Kernel         9V014A01.A           R00TF5         9V015A01.A           DTB         9V015A01.A           FPGA         9VD12_A01.A4 | version<br>1.2<br>001<br>2.6.24<br>— | Build No<br><br>0<br>0<br>0<br>0<br>0<br>0<br>0<br>0<br>0<br>0 | Build Date<br>                         | CRC<br>5a5b47b2fdf02ab6c35a941479b86528<br>pE01E789<br>0<br>fe50cfdfdf2520663e4813ae41150bba<br>0 |
|   |                                           |                                                                                                    |                                      |                                                                |                                        |                                                                                                   |
|   | © Copyright 2016 Siemens. All rights reso | arved.                                                                                                    |                                      |                                                                |                                        | Wayside Inspector Versi                                                                           |
| • |                                           |                                                                                                    | III                                  |                                                                |                                        | 4                                                                                                 |

Figure 5-43: The Version Report

## 5.3.5 Inspection Report

| SIEMENS                                        |                                                                                                    |                                      |                                                                     |                     |                                                                                                   |
|------------------------------------------------|----------------------------------------------------------------------------------------------------|--------------------------------------|---------------------------------------------------------------------|---------------------|---------------------------------------------------------------------------------------------------|
|                                                |                                                                                                    |                                      |                                                                     |                     | Site Name: Nate's WI   ATCS /                                                                     |
| Configuration Status Monitor Re                | eports & Logs Maintenance Alarms                                                                                                    |                                      |                                                                     |                     |                                                                                                   |
| Reports & Logs                                 | Inspection Report                                                                                                    |                                      |                                                                     |                     |                                                                                                   |
| Event Log<br>Diagnostic Log<br>Application Log | ■ Create                                                                                                    | • <b>t</b>                           | Generated OF                                                        | 8-Sep-2016 14:19:05 |                                                                                                   |
| Version Report                                 | Site Configuration                                                                                                    |                                      |                                                                     |                     |                                                                                                   |
| Inspection Report<br>Configuration Report      | Site Name: Nate's WI<br>Milepost: 102.5<br>Dot Number: 102575N<br>Time zone: Pacific<br>ATCS Address: 7.620.100.100.03<br>Config CRC: 678ELFB7<br>Software Versions                                                                                                    |                                      |                                                                     |                     |                                                                                                   |
|                                                | TYPE         SW_Name           MEF         9VD17-AD1.A           MCF         WID_DEFAULT_MCF.mcf           UBOOT         9VD13A01.A           ROOTT5         9VD14A01.A           DTB         9VD15A01.A           FPGA         9VD12_A01.A4           No         inspections | version<br>1.2<br>001<br>2.6.24<br>— | Build No<br><br>0<br>0<br>0<br>0<br>0<br>0<br>0<br>0<br>0<br>0<br>0 | Build Date<br>      | CRC<br>5a5b47b2fdf02ab6c35a941479b86528<br>pe01e789<br>0<br>fe50cfdfdf2520663e4813ae41150bba<br>0 |
|                                                |                                                                                                    |                                      |                                                                     |                     |                                                                                                   |
|                                                |                                                                                                    |                                      |                                                                     |                     |                                                                                                   |
| © Copyright 2016 Siemens. All rights res       | erved.                                                                                                    |                                      |                                                                     |                     |                                                                                                   |
| javascript:void(0)                             | m                                                                                                    |                                      |                                                                     |                     | Þ                                                                                                 |

Figure 5-44: The Inspection Report

## 5.3.6 Configuration Report

| SIEMENS                                                     |                                                                                                    |                                 |                            |                                                                                                    |                                                                                            |
|-------------------------------------------------------------|----------------------------------------------------------------------------------------------------|---------------------------------|----------------------------|----------------------------------------------------------------------------------------------------|--------------------------------------------------------------------------------------------|
|                                                             |                                                                                                    |                                 |                            |                                                                                                    | Site Name: Nate's WI   ATCS A                                                              |
| Configuration Status Monitor Re                             | ports & Logs Maintenance Alarms                                                                                                    |                                 |                            |                                                                                                    |                                                                                            |
| Reports & Logs                                              | Configuration Report                                                                                                    |                                 |                            |                                                                                                    |                                                                                            |
| Event Log<br>Diagnostic Log                                 | Create 🛃 Download                                                                                                    |                                 |                            |                                                                                                    |                                                                                            |
| Application Log                                             | Wayside Inspector Configuration Re                                                                                                    | port                            | Gene                       | erated 08-Sep-2016 14:20:20                                                                                                    |                                                                                            |
| Version Report<br>Inspection Report<br>Configuration Report | Site Configuration<br>Site Name: Nate's WI<br>Milepost: 102.5<br>Dot Number: 102575N<br>Time zone: Pacific<br>ATCS Address: 7.620.100.100.03<br>config CRC: 67BEIFB7<br>Software Versions                                                                                           |                                 |                            |                                                                                                    |                                                                                            |
|                                                             | TYPE SW_Name                                                                                                    | Version                         | Build No                   | Build Date                                                                                                    | CRC                                                                                        |
|                                                             | MEF         9VD17-A01.A           MCF         WIL DEFAULT_MCF.mcf           UB00T         9VD13A01.A           Kernel         9VD13A01.A           R00TFS         9VD14A01.A           PTB         9VD15A01.A           FPGA         9VD13A01.A           FPGA         9VD12_A01.A4 | 1.2<br>001<br>2.6.24<br>—<br>30 | 0<br>0<br>0<br>0<br>0<br>0 | 14-Jun-2016 10:55 PDT<br>OB-War-2016 08:12<br>May 27 2016 08:12<br>Tue oct 20 11:13:35 PDT 2015<br>29-Feb-2016<br>2016-Jun-02 11:19 | Sa5b47b2fdf02ab6c35a941479b86528<br>DE01E789<br>0<br>fe50cfdfdf2520663e4813ae41150bba<br>0 |
|                                                             |                                                                                                    |                                 |                            |                                                                                                    |                                                                                            |
| © Copyright 2016 Siemens. All rights res                    | erved.<br>111                                                                                                    |                                 |                            |                                                                                                    |                                                                                            |

Figure 5-45: The Configuration Report

#### 5.4 MAINTENANCE

### 5.4.1 Date/Time

| SIEMENS                                                        | Welcome Admin Logout                                                                           |
|----------------------------------------------------------------|------------------------------------------------------------------------------------------------|
|                                                                | Site Name: Nate's WI   ATCS Address: 7.620 100.100.03   Mile Post: 102.5   DOT Number: 102575N |
| Configuration Status Monitor Reports &                         | Logs Maintenance Alarms                                                                        |
| Maintenance                                                    | Date/Time                                                                                      |
| Date/Time                                                      | Refresh Cet                                                                                    |
| <ul> <li>▶ Configuration</li> <li>▶ Software Update</li> </ul> | Date 08-Sep-2016 🎫                                                                             |
| Reset T                                                        | Time 14 ♥ : 21 ♥ : 40 ♥                                                                        |
|                                                                |                                                                                                |
|                                                                |                                                                                                |
|                                                                |                                                                                                |
|                                                                |                                                                                                |
|                                                                |                                                                                                |
|                                                                |                                                                                                |
| L                                                              |                                                                                                |
|                                                                |                                                                                                |
| © Copyright 2016 Siemens. All rights reserved.                 | Wayside Inspector Version 1.2.0.                                                               |
|                                                                |                                                                                                |

### Figure 5-46: The Date/Time Screen

5-51

The Field Maintainer may set the time by either manually entering it on the screen or using the GET button to obtain it from other equipment.

# 5.4.2 Configuration

## 5.4.2.1 Download

| SIEMENS                                                                      |                                  | Welcome Admin                                                                     | Logout        |
|------------------------------------------------------------------------------|----------------------------------|-----------------------------------------------------------------------------------|---------------|
|                                                                              |                                  | Site Name: Nate's Wi   ATCS Address: 7.620.100.100.03   Mile Post 102.5   DOT Num | ber: 102575N  |
| Configuration Status Monitor Rep                                             | Doorts & Logs Maintenance Alarms |                                                                                   |               |
| Maintenance                                                                  | Download                         |                                                                                   |               |
| Date/Time<br>Configuration<br>Download<br>Upload<br>Software Update<br>Reset | Download                         |                                                                                   |               |
|                                                                              |                                  |                                                                                   |               |
| © Copyright 2016 Siemens. All rights rese                                    | rved.                            | Wayside Inspector V                                                               | ersion 1.2.0. |
|                                                                              |                                  |                                                                                   |               |

Figure 5-47: The Download Configuration Screen

| SIEMENS                                                                          |                                | Watana Adaia - Caratta                                                                           |
|----------------------------------------------------------------------------------|--------------------------------|--------------------------------------------------------------------------------------------------|
|                                                                                  |                                | Site Name: Nate's WILATCS Address: 7 620 400 100 02 Mile Pact 402 51 DOT Number 402575N          |
| Configuration Status Monitor Rep                                                 | orts & Logs Maintenance Alarms | Site Name, Male's Virj ALCS Address, 7/320, 100, 100/03 j Mile Post, 102/3 j DOT Namber, 1029/3N |
| Maintenance                                                                      | Upload                         |                                                                                                  |
| Date/Time<br>• Configuration<br>Download<br>Upload<br>• Software Update<br>Reset | Vpdate<br>Select File :        | Rrowse                                                                                           |
|                                                                                  |                                |                                                                                                  |
| © Copyright 2016 Siemens. All rights reser                                       | ved.                           | Wayside Inspector Version 1.2.0.                                                                 |
|                                                                                  |                                |                                                                                                  |

## 5.4.2.2 Upload

Figure 5-48: The Upload Configuration Screen

#### 5.4.3 Software Update

Within the Software Update tab, the following screens may be updated: Executive, MCF, Inspection Schedule, Delete MCF, Erase ECD

#### 5.4.3.1 Executive

| SIEMENS                                                                                                    |                          |        |                                          | Welcome Admin                             | Logout         |
|----------------------------------------------------------------------------------------------------|--------------------------|--------|------------------------------------------|-------------------------------------------|----------------|
|                                                                                                    |                          |        | Site Name: Nate's WI   ATCS Address: 7.6 | 20.100.100.03   Mile Post: 102.5   DOT Nu | nber: 102575N  |
| Configuration Status Monitor Rep                                                                                             | vorts & Logs Maintenance | Alarms |                                          |                                           |                |
| Maintenance                                                                                                    | Executive                |        |                                          |                                           |                |
| Date/Time<br>Configuration<br>Software Update<br>Executive<br>MCF<br>Inspection Schedule<br>Delete MCF<br>Erase ECD<br>Reset | Vupdate<br>Select MEF:   |        | Drowse                                   |                                           |                |
|                                                                                                    |                          |        |                                          |                                           |                |
| © Copyright 2016 Siemens. All rights reser                                                                                   | rved.                    |        |                                          | Wayside Inspector                         | Version 1.2.0. |
|                                                                                                    |                          |        |                                          |                                           |                |

Figure 5-49: The Update Executive Software Screen

From the Update Executive Software screen, select the MEF from the available files.

| SIEMENS                                         |                                                                                               |
|-------------------------------------------------|-----------------------------------------------------------------------------------------------|
|                                                 |                                                                                               |
|                                                 | Site Name: Nate's WI   ATCS Address: 7.620.100.100.03   Mile Post 102.5   DOT Number: 102575N |
| Configuration Status Monitor Re                 | ports & Logs Maintenance Alarms                                                               |
| Maintenance                                     | MCF                                                                                           |
|                                                 | <b>√</b> Update                                                                               |
| Configuration     Software Update     Executive | MCF : WI_DEFAULT_MCF.mcf                                                                      |
| MCF                                             | Select MCF:                                                                                   |
| Inspection Schedule                             |                                                                                               |
| Delete MCF                                      |                                                                                               |
| Erase ECD                                       |                                                                                               |
| Reset                                           |                                                                                               |
|                                                 |                                                                                               |
|                                                 |                                                                                               |
|                                                 |                                                                                               |
|                                                 |                                                                                               |
|                                                 |                                                                                               |
| © Copyright 2016 Siemens. All rights rese       | erved. Wayside Inspector Version 1.2.0.                                                       |
|                                                 |                                                                                               |
|                                                 |                                                                                               |
|                                                 |                                                                                               |
|                                                 |                                                                                               |
|                                                 |                                                                                               |

#### 5.4.3.2 MCF

## Figure 5-50: The Update MCF Software Screen

From the Update MCF Software screen, select the MCF from the available files.

## 5.4.3.3 Inspection Schedule

| SIEMENS                                               |                                 | Welcome Admin Logout                                                                           |
|-------------------------------------------------------|---------------------------------|------------------------------------------------------------------------------------------------|
|                                                       |                                 | Site Name: Nate's WI   ATCS Address: 7.620.100.100.03   Mile Post: 102.5   DOT Number: 102575N |
| Configuration Status Monitor Re                       | ports & Logs Maintenance Alarms |                                                                                                |
| Maintenance                                           | Inspection Schedule             |                                                                                                |
| Date/Time Configuration Software Update               | <b>↓ Update</b>                 |                                                                                                |
| MCF<br>Inspection Schedule<br>Delete MCF<br>Erase ECD | Select Inspection Schedule.     |                                                                                                |
| Reset                                                 |                                 |                                                                                                |
|                                                       |                                 |                                                                                                |
| © Copyright 2016 Siemens. All rights rese             | irved.                          | Wayside Inspector Version 1.2.0.                                                               |
|                                                       |                                 |                                                                                                |

### Figure 5-51: The Update Inspection Schedule Screen

From this screen, a new Inspection Schedule may be updated. Locate the applicable .txt file from the pull down list, make the updates, save the file, and click the Update button on the screen.

## 5.4.3.4 Delete MCF

| SIEMENS                                                                                                    |                                 | Welcome Admin Log                                                                      | t    |
|----------------------------------------------------------------------------------------------------|---------------------------------|----------------------------------------------------------------------------------------|------|
|                                                                                                    |                                 | Site Name: Nate's WI LATCS Address: 7 620 100 100 031 Mile Post 102 51 DOT Number 1025 | 75N  |
| Configuration Status Monitor Reg                                                                                             | Dorts & Logs Maintenance Alarms |                                                                                        |      |
| Maintenance                                                                                                    | Delete MCF                      |                                                                                        |      |
| Date/Time<br>Configuration<br>Software Update<br>Executive<br>MCF<br>Inspection Schedule<br>Delete MCF<br>Erase ECD<br>Reset | Delete MCF                      |                                                                                        |      |
| © Copyright 2016 Siemens. All rights rese                                                                                    | wed                             | Wayside Inspector Version 1.                                                           | 2.0. |
|                                                                                                    |                                 |                                                                                        |      |

### Figure 5-52: The Delete MCF Screen

From this screen, the currently loaded MCF may be deleted.

#### 5.4.3.5 Erase ECD

| SIEMENS                                                                                                    |                                 | Welcome Admin                                                                       | Logout        |
|----------------------------------------------------------------------------------------------------|---------------------------------|-------------------------------------------------------------------------------------|---------------|
|                                                                                                    |                                 | Site Name: Nate's WI   ATCS Address: 7.620.100.100.03   Mile Post: 102.5   DOT Numb |               |
| Configuration Status Monitor Rep                                                                                             | ports & Logs Maintenance Alarms |                                                                                     |               |
| Maintenance                                                                                                    | Erase ECD                       |                                                                                     |               |
| Date/Time<br>Configuration<br>Software Update<br>Executive<br>MCF<br>Inspection Schedule<br>Delete MCF<br>Erase ECD<br>Reset | Frase ECD                       |                                                                                     |               |
|                                                                                                    |                                 |                                                                                     |               |
| © Copyright 2016 Siemens. All rights rese                                                                                    | erved.                          | Wayside Inspector Ve                                                                | ersion 1.2.0. |
|                                                                                                    |                                 |                                                                                     |               |

## Figure 5-53: The Erase ECD Screen

From this screen, the ECD may be erased.

#### 5.4.4 Reset

| SIEMENS                                                                                                    |                                 | Welcome Admin Logout                                                                           |
|----------------------------------------------------------------------------------------------------|---------------------------------|------------------------------------------------------------------------------------------------|
|                                                                                                    |                                 | Site Name: Nate's WI   ATCS Address: 7.620.100.100.03   Mile Post: 102.5   DOT Number: 102575N |
| Configuration Status Monitor Rep                                                                                             | Dorts & Logs Maintenance Alarms |                                                                                                |
| Maintenance                                                                                                    | Reset                           |                                                                                                |
| Date/Time<br>Configuration<br>Software Update<br>Executive<br>MCF<br>Inspection Schedule<br>Delete MCF<br>Erase ECD<br>Reset | Reset                           |                                                                                                |
|                                                                                                    |                                 |                                                                                                |
| © Copyright 2016 Siemens. All rights reser                                                                                   | rved.                           | Wayside Inspector Version 1.2.0.                                                               |
|                                                                                                    |                                 |                                                                                                |

#### Figure 5-54: The Reset Screen

Using the Reset function returns all parameters in the Status Monitor, Reports & Logs, and Maintenance sections to the default established in the MCF.

#### 5.5 ALARMS

| SIEMENS                              |                            | Site Na  | me: Nate's WI   ATCS Address | Welcome<br>57.620.100.100.03   Mile Post 102.5 | Admin Logout            |
|--------------------------------------|----------------------------|----------|------------------------------|------------------------------------------------|-------------------------|
| Configuration Status Monitor         | Reports & Logs Maintenance | Alarms   |                              |                                                |                         |
| Alarms                               | Alarms                     |          |                              |                                                |                         |
| Alarms                               | Clear All                  |          |                              |                                                |                         |
|                                      | Status                     | Set Text | Set Code                     | Clear Text                                     | Clear Code              |
|                                      | 2                          |          |                              |                                                |                         |
|                                      |                            |          |                              |                                                |                         |
|                                      |                            |          |                              |                                                |                         |
|                                      |                            |          |                              |                                                |                         |
|                                      |                            |          |                              |                                                |                         |
|                                      |                            |          |                              |                                                |                         |
|                                      |                            |          |                              |                                                |                         |
|                                      |                            |          |                              |                                                |                         |
|                                      |                            |          |                              |                                                |                         |
|                                      |                            |          |                              |                                                |                         |
|                                      |                            |          |                              |                                                |                         |
| © Copyright 2016 Siemens. All rights | reserved.                  |          |                              | Wayside I                                      | nspector Version 1.2.0. |

## Figure 5-55: The Alarms Screen

The Alarms Screen provides a listing of all programmed alarms.

| Table 4-27: Alarms Parameter Values |
|-------------------------------------|
|-------------------------------------|

| Parameter<br>Name | Range         | Default         | Description                                                                                                    |
|-------------------|---------------|-----------------|----------------------------------------------------------------------------------------------------|
| Log               | Yes or No     | Yes             | If yes, when the application logic sets the alarm's logic state<br>and if the Set Text is not blank, the executive will log the Set<br>Text into the event log. When the application logic clears the<br>alarm's logic state and if the Clear Text is not blank, the<br>executive will log the Clear Text into the event log. |
| Set Text          | 64 characters | <blank></blank> | Text to include in log entries and alarm messages when the alarm is set.                                                                                                    |
| Set Code          | 0 to 255      | 0               | The code to use for this alarm in alarm messages when the alarm status is set.                                                                                                    |

| Parameter<br>Name      | Range                                                                                        | Default         | Description                                                                                                    |
|------------------------|----------------------------------------------------------------------------------------------|-----------------|----------------------------------------------------------------------------------------------------|
| Set Value Type         | None, Battery Input<br>Voltage, Timer,<br>Digital Input, Relay<br>Output, Logic Bit          | None            | The value to include in the log entry or alarm message, when the alarm is set.                                    |
| Set Value<br>Channel   | 0 to 4000                                                                                    | 0               | The channel that determines where the executive will ready the Set Value from according to the Set Value Type.    |
| Clear Text             | 64 characters                                                                                | <blank></blank> | Text to include in log entries and alarm messages when the alarm is cleared.                                      |
| Clear Code             | 0 to 255                                                                                     | 0               | The code to use for this alarm in alarm messages when the alarm status is cleared.                                |
| Clear Value<br>Type    | None,<br>Battery Input<br>Voltage,<br>Timer,<br>Digital Input,<br>Relay Output,<br>Logic Bit | None            | The value to include in the log entry or alarm message, when the alarm is cleared.                                |
| Clear Value<br>Channel | 0 to 4000                                                                                    | 0               | The channel that determines where the executive will ready the Clear Value from according to the Clear Value Type |

This page intentionally left blank

## **CHAPTER 6 – INSTALLATION AND WIRING**

#### 6.1 WAYSIDE INSPECTOR INSTALLATION AND WIRING

The Wayside Inspector is wall, shelf, or rack mountable. It will be installed in accordance with the Railroad/Agency's approved site drawing. In Figure 6-1, the WI is wired to perform the Standby Power Inspection (CFR, Title 49, §234.251).

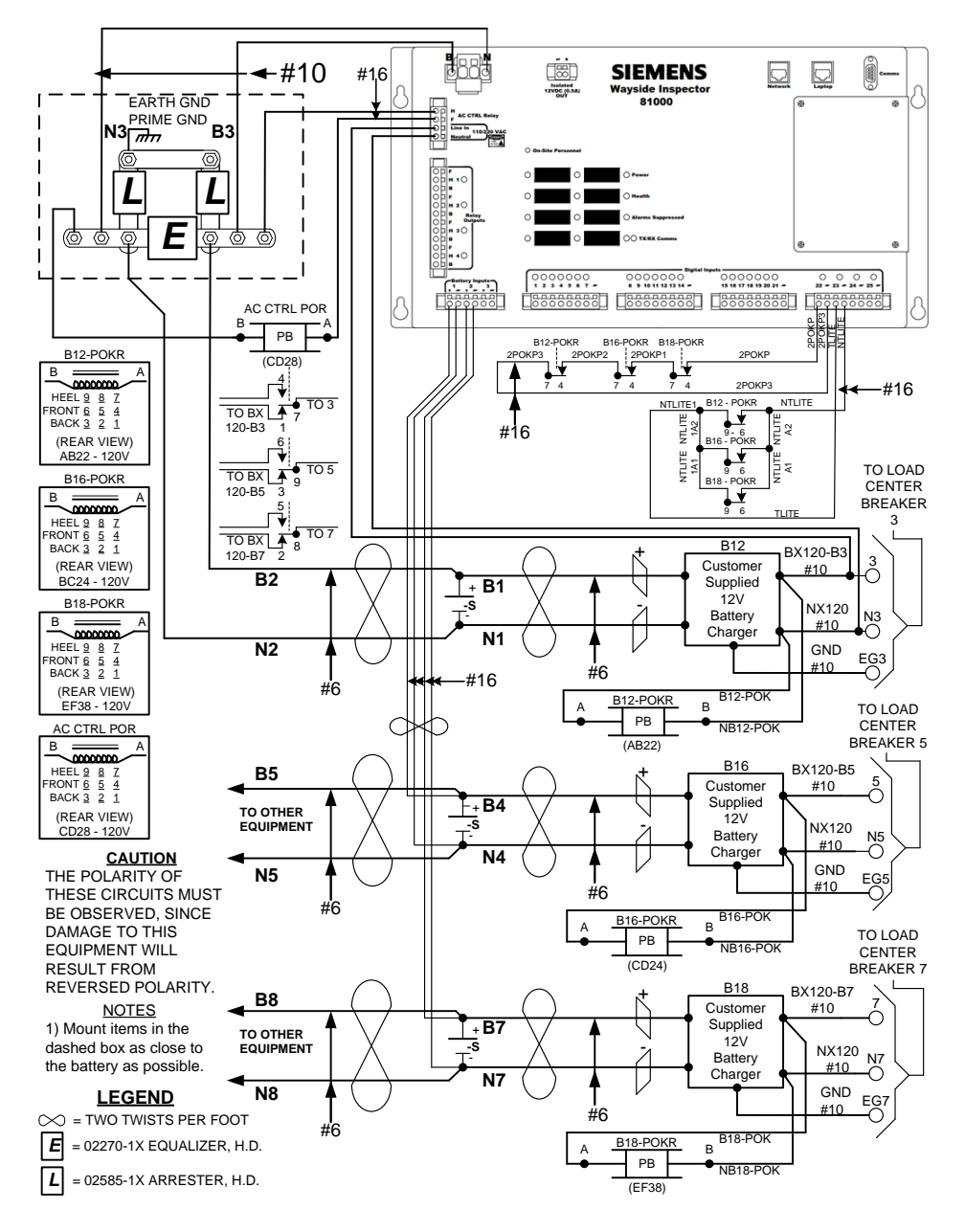

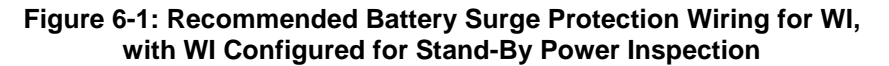

#### 6.2 ANCILLARY EQUIPMENT INSTALLATION AND MOUNTING

All ancillary equipment used with the Wayside Inspector is wall or rack mountable. The following ancillary equipment is installed and wired as shown:

- 1. WI Connected to the Ground Fault Tester 2 (GFT2) and Configured for Grounds Inspection
- WI Connected to the Model 5000 Grade Crossing Predictor (GCP) and Configured for Warning Time Inspection
- WI Connected to the Model 4000 Grade Crossing Predictor (GCP) via the Wayside Access Gateway (WAG) and Configured for Warning Time Inspection

#### 6.2.1 WI Connected to the Ground Fault Tester 2 (GFT2) and Configured for Grounds Inspection

The GFT2 is wall, shelf, or rack mountable. The Data Out wire may be connected to any unused Digital Input. In Figure 6-2, the WI is configured to perform the Grounds (CFR, Title 49, §234.249) Inspection. The GFT2 will be installed in accordance with the Railroad/Agency's approved site drawing.

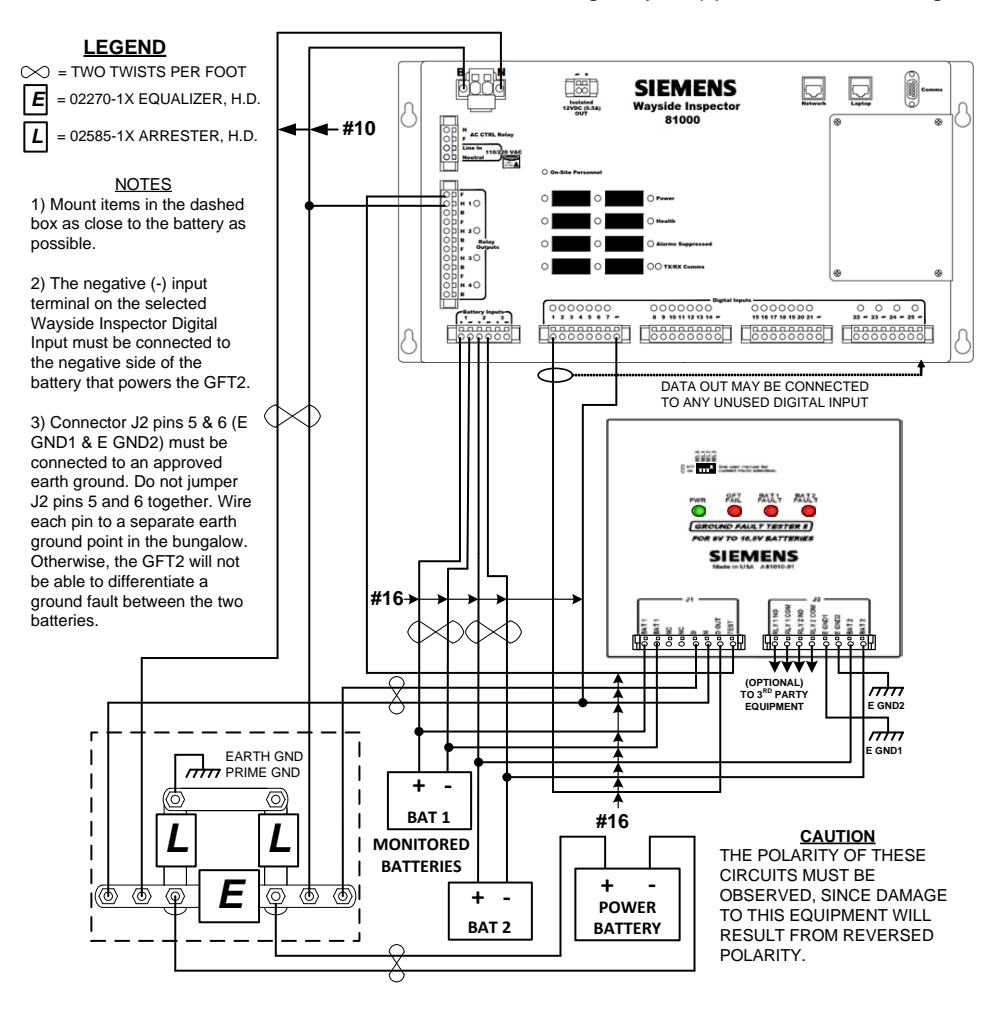

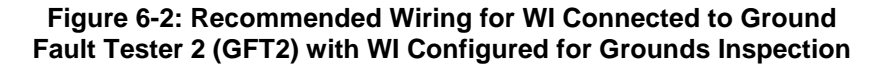

# 6.2.2 WI Connected to the Model 5000 Grade Crossing Predictor (GCP) with WI Configured for Warning Time Inspection

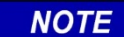

<u>NOTE</u>

Customer supplied ethernet hubs may be used to ensure connectivity between all eithernet capable equipment in the shelter.

The Model 5000 GCP is wall, shelf, or rack mountable. The GCP automatically provides the WI with Warning Time ((CFR, Title 49, §234.259) Inspection data. The Model 5000 is network capable, and is connected via Cat 5 cable to the WI in either the ETH1 or ETH2 connector in accordance with the Railroad/Agency's approved site drawing.

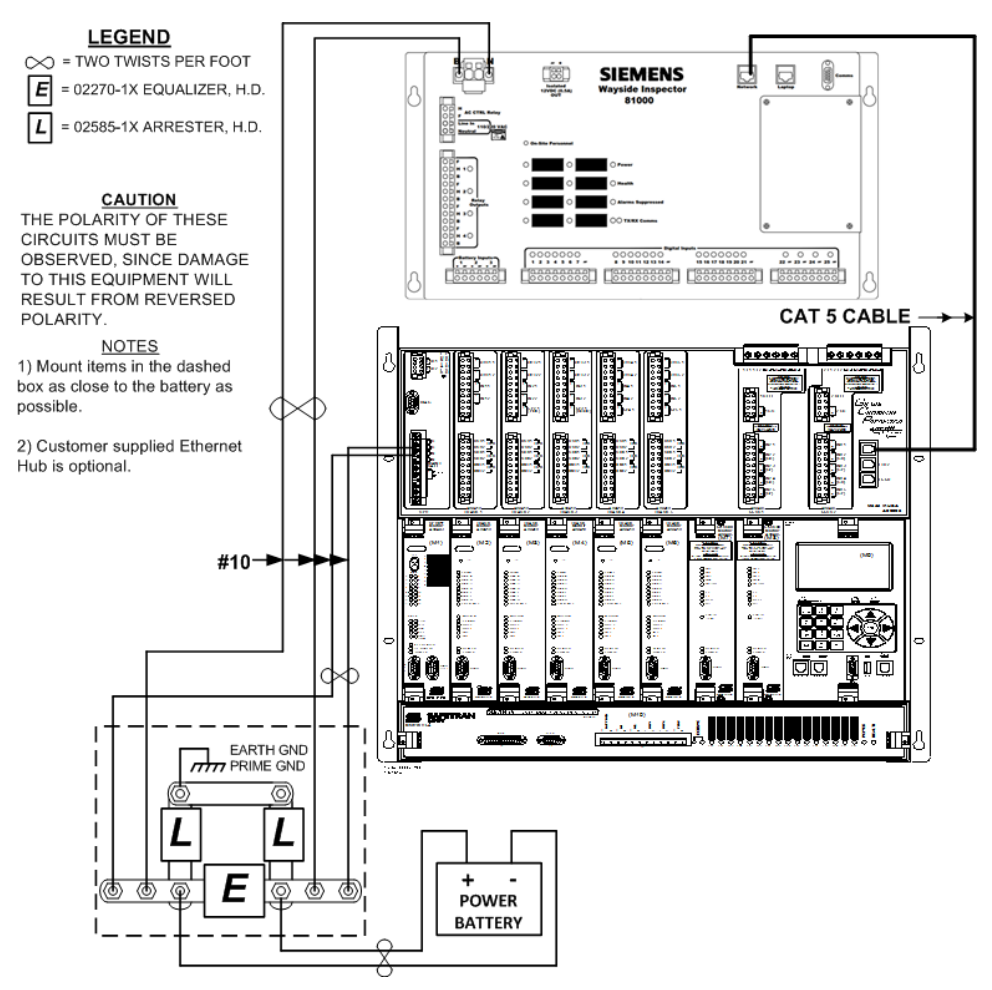

Figure 6-3: Wayside Inspector Connected to the Model 5000 Grade Crossing Predictor (GCP) with WI Configured for Warning Time Inspection drawing.

#### 6.2.3 WI Connected to the Model 4000 Grade Crossing Predictor (GCP) via the Wayside Access Gateway (WAG) with WI Configured for Warning Time Inspection

all eithernet capable equipment in the shelter.

| NOTE | NOTE                                                                       |
|------|----------------------------------------------------------------------------|
|      | Customer supplied ethernet hubs may be used to ensure connectivity between |

The Model 4000 GCP is wall, shelf, or rack mountable. The GCP automatically provides the WI with Warning Time ((CFR, Title 49, §234.259) Inspection data. The Model 4000 GCP cannot be directly connected to the WI. The Model 4000 GCP is connected via the Echelon connector to the WAG, and the WAG is connected to the Wayside Inspector in accordance with the Railroad/Agency's approved site

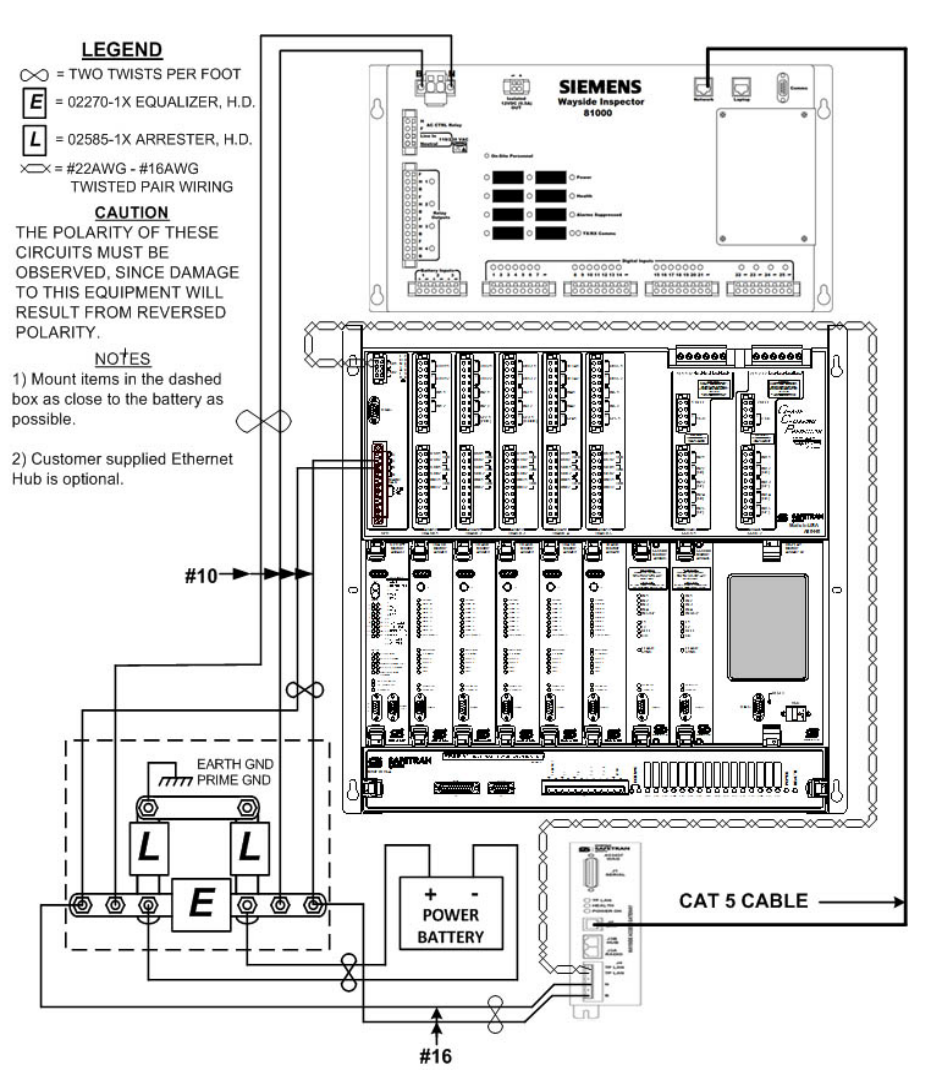

Figure 6-4: WI Connected to the Model 4000 Grade Crossing Predictor (GCP) via the Wayside Access Gateway (WAG) with WI Configured for Warning Time Inspection